# Fiery EX2101 für Xerox 2101

SOFTWAREINSTALLATIONSHANDBUCH

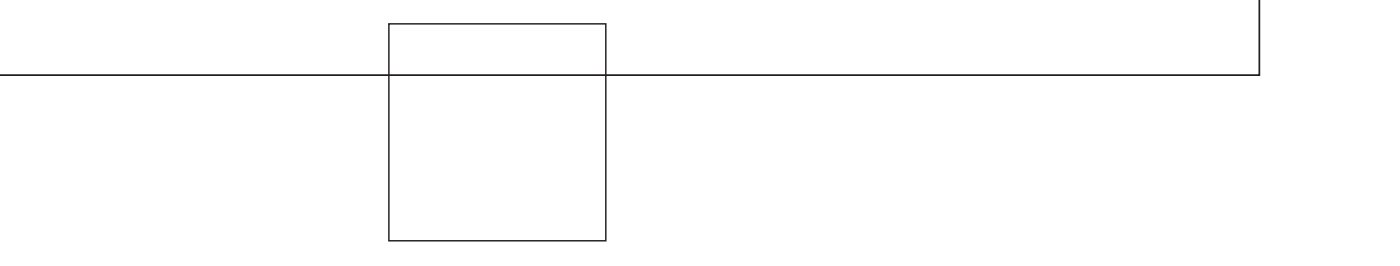

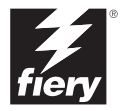

## Dokumentation

Dieses Handbuch ist Teil der Dokumentation für den Fiery EX2101 für Xerox 2101<sup>™</sup>, die folgende Handbücher für Anwender und Systemadministratoren umfasst:

- Die Broschüre *Erste Schritte* gibt Ihnen einen Überblick über die generellen Abläufe beim Konfigurieren des Fiery EX2101 für Xerox 2101 und beim Drucken. Darüber hinaus wird hier beschrieben, wie Sie auf die Adobe Acrobat PDF-Dateien auf der CD-ROM mit der Anwenderdokumentation zugreifen.
- Im Softwareinstallationshandbuch wird die Installation der Software von der CD-ROM mit der Fiery Anwendersoftware beschrieben. Diese Software benötigen Anwender zum Drucken auf dem Fiery EX2101 für Xerox 2101. Außerdem wird hier erläutert, wie die Druckverbindungen zum Fiery EX2101 für Xerox 2101 eingerichtet werden.
- Im Konfigurationshandbuch werden die Konfiguration (Setup) und die Administration des Fiery EX2101 f
  ür Xerox 2101 f
  ür die unterst
  ützten Plattformen und Netzwerkumgebungen beschrieben. Das Handbuch enth
  ält außerdem Anleitungen zur Bereitstellung der Druckdienste f
  ür die Anwender auf Servern unter UNIX, Windows NT 4.0/2000/2003 und Novell NetWare.
- Im *Druckhandbuch* werden die Druckfunktionen des Fiery EX2101 für Xerox 2101 beschrieben, die Anwendern auf ihren Computern zur Verfügung stehen.
- Im Jobmanagement-Handbuch werden die Funktionen der Dienstprogramme für das Auftragsmanagement (Anwendungen Command WorkStation<sup>™</sup> und Command WorkStation LE<sup>™</sup> sowie DocBuilder Pro<sup>™</sup>) und die Funktionen beschrieben, die diese Dienstprogramme für die Überwachung und Steuerung der Aufträge für den Fiery EX2101 für Xerox 2101 bereitstellen. Das Handbuch richtet sich an Operatoren und Administratoren bzw. an Anwender mit der entsprechenden Berechtigung, deren Aufgabe es ist, den Auftragsfluss zu überwachen und zu steuern und eventuelle Fehler zu beheben.
- In den *Release-Informationen* finden Sie neueste Produktinformationen und Hinweise zu bekannten Fehlersituationen.

### Copyright © 2003 Electronics for Imaging, Inc. Alle Rechte vorbehalten.

Diese Veröffentlichung ist urheberrechtlich geschützt, und alle Rechte sind vorbehalten. Ohne die vorherige schriftliche Genehmigung durch Electronics for Imaging, Inc. darf kein Teil dieser Veröffentlichung in irgendeiner Form oder mit irgendwelchen Mitteln gleich zu welchem Zweck reproduziert oder übertragen werden. Die Informationen in diesem Dokument können ohne Vorankündigung geändert werden und stellen keine Verpflichtung seitens der Electronics for Imaging, Inc. dar.

Diese Publikation wird in Verbindung mit einem EFI Produkt (das "Produkt") bereitgestellt, das EFI Software (die "Software") umfasst. Die Software wird im Rahmen einer Lizenz zur Verfügung gestellt und darf nur in Übereinstimmung mit den Bestimmungen der nachfolgenden Softwarelizenz eingesetzt und kopiert werden.

Für dieses Produkt können ein oder mehrere der folgenden US-Patente gelten: 4,917,488, 4,941,038, 5,109,241, 5,150,454, 5,150,454, 5,170,182, 5,212,546, 5,278,599, 5,335,040, 5,343,311, 5,424,754, 5,467,446, 5,506,946, 5,517,334, 5,537,516, 5,543,940, 5,553,200, 5,565,960, 5,615,314, 5,619,624, 5,625,712, 5,640,228, 5,666,436, 5,760,913, 5,818,645, 5,835,788, 5,866,856, 5,867,179, 5,959,867, 5,970,174, 5,995,724, 6,002,795, 6,025,922, 6,041,200, 6,046,420, 6,065,041, 6,067,080, 6,112,665, 6,116,707, 6,118,205, 6,122,407, 6,134,018, 6,141,120, 6,151,014, 6,166,821, 6,184,873, 6,185,335, 6,201,614, 6,215,562, 6,219,659, 6,222,641, 6,224,048, 6,225,974, 6,226,419, 6,239,895, 6,256,108, 6,626,676, 6,266,051, 6,269,190, 6,289,122, 6,292,177, 6,292,270, 6,300,580, 6,310,697, 6,323,893, 6,326,565, 6,327,047, 6,327,052, 6,330,071, 6,331,899, 6,335,723, 6,340,975, 6,341,017, 6,341,307, 6,348,978, 6,356,359, 6,369,895, 6,373,003, 6,381,036, 6,400,443, 6,414,673, 6,424,340, 6,429,949, 6,449,393, 6,456,280, 6,476,927, 6,490,696, 6,501,461, 6,501,565, 6,519,053, D341,131, D406,117, D416,550, D417,864, D419,185, D426,206, D430,206, D439,851, D444,793, RE33,973, RE36,947

### Warenzeichen

Bestcolor, ColorWise, eBeam, EDOX, EFI, Fiery, das Fiery Logo, Fiery Driven, RIP-While-Print und Spot-On sind eingetragene Marken der Electronics for Imaging, Inc., die in den USA und/oder einigen anderen Ländern durch Copyright urheberrechtlich geschützt sind.

Das Best Logo, das eBeam Logo, das Electronics for Imaging Logo, das Fiery Driven Logo, das Intelligent Device Management Logo, das PrintMe Logo, das Splash Logo, das Unimobile Logo, das Velocity OneFlow Logo, Everywhere You Go, Changing the Way the World Prints, AutoCal, AutoGray, Best, ColorCal, Command WorkStation, Device IQ, DocBuilder, DocBuilder Pro, DocStream, FreeForm, Fiery Link, Fiery Prints, Fiery Spark, NetWise, PrintMe, PrintMe Enterprise, PrintMe Networks, RIPChips, ScanBuilder, Splash, Unimobile, Velocity, Velocity Balance, Velocity Build, Velocity Estimate, Velocity Exchange, Velocity OneFlow, Velocity Scan, VisualCal, WebInstaller, WebScan, WebSpooler, WebStatus und WebTools sind Warenzeichen der Electronics for Imaging, Inc.

Alle anderen Marken und Produktnamen können Warenzeichen oder eingetragene Warenzeichen der jeweiligen Rechtsinhaber sein und werden hiermit anerkannt.

### **Rechtliche Hinweise**

APPLE COMPUTER, INC. ("APPLE") GIBT IM HINBLICK AUF DIE APPLE SOFTWARE WEDER AUSDRÜCKLICHE NOCH GESETZLICHE GEWÄHRLEISTUNGSVERSPRECHEN AB, EINSCHLIESSLICH DER, ABER NICHT BESCHRÄNKT AUF DIE GESETZLICHEN GEWÄHR-LEISTUNGEN EINER MARKTGÄNGIGEN QUALITÄT UND EINER EIGNUNG FÜR EINEN BESTIMMTEN ZWECK. BEZÜGLICH DER VERWENDUNG ODER DER ERGEBNISSE DER VERWENDUNG DER APPLE SOFTWARE MACHT APPLE KEINERLEI GEWÄHR-LEISTUNGS- UND GARANTIEVERSPRECHEN ODER SONSTIGE ZUSICHERUNGEN IM HINBLICK AUF DIE RICHTIGKEIT, DIE GENAUIGKEIT, DIE ZUVERLÄSSIGKEIT, DIE AKTUALITÄT ODER SONSTIGE EIGENSCHAFTEN DER SOFTWARE. SIE ÜBERNEHMEN DAS GESAMTE RISIKO IM HINBLICK AUF DIE ERGEBNISSE UND LEISTUNG DER APPLE SOFTWARE. DIE GESETZE EINIGER LÄNDER LASSEN DEN AUSSCHLUSS DER GESETZLICHEN GEWÄHRLEISTUNG NICHT ZU. DER OBEN GENANNTE AUSSCHLUSS TRIFFT DAHER MÖGLICHERWEISE AUF SIE NICHT ZU.

IN KEINEM FALL HAFTEN APPLE ODER APPLE DIRECTORS, LEITENDE ANGESTELLTE, MITARBEITER ODER VERTRETER IHNEN GEGENÜBER FÜR IRGENDWELCHE MITTELBAREN SCHÄDEN ODER SCHÄDEN WEGEN NEBEN- UND FOLGEKOSTEN (EIN-SCHLIESSLICH SCHÄDEN WEGEN GESCHÄFTLICHEN GEWINNENTGANGS, WEGEN GESCHÄFTSUNTERBRECHUNG ODER WEGEN VERLUSTS VON GESCHÄFTSINFORMATIONEN UND DERGELICHEN), DIE SICH AUS DER VERWENDUNG ODER DER UNFÄHLGKEIT ZUR VERWENDUNG DER APPLE SOFTWARE ERGEBEN, UND ZWAR SELBST DANN NICHT, WENN APPLE VON DER MÖGLICHKEIT SOLCHER SCHÄDEN UNTERRICHTET WORDEN IST. DA DIE GESETZE EINIGER LÄNDER DEN AUSSCHLUSS ODER DIE EIN-SCHRÄNKUNG DER HAFTUNG FÜR MITTELBARE SCHÄDEN ODER SCHÄDEN WEGEN NEBEN- UND FOLGEKOSTEN NICHT ZULASSEN, TREFFEN DIE OBEN GENANNTEN EINSCHRÄNKUNGEN MÖGLICHERWEISE AUF SIE NICHT ZU. Die Haftung von Apple Ihnen gegenüber für echte Schäden, aus welchem Grund sie auch immer entstehen und unabhängig von der Form der Haftung (ob aus Verträgen, unerlaubten Handlungen [einschließlich Fahrlässigkeit], Produkthaftung oder anderweitig), ist auf 50 US-Dollar beschränkt. Die PANTONE® Farben, die in der Softwareanwendung oder in der Anwenderdokumentation dargestellt werden, können von den durch PANTONE festgelegten Standards abweichen. Ziehen Sie für akkurate Farben die aktuelle PANTONE-Farbpublikationen zu Rate. PANTONE® und andere Pantone, Inc. Marken sind Eigentum der Pantone, Inc.. © Pantone, Inc., 2003.

Pantone, Inc. ist der durch Copyright geschützte Rechtsinhaber der Farbdaten und/oder der Software, die Electronics for Imaging, Inc. in Lizenz zur Verfügung stehen und die nur in Verbindung mit Produkten oder Software von Electronics for Imaging, Inc. verteilt werden dürfen. Die PANTONE Farbdaten und/oder Software dürfen nur im Rahmen eines/r durch Electronics for Imaging, Inc. gelieferten Produkts oder Software auf einen anderen Datenträger überspielt oder in einen Speicher geladen werden.

Dieses Produkt umfasst Software, die von Apache Software Foundation (http://www.apache.org/) entwickelt wurde.

### FCC-Informationen

WARNUNG: Gemäß den FCC-Bestimmungen können jedwede unzulässige, vom Hersteller nicht ausdrücklich genehmigte Änderungen oder Modifikationen an diesem Gerät die Aufhebung der Berechtigung des Betreibers zum Betrieb dieses Gerätes zur Folge haben.

### Konformitätserklärung für Geräte der Klasse B

Dieses Gerät wurde getestet und erfüllt die Bestimmungen hinsichtlich der Beschränkungen für digitale Geräte der Klasse B gemäß Teil 15 der FCC-Bestimmungen. Diese Beschränkungen dienen dem angemessenen Schutz vor schädlichen Störungen, wenn das Gerät in einem Wohngebiet betrieben wird. Dieses Gerät erzeugt und verwendet Hochfrequenzenergie und kann diese ausstrahlen; wird das Gerät nicht gemäß der Bedienungsanleitung installiert und verwendet, kann dies zu schädlichen Störungen des Funkverkehrs führen. Es wird jedoch keine Garantie dafür übernommen, dass es bei bestimmten Installationen nicht doch zu Interferenzen kommen kann.

Führt dieses Gerät zu Störungen beim Radio- oder Fernsehempfang, die durch Aus- und Einschalten des Geräts nachzuweisen sind, sollte der Betreiber versuchen, die Störung durch eine oder mehrere der folgenden Maßnahmen zu beseitigen:

Antenne neu ausrichten oder an anderer Stelle platzieren.

Abstand zwischen Gerät und Empfangsteil vergrößern.

Gerät an einen anderen Stromkreis anschließen als das Empfangsteil.

Händler oder Radio-/Fernsehtechniker um Hilfe bitten.

Damit dieses Gerät in Übereinstimmung mit den FCC-Bestimmungen betrieben werden kann, muss es mit abgeschirmten Kabeln betrieben werden. Der Betrieb mit ungenehmigter Ausrüstung oder nicht abgeschirmten Kabeln kann zu Störungen beim Radio-/Fernschempfang führen. Der Betrieber wird darauf hingewiesen, dass Änderungen und Modifikationen am Gerät ohne vorherige Zustimmung des Herstellers zum Verlust der Betriebsberechtigung für das Gerät führen können.

### Industry Canada Class B Notice

This Class B digital apparatus complies with Canadian ICES-003.

### Avis de Conformation Classe B de l'Industrie Canada

Cet appareil numérique de la classe B est conforme à la norme NMB-003 du Canada.

#### Einhaltung der RFI-Bestimmungen

Dieses Gerät wurde sowohl einzeln als auch in einer Anlage, die einen normalen Anwendungsfall nachbildet, auf die Einhaltung der Funkentstörbestimmungen geprüft. Es ist jedoch möglich, dass die Funkentstörbestimmungen unter ungünstigen Umständen bei anderen Gerätekombinationen nicht eingehalten werden. Für die Einhaltung der Funkentstörbestimmungen einer gesamten Anlage, in der dieses Gerät betrieben wird, ist der Betreiber verantwortlich.

Für die Einhaltung der betreffenden Bestimmungen kommt es darauf an, dass abgeschirmte Kabel verwendet werden. Für die Beschaffung entsprechender Kabel ist der Betreiber verantwortlich.

### Softwarelizenzvereinbarung

LESEN SIE DIE FOLGENDEN BESTIMMUNGEN UND BEDINGUNGEN DIESER LIZENZVEREINBARUNG AUFMERKSAM DURCH, BEVOR SIE DIESE SOFTWARE BENUTZEN. NEHMEN SIE DIESE SOFTWARE NICHT IN BETRIEB, WENN SIE MIT DEN BESTIMMUNGEN UND BEDINGUNGEN DIESER VEREINBARUNG NICHT EINVERSTANDEN SIND. DURCH DAS INSTALLIEREN ODER VERWENDEN DER SOFTWARE GEBEN SIE ZU VERSTEHEN, DASS SIE DEN BESTIMMUNGEN DIESER LIZENZVEREINBARUNG ZUSTIMMEN UND DIESE AKZEPTIEREN. WENN SIE MIT DEN BESTIMMUNGEN DIESER LIZENZVEREINBARUNG NICHT EINVERSTANDEN SIND, KÖNNEN SIE DIE UNBENUTZTE SOFTWARE BEI DEM HÄNDLER, BEI DEM SIE SIE ERWORBEN HABEN, GEGEN RÜCKERSTATTUNG DES VOLLEN KAUFPREISES ZURÜCKGEBEN.

### Lizenz

EFI erteilt Ihnen hiermit eine nicht ausschließliche Lizenz für die Verwendung der Software ("Software") und der zugehörigen Dokumentation ("Dokumentation"), die zum Lieferumfang dieses Produkts gehören. Die Software wird in Lizenz bereitgestellt, nicht verkauft. Sie dürfen diese Software nur für Ihre gewohnheitsmäßigen Geschäfts- und Privatzwecke verwenden. Sie dürfen die Software nicht vermieten, verleasen, in Unterlizenz weitergeben oder verleihen und die Software nicht in einer Mehrbenutzer- oder Servicebetriebsart oder einer vergleichbaren Umgebung verwenden.

Mit Ausnahme einer (1) Kopie, die für Sicherungs- und Archivierungszwecke im Hinblick auf die Verwendung des Produkts durch Sie erforderlich und im Rahmen dieser Vereinbarung erlaubt ist, ist es Ihnen nicht gestattet, Kopien von der Software oder Teilen davon anzufertigen, anfertigen zu lassen oder deren Anfertigung zu gestatten. Sie sind nicht berechtigt, die Dokumentation zu kopieren. Sie sind nicht berechtigt, die Software oder Teile davon zu lokalisieren, zu übersetzen, zu disassemblieren, zu dekompilieren, zu entschlüsseln, zurückzuentwickeln oder den Quellcode offenzulegen oder die Software oder Teile davon zu modifizieren, Derivate davon zu erstellen oder sie in irgendeiner anderen Weise zu ändern.

Die Bestimmungen, Bedingungen und Beschränkungen in der Lizenzvereinbarung gelten für alle Fehlerbehebungen (Bug Fixes), Softwarekorrekturen (Patches), Release-Versionen, Release-Informationen und Aktualisierungen (Updates und Upgrades) in Verbindung mit der Software.

### Eigentumsrechte

Sie erkennen an, dass alle Rechte, Titel und Interessen, einschließlich aller geistigen Eigentumsrechte, an und in Zusammenhang mit der Software, der Dokumentation und allen Modifikationen und Derivaten davon alleiniges Eigentum von EFI und den EFI Lieferanten sind und dies auch bleiben. Mit Ausnahme der oben beschriebenen begrenzten Lizenz zur Verwendung der Software wird Ihnen kein Recht und keine Lizenz gleich welcher Art erteilt. Sie erhalten keine Rechte oder Lizenzen an irgendwelchen Patenten, Urhebertechten, Geschäftsgeheimnissen oder Marken (gleich ob eingetragen oder nicht eingetragen). Sie verpflichten sich, keine EFI Marken/Warenzeichen oder EFI Handelsnamen ("EFI Marken") und keine ähnlichen Marken, URLs, Internet-Domänennamen oder Symbole, die mit EFI Marken verwechselt werden können, in Ihrem eigenen Namen oder im Namen Ihrer Partner anzuwenden oder zu registrieren oder deren Registrierung zu betreiben und keine Maßnahmen und Aktionen zu ergreifen, welche die Rechte an Marken/Warenzeichen von EFI Lieferanten beeinträchtigen oder mindern.

### Vertraulichkeit

Die Software stellt vertrauliche, eigentumsbezogene Informationen von EFI dar, und Sie sind nicht berechtigt, die Software zu verteilen oder offenzulegen. Sie sind jedoch berechtigt, Ihre gemäß vorliegender Vereinbarung erworbenen Rechte auf eine andere natürliche oder juristische Person unter folgenden Voraussetzungen permanent zu übertragen: (1) die Übertragung erfolgt in Übereinstimmung mit allen relevanten Exportgesetzen und Exportbestimmungen, einschließlich des Regelwerks ,U.S. Export Administration Regulations'; (2) Sie übergeben der natürlichen oder juristischen Person die komplette Software und die komplette Dokumentation (einschließlich aller Kopien, Updates, Upgrades, Vorversionen, Bestandteile, Medien und gedruckten Materialien sowie dieser Vereinbarung); (3) Sie behalten keine Kopien der Software oder der Dokumentation – auch keine Kopien auf einem Computer – zurück; UND (4) der Empfänger erkennt sämtliche Bedingungen und Bestimmungen der vorliegenden Vereinbarung als verbindlich an.

### **Rechtsmittel und Beendigung**

Bei unbefugtem Verwenden, Kopieren oder Preisgeben der Software oder bei jeglichem Verstoß gegen diese Vereinbarung erlischt die Gültigkeit dieser Lizenz automatisch und stehen EFI weitere Rechtsmittel und Klagemöglichkeiten offen. Im Falle der Beendigung sind Sie verpflichtet, alle Kopien der Software, der Dokumentation und aller ihrer Bestandteile und Komponenten zu vernichten. Alle Bestimmungen in dieser Vereinbarung hinsichtlich Begrenzung und Ausschluss von Gewährleistungen, Haftungsbeschränkung, Rechtsbehelfe, geltendem Recht, Rechtssprechung, Gerichtsstand und Beendigung von Schadensansprüchen sowie der Eigentumsrechte von EFI gelten auch über den Zeitpunkt der Beendigung dieser Vereinbarung hinaus.

#### Begrenzte Gewährleistung und Ausschluss

EFI sichert dem Ersterwerber ("Kunde") für einen Zeitraum von dreißig (30) Tagen ab Kauf bei EFI oder einem autorisierten EFI Händler zu, dass die Software im Wesentlichen in der in der Dokumentation beschriebenen Weise funktioniert, sofern das Produkt in der durch die EFI Spezifikationen autorisierten Weise eingesetzt wird. EFI gewährleistet für den oben genannten Zeitraum, dass die Medien, die die Software enthalten, keine signifikanten, die Software unbrauchbar machenden Fehler enthalten. EFI gibt keine Gewährleistungsversprechen oder Aussagen dahingehend ab, dass die Software Ihre spezifischen Anforderungen erfüllt, dass der Betrieb der Software störungsfrei, sicher, fehlertolerant oder fehlerfrei erfolgt oder dass alle Mängel in der Software behoben werden. EFI übernimmt keinerlei Gewährleistung (weder impliziert noch in irgendeiner anderen Form) im Hinblick auf die Leistung und die Zuverlässigkeit von Produkten anderer Hersteller (Software oder Hardware). DURCH DIE INSTALLATION VON PRODUKTEN ANDERER HERSTELLER IN JEDER NICHT DURCH EFI AUTORISIERTEN FORM VERLIERT DIESE VEREINBARUNG IHRE GÜLTIGKEIT. DURCH DIE VERWENDUNG, ÄNDERUNG UND/ODER REPARATUR DES PRODUKTS IN JEDER NICHT DURCH EFI AUTORISIERTEN FORM VERLIERT DIESE VEREINBARUNG EBENFALLS IHRE GÜLTIGKEIT. MIT AUSNAHME DER OBEN GENANNTEN AUSDRÜCKLICHEN BEGRENZTEN GEWÄHRLEISTUNG UND IM VOM GELTENDEN RECHT WEITESTMÖGLICH ZULÄSSIGEN RAHMEN GIBT EFI IHNEN IM HINBLICK AUF DIE SOFTWARE KEINERLEI GEWÄHRLEISTUNGS-VERSPRECHEN ODER ZUSICHERUNGEN AB - WEDER AUSDRÜCKLICH, IMPLIZIERT ODER GESETZLICH NOCH IN IRGENDWELCHEN ANDEREN BESTIMMUNGEN DER VORLIEGENDEN VEREINBARUNG ODER MITTEILUNGEN AN SIE -, UND EFI SCHLIESST INSBESONDERE JEGLICHE GESETZLICHE GEWÄHRLEISTUNG ODER ZUSICHERUNG EINER MARKTGÄNGIGEN QUALITÄT ODER EINER EIGNUNG FÜR EINEN BESTIMMTEN ZWECK ODER DER NICHTEINHALTUNG DER RECHTE DRITTER AUS.

### Haftungsbeschränkung

IM WEITESTEN GESETZLICH ZULÄSSIGEN RAHMEN SCHLIESSEN EFI ODER EFI LIEFERANTEN DIE HAFTUNG FÜR IRGENDWELCHE SCHÄDEN AUS, EINSCHLIESSLICH VERLUST VON DATEN, GEWINNENTGANG, DECKUNGSKOSTEN ODER ANDERWEITIGE SCHÄDEN WEGEN BESONDERER SCHADENSFOLGEN, SCHÄDEN WEGEN NEBEN- UND FOLGEKOSTEN SOWIE MITTELBARER SCHÄDEN, DIE SICH AUS DEM KAUF, DER INSTALLATION, DER VERWENDUNG, DER FUNKTIONSWEISE ODER DEM NICHTFUNKTIONIEREN DER SOFTWARE ERGEBEN, GLEICH WELCHER URSACHE ODER HAFTUNGSTHEORIE. DIESE BESCHRÄNKUNG GILT AUCH DANN, WENN EFI VON DER MÖGLICHKEIT EINES SOLCHEN SCHADENS UNTERRICHTET WURDE. SIE ERKENNEN AN, DASS DER PREIS FÜR DAS PRODUKT DIESE RISIKOVERTEILUNG WIDERSPIEGELT. DA DIE GESETZE EINIGER LÄNDER DEN AUSSCHLUSS ODER DIE EINSCHRÄNKUNG DER HAFTUNG FÜR MITTELBARE SCHÄDEN ODER SCHÄDEN WEGEN NEBEN- UND FOLGEKOSTEN NICHT ZULASSEN, TREFFEN DIE OBEN GENANNTEN EINSCHRÄNKUNGEN MÖGLICHERWEISE AUF SIE NICHT ZU.

Sie werden hiermit davon in Kenntnis gesetzt, dass Adobe Systems Incorporated, ein im US-Bundesstaat Delaware eingetragenes Unternehmen mit Sitz in 345 Park Avenue, San Jose, CA 95110-2704 ("Adobe") als Drittbegünstigter der vorliegenden Vereinbarung auftritt, insofern als die vorliegende Vereinbarung Bestimmungen im Hinblick auf Ihre Verwendung irgendwelcher Software, Font-Programme, Schriftbilder und/oder Marken/Warenzeichen enthält, die durch Adobe bereitgestellt oder lizenziert werden. Diese Bestimmungen werden ausdrücklich zugunsten von Adobe aufgestellt und sind außer von EFI auch von Adobe vollstreckbar. ADOBE ÜBERNIMMT IHNEN GEGENÜBER KEINERLEI HAFTUNG FÜR IRGENDWELCHE ADOBE SOFTWARE ODER TECHNOLOGIE, DIE IM RAHMEN DIESER LIZENZVEREINBARUNG BEREITGESTELLT WIRD.

### Exportkontrollen

Die EFI Produkte unterliegen den Exportgesetzen und Exportbestimmungen der USA, einschließlich des Regelwerks 'U.S. Export Administration Regulations', sowie den Exportgesetzen und der Exportbestimmungen anderer Staaten. Sie erklären sich einverstanden, dass Sie keinen Teil des Produkts oder der Software in einer Weise verwenden, verteilen, übertragen, exportieren oder re-exportieren, die dem geltenden Recht und den anwendbaren Bestimmungen der USA oder des Landes widerspricht, in dem das Produkt/die Software erworben wurde.

### Eingeschränkte Rechte für US-Administration:

Für die Verwendung, Vervielfältigung und Preisgabe der Software durch die Regierung der USA gelten die Beschränkungen in FAR 12.212 oder DFARS 227.7202-3 -227.7202-4 und bis zu dem im Rahmen der US-Bundesgesetze erforderlichen Maße die eingeschränkten Rechte in FAR 52.227-14, Restricted Rights Notice (Juni 1987) Alternate III(g)(3)(Juni 1987) oder FAR 52.227-19 (Juni 1987). Technische Daten, die im Rahmen dieser Lizenzvereinbarung bereitgestellt werden, unterliegen dem Schutz durch FAR 12.211 und DFARS 227.7102-2 und in dem von der US-Administration explizit geforderten Maße den beschränkten Rechten, die in DFARS 52.227.7015 (November 1995) und DFARS 252.227-7037 (September 1999) festgelegt sind. In dem Falle, dass eine der oben angesprochenen administrativen Regelungen geändert oder überarbeitet wird, gilt die Nachfolgeregelung oder eine gleichwertige Regelung. Der Name des Vertragspartners lautet Electronics for Imaging.

### Allgemeines

Die Rechte und Verpflichtungen der Parteien in dieser Vereinbarung unterliegen ausschließlich der Gesetzgebung und Rechtssprechung des US-Bundesstaates Kalifornien in der Form, die für Verträge zwischen Bürgern Kaliforniens gelten, die komplett in Kalifornien erfüllt werden. Die Bestimmungen der Konvention der Vereinten Nationen über Verträge zum internationalen Warenverkauf (United Nations Convention on Contracts for the International Sale of Goods) gelten nicht für diese Vereinbarung. Sie stimmen zu, dass für alle Rechtsstreitigkeiten aus dieser Vereinbarung ausschließlich die Gerichtsbarkeit und der Gerichtsbard (S-Bundesstaates Kalifornien – der für den Landkreis (County) San Mateo zuständige Gerichtshof bzw. das für den nördlichen Distrikt des US-Bundesstaates Kalifornien – der für den Landkreis (County) San Mateo zuständige Gerichtshof bzw. das für den nördlichen Distrikt des US-Bundesstaates Kalifornien – die für den Landkreis (County) San Mateo zuständige Gerichtshof bzw. das für den nördlichen Distrikt des US-Bundesstaates Kalifornien – die für den Landkreis (County) San Mateo zuständige Gerichtshof bzw. das für den nördlichen Distrikt des US-Bundesstaates Kalifornien – der für den Landkreis (County) San Mateo zuständige Gerichtshof bzw. das für den nördlichen Distrikt des US-Bundesstaates Kalifornien – gilt. Diese Vereinbarung stellt die gesamte Vereinbarung zwischen uns dar und setzt alle anderen Mitteilungen oder Werbeoder Marketing-Bekanntmachungen im Hinblick auf die Software außer Kraft. Erweist sich eine Bestimmung oder Bedingung dieser Vereinbarung als ungültig, so soll die betreffende Bestimmung oder Bedingung in dem Maße als modifiziert gelten, dass sie vollstreckbar wird, und alle übrigen Bestimmungen und Bedingungen dieser Vereinbarung bleiben in vollem Umfang gültig.

Besuchen Sie bei Fragen die EFI Website unter www.efi.com.

Electronics for Imaging 303 Velocity Way Foster City, CA 94404

# Inhalt

# Dokumentation

# Einführung

| Aufbau dieses Handbuchs |      |
|-------------------------|------|
| Technische Daten        | xii  |
| Anwendersoftware        | xiii |
| Fiery WebTools          | XV   |
| Systemanforderungen     | xvi  |

## Kapitel 1: Installation der Software für Windows

| Einrichten der PostScript- oder PCL-Druckfunktionalität für Windows 98/Me             | 1-1  |  |
|---------------------------------------------------------------------------------------|------|--|
| Installieren des PostScript- oder PCL-Druckertreibers für Windows 98/Me               |      |  |
| Konfigurieren der installierbaren Optionen                                            | 1-3  |  |
| Abschließende Schritte für Windows 98/Me                                              | 1-6  |  |
| Einrichten der PostScript- oder PCL-Druckfunktionalität für Windows NT 4.0            | 1-14 |  |
| Installieren des PostScript- oder PCL-Druckertreibers für Windows NT 4.0              | 1-14 |  |
| Konfigurieren der installierbaren Optionen                                            | 1-16 |  |
| Abschließende Schritte für Windows NT 4.0                                             |      |  |
| Einrichten der PostScript- oder PCL-Druckfunktionalität für                           |      |  |
| Windows 2000/XP/Server 2003                                                           | 1-27 |  |
| Installieren des PostScript- oder PCL-Druckertreibers für Windows 2000/XP/Server 2003 | 1-27 |  |
| Konfigurieren der installierbaren Optionen                                            | 1-30 |  |
| Abschließende Schritte für Windows 2000/XP/Server 2003                                | 1-34 |  |
| Installieren der Fiery EX2101 Software                                                | 1-44 |  |
| Adobe Acrobat                                                                         | 1-45 |  |

| Erstmaliges Verwenden der Fiery EX2101 Anwendersoftware                                           | 1-46 |
|---------------------------------------------------------------------------------------------------|------|
| Verbindungskonfiguration für Fiery Dienstprogramme                                                | 1-47 |
| Verbindungskonfiguration für Fiery Downloader, Fiery Spooler und Anwendung<br>Command WorkStation | 1-48 |
| Verbindungskonfiguration für Fiery VDP Resource Manager                                           | 1-53 |
| Verbindungskonfiguration für Job Monitor                                                          | 1-56 |
| Installieren der Druckerbeschreibungen für Windows                                                | 1-57 |

# Kapitel 2: Installation der Software für Mac OS

| Einrichten der PostScript-Funktionalität für Mac OS                        | 2-1  |
|----------------------------------------------------------------------------|------|
| Einrichten von Druckertreibern und Druckerbeschreibungen unter Mac OS 9    | 2-2  |
| Einrichten von Druckertreibern und Druckerbeschreibungen unter Mac OS X    |      |
| Installieren der Fiery EX2101 Software und Zeichensätze                    | 2-11 |
| Installieren von MRJ                                                       | 2-12 |
| Verbindungskonfiguration für Fiery Spooler                                 | 2-13 |
| Verbindungskonfiguration für Fiery Downloader                              |      |
| Verbindungskonfiguration für Anwendung Command Workstation LE für Mac OS X |      |
| Verbindungskonfiguration für Fiery VDP Resource Manager                    | 2-21 |
| Zeichensätze                                                               | 2-24 |

ix Inhalt

# Kapitel 3: Fiery WebTools

| Einrichten der Fiery WebTools | 3-1 |
|-------------------------------|-----|
| Komponente Installer          | 3-2 |

# Kapitel 4: Fehlerbehebung

| Windows                                                                        | 4-1 |
|--------------------------------------------------------------------------------|-----|
| Einrichten der Druckfunktionalität unter Windows NT 4.0/2000/XP/Server 2003    | 4-1 |
| Erneutes Installieren des Adobe PostScript-Druckertreibers unter Windows 98/Me | 4-1 |
| Probleme mit Fiery Dienstprogrammen unter Windows                              |     |
| Mac OS                                                                         | 4-2 |
| Einrichten des Fiery EX2101 in der Mac OS 9 Auswahl                            |     |
| Einrichten des Fiery EX2101 im Print Center von Mac OS X                       |     |

# Index

### Einführung

In diesem Handbuch werden die Installation der Anwendersoftware für den Fiery EX2101 für Xerox 2101 sowie das Einrichten der Druckfunktionalität auf Windowsund Mac OS Computern beschrieben. Weitere Hinweise zum Einrichten von Servern und Client-Computern für den Einsatz des Fiery EX2101 für Xerox 2101 enthält das *Konfigurationshandbuch*. Allgemeine Informationen über die Arbeit mit dem Xerox 2101 Kopierer, Ihren Computer, Ihre Anwendungssoftware und das Netzwerk finden Sie in der Dokumentation des jeweiligen Produkts.

Der Fiery EX2101 unterstützt die Fiery WebTools<sup>™</sup> und die Anwendung Command WorkStation (nur Windows) bzw. Command WorkStation LE (nur Mac OS X), mit denen ein Operator alle Aufträge verwalten kann, die an den Fiery EX2101 gesendet werden. In diesem Handbuch wird von einer Umgebung ausgegangen, in der ein Operator alle von Workstations im Netzwerk gesendeten Aufträge verwaltet und steuert, auch wenn dies im Einzelfall möglicherweise nicht zutrifft.

**HINWEIS:** Der Begriff "Fiery EX2101" bezieht sich auf den Fiery EX2101 für Xerox 2101. In den Abbildungen wird der Begriff "Aero" für den Fiery EX2101 verwendet. Der Begriff "Windows" bezieht sich auf Windows 98, Windows Me, Windows NT 4.0, Windows 2000 und Windows XP.

### Aufbau dieses Handbuchs

In diesem Handbuch werden die folgenden Themen behandelt:

- Installation der Druckerdateien auf Windows- und Mac OS Computern
- Einrichtung der Druckverbindungen auf Windows- und Mac OS Computern
- Installation der Fiery<sup>®</sup> Dienstprogramme und anderer Anwendersoftware auf Windows- und Mac OS Computern

### **Technische Daten**

- 1GHz Intel Pentium III CPU
- 256 MB RAM
- 60 GB große Festplatte
- Internes CD-ROM-Laufwerk
- ZIP-Laufwerk für Wechselmedien mit 250 MB Speicherkapazität
- Gleichzeitige Unterstützung der Protokolle AppleTalk, TCP/IP und IPX/SPX
- Unterstützung für Port 9100
- Unterstützung für Twisted-Pair-Kabel (Fast Ethernet 100BaseTX oder Ethernet 10BaseT)
- Unterstützung für Adobe PostScript 3
- Unterstützung für PCL 5/6-Druckfunktionalität (nur Windows-Computer)
- 136 Zeichensätze (126 Adobe Type 1 PostScript-Zeichensätze und 10 TrueType-Zeichensätze)

Außerdem sind zwei Adobe Multiple-Master-Zeichensätze im Lieferumfang enthalten, die für die Zeichensatzsubstitution in PDF-Dateien verwendet werden.

- 81 PCL Zeichensätze (80 skalierbare Zeichensätze und 1 Bitmap-Zeichensatz)
- Fiery WebTools mit den Komponenten WebSetup<sup>™</sup> (nur Windows), Status, WebSpooler<sup>™</sup>, WebLink, Installer<sup>™</sup>, WebDownloader<sup>™</sup> und WebScan<sup>™</sup>
- Anwendung Command WorkStation (nur Windows)
- Anwendung Command WorkStation LE (nur Mac OS X)
- Unterstützung für DocBuilder Pro (als Option verfügbar)
- Unterstützung für FreeForm<sup>™</sup> und FreeForm 2
- Unterstützung für Internet Printing Protocol (IPP) für Windows 98/Me und Windows 2000/XP/Server 2003
- Unterstützung für E-Mail-Druckfunktionalität

# Anwendersoftware

Auf der CD-ROM befindet sich die komplette Fiery EX2101 Anwendersoftware.

| Adobe PostScript-<br>Druckertreiber             | Mit dieser Komponente können Sie von Computern<br>unter Windows 98/Me, Windows NT 4.0 und<br>Mac OS auf dem Fiery EX2101 drucken und alle<br>Druckfunktionen und PostScript 3 Funktionen des<br>Fiery EX2101 nutzen. Verwenden Sie zum Drucken<br>unter Windows 2000/XP den Microsoft PostScript-<br>Druckertreiber des Betriebssystems Windows 2000/XP.                             |
|-------------------------------------------------|----------------------------------------------------------------------------------------------------|
| PostScript-Drucker-<br>beschreibungsdatei (PPD) | Die PPD-Datei wird für den PostScript-Druckertreiber<br>verwendet; sie bewirkt, dass der Fiery EX2101 in den<br>Fenstern "Drucken", "Seite einrichten" und "Papier-<br>format" als Drucker angezeigt wird. Die PPD-Datei für<br>den Fiery EX2101 stellt Anwendungen und Drucker-<br>treibern Informationen über den Fiery EX2101 und<br>das verwendete Kopierermodell zur Verfügung. |
| PostScript-Zeichensätze<br>(nur für Mac OS)     | Hierbei handelt es sich um Bildschirm- und Drucker-<br>zeichensätze im PostScript-Format, die den PostScript-<br>Druckerzeichensätzen entsprechen, die auf dem Fiery<br>EX2101 installiert sind. In Anhang B des <i>Druckhand-<br/>buchs</i> finden Sie eine komplette Liste der PostScript-<br>Zeichensätze, die auf dem Fiery EX2101 installiert<br>sind.                          |
| PCL-Druckertreiber                              | Mit dieser Komponente können Sie von Rechnern<br>unter Windows auf dem Fiery EX2101 drucken und<br>alle spezifischen PCL-Druckoptionen des Fiery<br>EX2101 nutzen.                                                                                                    |

| Fiery Downloader                                      | Mit diesem Dienstprogramm können Sie Dateien in<br>den Formaten PostScript (PS), PCL, Encapsulated<br>PostScript (EPS), TIFF v6.0 und Portable Document<br>Format (PDF) v1.2 und v1.3 direkt auf den Fiery<br>EX2101 laden und drucken, ohne dass Sie die Anwen-<br>dung öffnen müssen, in der die Dateien ursprünglich<br>erstellt wurden. Mit diesem Dienstprogramm können<br>Sie außerdem die Zeichensätze verwalten, die auf dem<br>Fiery EX2101 installiert sind. |
|-------------------------------------------------------|----------------------------------------------------------------------------------------------------|
| Fiery Spooler<br>(nur für Mac OS)                     | Mit diesem Dienstprogramm können Sie die Reihen-<br>folge und die Priorität von Druckaufträgen anzeigen,<br>die Druckeinstellungen für einzelne Aufträge anpassen,<br>Aufträge löschen und Aufträge in eine andere Warte-<br>schlange verschieben. Außerdem können Sie für die<br>Fakturierung der Druckkosten relevante Informationen<br>anzeigen.                                                                                                    |
| Fiery VDP Resource<br>Manager                         | Mit dieser Komponente können Sie Objekte, die für<br>den variablen Datendruck relevant sind, global suchen<br>und löschen.                                                                                                    |
| Fiery Printer Delete Utility<br>(nur für Windows)     | Mit diesem Dienstprogramm können Sie auf Ihrem<br>Computer installierte Fiery EX2101 Druckertreiber<br>suchen und löschen.                                                                                                    |
| Anwendung<br>Command WorkStation<br>(nur für Windows) | Mit dieser Komponente können Sie als Operator die<br>Funktionen des Fiery EX2101 von Rechnern unter<br>Windows 98/Me und Windows NT/2000/XP aus<br>steuern. Weitere Hinweise zur Anwendung Command<br>WorkStation finden Sie im <i>Jobmanagement-Handbuch</i> .                                                                                                    |

| Anwendung<br>Command WorkStation LE | Mit dieser Komponente können Sie als der Operator<br>die Funktionen des Fiery FX2101 von Mac OS X                                                                                                    |
|-------------------------------------|----------------------------------------------------------------------------------------------------|
| (nur Mac OS X)                      | Computern aus steuern. Weitere Hinweise zur Anwen-<br>dung Command WorkStation LE finden Sie im <i>Jobma-</i><br><i>nagement-Handbuch</i> .                                                                                                    |
| MRJ<br>(nur für Mac OS)             | Diese Komponente umfasst das Installationsprogramm<br>für Mac OS Runtime for Java (MRJ). MRJ wird für<br>alle Java-gestützten Fiery Dienstprogramme benötigt.<br>Wird bei der Installation eines Dienstprogramms fest-<br>gestellt, dass MRJ nicht installiert ist, wird automatisch<br>das Installationsprogramm für MRJ gestartet. |

HINWEIS: Sie können die PostScript- und PCL-Druckertreiber und Druckerbeschreibungen von der CD-ROM mit der Anwendersoftware installieren oder mithilfe der Komponente Installer der Fiery WebTools direkt vom Fiery EX2101 laden und installieren. Die Anleitung dazu finden Sie im Abschnitt "Komponente Installer" auf Seite 3-2.

# **Fiery WebTools**

Mithilfe der Fiery WebTools können Sie den Fiery EX2101 über das Internet oder das Intranet Ihrer Organisation steuern und verwalten. Sie können über die Fiery Homepage auf die Fiery WebTools zugreifen.

HINWEIS: Im Abschnitt "Technische Daten" auf Seite xii finden Sie Hinweise dazu, welche Komponenten der Fiery WebTools unterstützt werden

| Fiery WebTools                | Beschreibung                                                                                                    | Weitere Informationen                              |
|-------------------------------|----------------------------------------------------------------------------------------------------|----------------------------------------------------|
| Status                        | Mit dieser Komponente können Sie die<br>Druckaufträge anzeigen, die gerade<br>verarbeitet oder gedruckt werden.                                                                                                    | Siehe Druckhandbuch.                               |
| WebSpooler                    | Mit dieser Komponente können Sie<br>Druckaufträge, die auf dem Fiery<br>EX2101 gespoolt, verarbeitet oder<br>gedruckt werden, anzeigen, manipu-<br>lieren, neu anordnen, löschen und<br>erneut drucken. Dem Administrator<br>ermöglicht diese Komponente das<br>Anzeigen, Drucken und Löschen des<br>Auftragsprotokolls. | Siehe Jobmanagement-<br>Handbuch.                  |
| WebLink                       | Mit dieser Komponente wird die Verbin-<br>dung zu einer anderen Website herge-<br>stellt, wenn Sie über einen gültigen<br>Internet-Zugang verfügen.                                                                                                    | Siehe Druckhandbuch und<br>Konfigurationshandbuch. |
| Installer                     | Mit dieser Komponente können Sie die<br>Installationsprogramme für die Fiery<br>EX2101 Druckerdateien direkt vom<br>Server herunterladen.                                                                                                    | Siehe Kapitel 3.                                   |
| WebDownloader                 | Mit dieser Komponente können Sie<br>PostScript-, PCL-, EPS- und PDF-<br>Dateien zum Drucken auf den Fiery<br>EX2101 laden.                                                                                                    | Siehe Druckhandbuch.                               |
| WebSetup (nur<br>für Windows) | Mit dieser Komponente können Sie die<br>Konfiguration des Fiery EX2101 (Setup)<br>von einer Workstation im Netzwerk aus<br>ändern. Diese Funktion erfordert die<br>Eingabe des Administratorkennworts,<br>wenn es festgelegt wurde.                                                                                      | Siehe Konfigurations-<br>handbuch.                 |

# Systemanforderungen

Die Systemanforderungen werden ausführlich im gedruckten Dokument *Erste Schritte* beschrieben, das im Medienpaket enthalten ist.

# Kapitel 1: Installation der Software für Windows

In diesem Kapitel wird die Installation der Anwendersoftware für den EX2101 und die Einrichtung der Druckfunktionalität auf Computern mit unterstützten Windows-Versionen beschrieben. Eine Aufstellung der unterstützten Windows-Versionen finden Sie im Dokument *Erste Schritte*.

Für die Installation der Software sind die folgenden allgemeinen Schritte erforderlich:

- Installieren des PostScript- oder PCL-Druckertreibers und der zugehörigen Druckertreiberdateien und Einrichten des Druckertreibers für die Kommunikation mit dem Fiery EX2101.
- Installieren der Fiery Dienstprogramme und der Anwendersoftware: Fiery Downloader, Fiery VDP Resource Manager, Fiery Spooler, Fiery Job Monitor, Fiery Printer Delete Utility, Hot Folders und Anwendung Command WorkStation.
- Verbindungskonfiguration für die Fiery Dienstprogramme und die Anwendersoftware.
- Kopieren zusätzlicher Dateien von der CD-ROM mit der Anwendersoftware.

# Einrichten der PostScript- oder PCL-Druckfunktionalität für Windows 98/Me

Zum Einrichten des Fiery EX2101 als PostScript- oder PCL-Drucker müssen Sie den PostScript- bzw. den PCL-Druckertreiber für Windows 98/Me und die zugehörigen Druckerbeschreibungsdateien installieren. Darüber hinaus müssen Sie entweder eine lokale Verbindung zum direkten Drucken oder eine Netzwerkverbindung zum Drucken über das Netzwerk konfigurieren.

**HINWEIS:** Sie können den PostScript-Druckertreiber nur verwenden, wenn auf dem Kopierer die optionale Festplatte oder die PostScript-Funktionalität installiert ist.

Wenn Sie SMB (Server Message Block) verwenden, können Sie die Verbindung zum Fiery EX2101 und die Installation der Druckerdateien in einem Arbeitsgang vornehmen. Weitere Hinweise finden Sie im Abschnitt "Einrichten der SMB-Druckfunktionalität für Windows 98/Me" auf Seite 1-10.

### 1-2 | Installation der Software für Windows

# Installieren des PostScript- oder PCL-Druckertreibers für Windows 98/Me

Im Folgenden wird die Installation des Druckertreibers von der CD-ROM mit der Anwendersoftware beschrieben. Danach werden die Konfiguration der installierbaren Optionen und die Einrichtung der Druckverbindung beschrieben.

**HINWEIS:** Im Folgenden werden die Dialogfenster von Windows 98 dargestellt. Auf Unterschiede zu Windows ME werden Sie ggf. hingewiesen.

### POSTSCRIPT- ODER PCL-DRUCKERTREIBER FÜR WINDOWS 98/ME INSTALLIEREN

- 1. Klicken Sie auf "Start", wählen Sie "Einstellungen" und klicken Sie auf "Drucker".
- 2. Doppelklicken Sie im Fenster "Drucker" auf "Neuer Drucker" und klicken Sie danach auf "Weiter".
- Geben Sie an, dass Sie einen lokalen Drucker installieren wollen, und klicken Sie auf "Weiter".

Im Folgenden wird die Installation eines lokalen Druckers beschrieben. Sie können die Verbindung später entsprechend Ihrem Netzwerktyp ändern.

4. Klicken Sie im Fenster mit der Liste der Hersteller und Drucker auf "Diskette".

Im nachfolgenden Dialogfenster werden Sie daraufhin aufgefordert, die Installation von einem externen Datenträger vorzunehmen.

- Geben Sie den Kennbuchstaben des CD-ROM-Laufwerks ein (z. B. D:\) und klicken Sie auf "Durchsuchen". Wechseln Sie zum Ordner "Deutsch\Treiber\Ps\_treib\Win\_9x\_ME" auf der CD-ROM.
- 6. Vergewissern Sie sich, dass die Datei "Oemsetup" aktiviert ist und klicken Sie auf "OK". Der Dateipfad wird nun in das Dialogfenster übernommen.
- 7. Vergewissern Sie sich, dass der Pfad korrekt ist, und klicken Sie auf "OK".

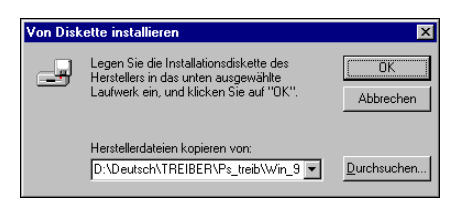

8. Aktivieren Sie im Bereich "Drucker" den Druckertreiber für den Fiery EX2101 und klicken Sie auf "Weiter".

| Assister        | t für die Druckerinstallation                                                                                                    |  |
|-----------------|----------------------------------------------------------------------------------------------------|--|
| ٢               | Klicken Sie auf den Hersteller und das Modell des Druckers. Falls Sie über<br>eine Instalaionsdiskette verfügen, klicken Sie auf "Diskette". Wenn der<br>Drucken nicht aufgefüht wird, informieren Sie sich im Druckerhandbuch über<br>kompatible Modelle. |  |
| D <u>r</u> ucke | r.                                                                                                    |  |
| Fiery E         | X2101 PS                                                                                                    |  |
|                 | Diskette                                                                                                    |  |
|                 | <zurück weiter=""> Abbrechen</zurück>                                                                                                    |  |

9. Wählen Sie "LPT1:" als Druckeranschluss und klicken Sie auf "Weiter".

Der Anschluss wird zu einem späteren Zeitpunkt für den jeweiligen Netzwerktyp konfiguriert.

- 10. Geben Sie in das Feld "Druckername" einen Namen für den Fiery EX2101 ein.
- 11. Geben Sie an, ob der Fiery EX2101 als Standarddrucker verwendet werden soll, und klicken Sie danach auf "Weiter".
- 12. Wählen Sie "Nein" als Einstellung für die Option zum Drucken der Testseite. Klicken Sie danach auf "Fertig stellen".

Die benötigten Dateien werden nun auf dem Computer installiert.

### Konfigurieren der installierbaren Optionen

Nachdem Sie die Installation des Druckertreibers abgeschlossen haben, müssen Sie den Fiery EX2101 für die Optionen konfigurieren, die auf dem Kopierer installiert sind. Danach kann der Fiery EX2101 alle Funktionen des Kopierermodells nutzen. Sie können die Optionen manuell konfigurieren. Im Falle einer Netzwerkverbindung über TCP/IP haben Sie zusätzlich die Möglichkeit, die Optionen mithilfe der bidirektionalen Kommunikation automatisch konfigurieren zu lassen.

### Manuelles Konfigurieren der installierbaren Optionen

Im Folgenden wird beschrieben, wie der EX2101 manuell für die auf dem Kopierer installierten Optionen konfiguriert wird.

HINWEIS: Im Folgenden werden die Dialogfenster von Windows 98 dargestellt.

### **OPTIONEN UNTER WINDOWS 98/ME MANUELL KONFIGURIEREN**

- 1. Klicken Sie auf "Start", wählen Sie "Einstellungen" und klicken Sie auf "Drucker".
- 2. Klicken Sie im Fenster "Drucker" mit der rechten Maustaste auf das Symbol des Druckertreibers für den Fiery EX2101 und klicken Sie auf "Eigenschaften".
- 3. Öffnen Sie die Registerkarte "Installierbare Optionen".
- 4. Wählen Sie eine der installierbaren Optionen in der Liste "Verfügbare Optionen" aus.
- 5. Klicken Sie auf "Hinzufügen", um die Option in die Liste "Installierte Optionen" zu verschieben.

| Eigenschaften von #                                                              | lero                             | ? ×                                                                                            |
|----------------------------------------------------------------------------------|----------------------------------|------------------------------------------------------------------------------------------------|
| Allgemein<br>PostScript                                                          | Details Freigabe<br>Schriftarten | Fiery Druckfunktionalität         Druckerstatus           Installierbare Optionen         Info |
| 2/4er-Locher<br>3er-Locher<br>Broschürenablage<br>Fach 6 (HCF)<br>Falzwerkablage | e Optionen:                      |                                                                                                |
| Installierte                                                                     | : Optionen:                      | Fiery Driver beim Öffnen aktualisieren                                                         |
|                                                                                  | Standardwerte                    | OK Abbrechen Ügemehmen Hilfe                                                                   |

Fach 6 (HCF): "Nicht installiert" oder "Fach 6 (HCF)"

Locher: "Nicht installiert", "2/4er-Locher" oder "3er-Locher"

Broschürenablage: "Nicht installiert" oder "Installiert"

Falzwerkablage: "Nicht installiert" oder "Installiert"

**HINWEIS:** Die Optionen "Broschürenablage" und "Falzwerkablage" werden vom PCL-Druckertreiber nicht unterstützt.

6. Klicken Sie auf "Übernehmen".

### Automatisches Konfigurieren der installierbaren Optionen und automatisches Aktualisieren der Druckoptionen

In einem TCP/IP-Netzwerk können Sie den Druckertreiber automatisch aktualisieren, so dass die auf dem Kopierer installierten Optionen reflektiert werden. Nach der Installation des Druckertreibers werden für die installierbaren Optionen zunächst die Standardeinstellungen verwendet, die im Setup-Programm des Fiery EX2101 festgelegt wurden. Wenn Sie den Druckertreiber mithilfe der bidirektionalen Kommunikation aktualisieren, werden vom Fiery EX2101 die Einstellungen entsprechend den tatsächlichen Gegebenheiten angepasst.

### UNTER WINDOWS 98/ME INSTALLIERBARE OPTIONEN AUTOMATISCH KONFIGURIEREN UND DRUCKOPTIONEN AKTUALISIEREN

- 1. Klicken Sie auf "Start", wählen Sie "Einstellungen" und klicken Sie auf "Drucker".
- Klicken Sie im Fenster "Drucker" mit der rechten Maustaste auf das Symbol des PostScript- oder PCL-Druckertreibers für den Fiery EX2101 und klicken Sie auf "Eigenschaften".
- 3. Öffnen Sie die Registerkarte "Installierbare Optionen".

4. Aktivieren Sie die Option "Bidirektionale Kommunikation".

| Eigenschaften von Aero                                                                                |                          |                                                                                                    | ? ×                                         |
|----------------------------------------------------------------------------------------------------|--------------------------|----------------------------------------------------------------------------------------------------|---------------------------------------------|
| Allgemein Details<br>PostScript                                                                       | Freigabe<br>Schriftarten | Fiery Druckfunktionalität<br>Installierbare Optionen                                                               | Druckerstatus<br>Info                       |
| Verfügbare Optioner                                                                                   | n:                       |                                                                                                    |                                             |
| 2/4er-Locher<br>3er-Locher<br>Broschürenablage<br>Fach 6 (HCF)<br>Falzwerkablage<br><u>Hinzufügen</u> | intfemen                 |                                                                                                    | ><br>7<br>7                                 |
| Installierte Optioner                                                                                 | к<br>                    | ✓ Bidirektionale Kommunik<br>IP-Adresse oder DNS-Nam<br>10.10.10.101<br>✓ Fiery Driver beim Öffne<br>Aktualisieren | ation<br>ne des Druckers<br>n aktualisieren |
| <u></u>                                                                                               | tandardwerte             |                                                                                                    |                                             |
|                                                                                                    | [                        | OK Abbrechen Übe                                                                                                   | ernehmen Hilfe                              |

- 5. Geben Sie die IP-Adresse oder den DNS-Namen des Fiery EX2101 ein.
- 6. Aktivieren Sie die Option "Fiery Driver beim Öffnen aktualisieren", wenn beim Öffnen des Druckertreibers automatisch die aktuellen Einstellungen angezeigt werden sollen.
- 7. Klicken Sie auf "Aktualisieren" und danach auf "OK".

### Abschließende Schritte für Windows 98/Me

Zum Drucken unter Windows 98/Me müssen Sie noch folgende Schritte ausführen:

- Konfigurieren von Netzwerkservern (sofern vorhanden)
- Konfigurieren des Fiery EX2101, so dass Aufträge Ihres Computers akzeptiert werden
- Konfigurieren eines Anschlusses auf jedem Windows 98/Me Computer für den jeweiligen Netzwerktyp

| Aufgabe                                         | Siehe                                                                                          |  |
|-------------------------------------------------|------------------------------------------------------------------------------------------------|--|
| IPX-Verbindung (Novell) konfigurieren           | "Einrichten der IPX/SPX- bzw. IPX-Verbin-<br>dung (Novell) für Windows 98/Me" auf<br>Seite 1-7 |  |
| Windows-Druckfunktionalität (SMB)<br>einrichten | "Einrichten der SMB-Druckfunktionalität für<br>Windows 98/Me" auf Seite 1-10                   |  |
| IPP-Druckfunktionalität einrichten              | "Einrichten der IPP-Druckfunktionalität für<br>Windows 98/Me" auf Seite 1-12                   |  |

### Einrichten der IPX/SPX- bzw. IPX-Verbindung (Novell) für Windows 98/Me

Wenn Sie über einen Novell-Server drucken wollen, müssen das Novell-Netzwerk und der Dateiserver eingerichtet sein. Der Dateiserver muss mit einem Druckserver und einer Druckverbindung für den Fiery EX2101 konfiguriert sein. Weitere Hinweise finden Sie in Ihrer NetWare-Dokumentation und im *Konfigurationshandbuch*.

Damit Sie von einem Windows 98/Me Computer über IPX (Novell) drucken können, müssen Sie die Protokolle IPX/SPX einrichten und den Fiery EX2101 konfigurieren, indem Sie den IPX-Rahmentyp wählen und die Einstellungen für den Anschluss festlegen.

### IPX/SPX-RAHMENTYP UNTER WINDOWS 98/ME WÄHLEN

- 1. Klicken Sie auf "Start", wählen Sie "Einstellungen" und klicken Sie auf "Systemsteuerung".
- 2. Doppelklicken Sie auf das Symbol "Netzwerk".

Vergewissern Sie sich, dass das IPX/SPX-kompatible Protokoll als installierte Netzwerkkomponente aufgelistet ist.

Informationen hierzu erhalten Sie in der Dokumentation von Windows 98/Me oder von der technischen Unterstützung von Microsoft.

1

3. Doppelklicken Sie auf den Listeneintrag für das IPX/SPX-kompatible Protokoll.

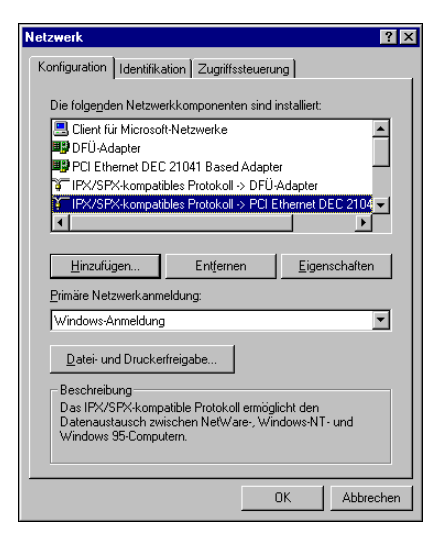

- 4. Öffnen Sie die Registerkarte "Erweitert".
- 5. Wählen Sie "Rahmentyp" in der Liste der Eigenschaften.
- 6. Aktivieren Sie danach in der Liste rechts den Rahmentyp, der beim Setup des Fiery EX2101 im Menü "Netzwerk-Setup" aktiviert wurde.

| Eigenschaften von IPX/SPX-kompe<br>Bindungen Erweitett NetBIDS<br>Klicken Sie links auf die Einstellung, o<br>wählen Sie rechts den neuen Wert au          | tibles Protokoll ? ×                                                                              |
|----------------------------------------------------------------------------------------------------|---------------------------------------------------------------------------------------------------|
| Eigenschaft:<br>Gleiche Paketgrößen erzwingen<br>Maximale Anzahl Vackets<br>Maximale Anzahl Vachindungen<br>Netzwerkadresse<br>Bahmerzhp<br>Source Routing | Wert:<br>Auto<br>Ethernet 802.2<br>Ethernet 802.3<br>Ethernet II<br>Token Ring<br>Token Ring SNAP |
|                                                                                                    | OK Abbrechen                                                                                      |

Drucken Sie ggf. die Konfigurationsseite über das Bedienfeld. Darauf ist der verwendete Rahmentyp vermerkt.

HINWEIS: Verwenden Sie nicht die Einstellung "Auto". Mit der Einstellung "Auto" wird nicht in jedem Fall der vom Fiery EX2101 verwendete Rahmentyp ausgewählt.

- 7. Klicken Sie auf "OK" und schließen Sie das Fenster "Netzwerk".
- 8. Veranlassen Sie den Neustart Ihres Computers, indem Sie auf "Ja" klicken, wenn Sie dazu aufgefordert werden.

### **IPX-D**RUCKFUNKTIONALITÄT (NOVELL) FÜR WINDOWS 98/ME EINRICHTEN

- 1. Klicken Sie auf "Start", wählen Sie "Einstellungen" und klicken Sie auf "Drucker".
- 2. Klicken Sie im Fenster "Drucker" mit der rechten Maustaste auf das Symbol des Druckertreibers für den Fiery EX2101 und klicken Sie auf "Eigenschaften".
- 3. Öffnen Sie die Registerkarte "Details" und klicken Sie auf "Anschluss hinzufügen". Daraufhin erscheint eine Liste der Verbindungsoptionen.
- 4. Geben Sie im nachfolgenden Fenster den Netzwerkpfad an, oder klicken Sie auf "Durchsuchen", um Ihre Netzwerkumgebung anzuzeigen.
- 5. Doppelklicken Sie auf das Symbol des NetWare-Dateiservers, den Sie zum Drucken auf dem Fiery EX2101 verwenden möchten.
- 6. Klicken Sie auf das Symbol des Druckers, dem die NetWare-Druckwarteschlange zugeordnet ist, die Sie verwenden wollen, und klicken Sie auf "OK".
- 7. Vergewissern Sie sich, dass im Fenster "Anschluss hinzufügen" der Pfad aktualisiert wird, und klicken Sie auf "OK".

Ihre Aufträge werden an die ausgewählte Warteschlange auf dem Novell-Dateiserver geleitet. Der Fiery EX2101 fragt den Dateiserver regelmäßig nach Aufträgen ab (Polling). Werden Aufträge gefunden, werden sie an den Fiery EX2101 geleitet.

8. Öffnen Sie zum Testen der Verbindung die Registerkarte "Allgemein" und klicken Sie auf "Übernehmen" und anschließend auf "Testseite drucken".

Wird die Testseite erfolgreich gedruckt, können Sie nun Aufträge von Ihrem Computer zum Drucken senden.

### Einrichten der SMB-Druckfunktionalität für Windows 98/Me

Wenn Sie die SMB-Druckfunktionalität verwenden, können Sie den PostScript- bzw. den PCL-Druckertreiber und die Druckerbeschreibungsdateien mit der Funktion "Point and Print" installieren und Druckaufträge an eine bestimmte Druckverbindung (Warteschlange "Halten", Warteschlange "Drucken" oder direkte Verbindung) des Fiery EX2101 senden. Um die SMB-Druckfunktionalität einzurichten, müssen das Protokoll TCP/IP und die Komponente "Client für Microsoft Netzwerke" installiert sein.

Für jede Verbindung (Warteschlange "Halten", Warteschlange "Drucken" oder direkte Verbindung) sind ein neuer Druckertreiber und eine neue Druckerbeschreibung erforderlich. Wiederholen Sie die Anleitung "SMB-Druckfunktionalität für Windows 98/ Me einrichten" auf Seite 1-10 für jede Verbindung. Ordnen Sie, wenn Sie mehrere Drucker installieren, jedem Drucker bei der Installation einen aussagekräftigen Namen zu (z. B. Aero-Print oder Aero-Hold). Diese Maßnahme erleichtert Ihnen die spätere Identifikation Ihrer Drucker.

### VORBEREITUNG

 Konfigurieren Sie den Fiery EX2101 f
ür die SMB-Druckfunktionalit
ät (Men
üfolge "Netzwerk-Setup > Service-Setup > Windows-Setup").

Das Drucken über SMB wird im Setup-Programm, auf den Übersichtsseiten und auf der Konfigurationsseite als Drucken unter Windows bzw. als Windows-Drucken bezeichnet.

### SMB-DRUCKFUNKTIONALITÄT FÜR WINDOWS 98/ME EINRICHTEN

- 1. Doppelklicken Sie auf das Symbol "Netzwerkumgebung" auf dem Desktop.
- 2. Wechseln Sie zu dem Drucker, auf dem Sie drucken wollen.

Wechseln Sie zu dem Namen, den Sie im Setup-Programm eingegeben haben (Menüfolge "Netzwerk-Setup > Service-Setup > Windows-Setup > Servername"). Diese Angabe finden Sie auf der Konfigurationsseite.

HINWEIS: Sie können den Drucker auch mithilfe der Suchfunktion von Windows suchen. Klicken Sie dazu auf "Start", wählen Sie "Suchen" und klicken Sie auf "Computer". Geben Sie den Namen des Druckers ein und klicken Sie auf "Starten". Verständigen Sie den Netzwerkadministrator, wenn Sie den Fiery EX2101 nicht finden können.

3. Doppelklicken Sie auf den Namen des gewünschten Druckers, um die freigegebenen Druckverbindungen anzuzeigen.

**HINWEIS:** Eine Beschreibung der einzelnen Druckverbindungen finden Sie im *Konfigurationshandbuch*.

| 📙 Aero        |                    |                 |                   |                 |   | - 🗆 ×    |
|---------------|--------------------|-----------------|-------------------|-----------------|---|----------|
| <u>D</u> atei | <u>B</u> earbeiten | <u>A</u> nsicht | <u>F</u> avoriten | E <u>x</u> tras | 2 |          |
| 🚊 Aero        |                    |                 | - 🗈               | 1<br>1<br>1     | * | <b>B</b> |
| Direct        |                    |                 |                   |                 |   |          |
| Service Hold  |                    |                 |                   |                 |   |          |
|               |                    |                 |                   |                 |   |          |
| 2 Obielation  | 1                  |                 |                   |                 |   |          |
| la oplektie   | a -                |                 |                   |                 |   | 111      |

- 4. Doppelklicken Sie auf den Namen der gewünschten Druckverbindung.
- 5. Wählen Sie "Ja", um für die Druckverbindung den PostScript- oder den PCL-Druckertreiber und die entsprechende Druckerbeschreibungsdatei zu installieren.

| Drucker |                                                                                                    | × |
|---------|----------------------------------------------------------------------------------------------------|---|
| ٩       | Der Drucker "\\Aero\Print" muß zuerst auf Ihrem Computer installiert sein, bevor auf ihm gedruckt werden kann. Soll Windows diesen Drucker installieren und diesen Vorgang fortsetzen? |   |
|         | <u>Ja</u> <u>N</u> ein                                                                                                    |   |

Daraufhin wird der Assistent zum Hinzufügen eines Druckers gestartet.

6. Geben Sie an, ob Sie aus MS-DOS-Programmen drucken wollen, und klicken Sie auf "Weiter".

Wenn Sie "Ja" wählen, müssen Sie zunächst einen Druckeranschluss einrichten, bevor Sie mit der Installation fortfahren. Weitere Hinweise finden Sie in Ihrer Windows-Dokumentation.

7. Klicken Sie im Dialogfenster mit der Liste der Hersteller und Modelle auf "Diskette".

Im nachfolgenden Dialogfenster werden Sie daraufhin aufgefordert, die Installation von einem externen Datenträger vorzunehmen.

### 1-12 | Installation der Software für Windows

- 8. Wenn Sie die Installation von der CD-ROM vornehmen, geben Sie den Kennbuchstaben des CD-ROM-Laufwerks ein (z. B. D:\) und klicken Sie auf "Durchsuchen".

Vergewissern Sie sich, dass die Datei "Oemsetup.inf" aktiviert ist.

Der Dateipfad wird nun in das Dialogfenster übernommen.

10. Vergewissern Sie sich, dass der Pfad korrekt ist, und klicken Sie auf "OK".

### Einrichten der IPP-Druckfunktionalität für Windows 98/Me

Mit dem Protokoll IPP (Internet Printing Protocol) können Sie Druckaufträge über das Internet an den Fiery EX2101 senden.

Die IPP-Druckfunktionalität wird direkt nur von Windows 2000/XP/Server 2003 unterstützt; sie kann aber auch unter Windows 98/Me aktiviert werden, wenn Sie die Patch-Datei "wpnpins.exe" installieren; (diese Patch-Datei ist auf der CD-ROM mit der Betriebssystemsoftware Windows Me bzw. Windows 2000 Server enthalten). Weitere Informationen darüber, wo Sie diesen Client erhalten und wie sie ihn installieren, erhalten Sie direkt von Microsoft oder von der technischen Unterstützung von Microsoft.

**HINWEIS:** Das Einrichten der IPP-Druckfunktionalität erfolgt nach der Installation des Druckertreibers. Weitere Hinweise finden Sie im Abschnitt "Installieren des PostScript- oder PCL-Druckertreibers für Windows 98/Me" auf Seite 1-2.

### VORBEREITUNG

- 1. Richten Sie den Fiery EX2101 für das Drucken über TCP/IP ein.
- 2. Vergewissern Sie sich, dass der Fiery EX2101 für die IPP-Druckfunktionalität konfiguriert ist.

Weitere Informationen finden Sie im Konfigurationshandbuch.

3. Legen Sie das Ziel für die Druckausgabe auf Ihrem Computer fest.

### **IPP-D**RUCKFUNKTIONALITÄT FÜR WINDOWS 98/ME EINRICHTEN

- 1. Klicken Sie auf "Start", wählen Sie "Einstellungen" und klicken Sie auf "Drucker".
- 2. Klicken Sie im Fenster "Drucker" mit der rechten Maustaste auf das Symbol des PostScript-Druckertreibers für den Fiery EX2101 und klicken Sie auf "Eigenschaften".
- 3. Öffnen Sie die Registerkarte "Details" und klicken Sie auf "Anschluss hinzufügen".

Daraufhin wird das Dialogfenster "Anschluss hinzufügen" angezeigt.

4. Geben Sie den Netzwerkpfad zu Ihrem Drucker ein.

Der Pfad setzt sich aus der IP-Adresse bzw. dem DNS-Namen, der Zeichenfolge "ipp" und der Bezeichnung der Fiery EX2101 Druckverbindung (print, hold oder direct) zusammen. Geben Sie Schrägstriche zwischen den einzelnen Elementen ein (z. B. http://10.10.100,101/ipp/print).

### 5. Klicken Sie auf "OK".

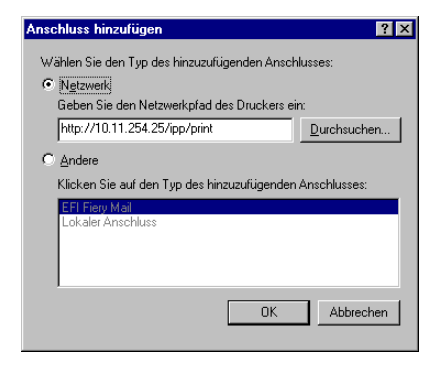

# Einrichten der PostScript- oder PCL-Druckfunktionalität für Windows NT 4.0

Zum Einrichten des Fiery EX2101 als PostScript- oder PCL-Drucker müssen Sie den PostScript- bzw. den PCL-Druckertreiber für Windows NT 4.0 und die zugehörigen Druckerbeschreibungsdateien installieren. Darüber hinaus müssen Sie die Druckverbindung zwischen dem Computer und dem Fiery EX2101 konfigurieren. Wenn Sie über ein Netzwerk drucken wollen, müssen Sie eine Netzwerkverbindung konfigurieren.

# Installieren des PostScript- oder PCL-Druckertreibers für Windows NT 4.0

Im Folgenden wird die Installation eines lokalen Druckers beschrieben. Für das Hinzufügen eines lokalen Druckers müssen Sie beim lokalen Windows NT 4.0 Computer (nicht bei der Netzwerkserverdomäne) angemeldet und Mitglied der Gruppe "Administratoren" sein. Das Hinzufügen eines Druckers im Netzwerk ähnelt dem Hinzufügen eines Anschlusses. Die Anleitung dazu finden Sie im Abschnitt "Einrichten der TCP/ IP- und LPR-Verbindung für Windows NT 4.0" auf Seite 1-20.

# POSTSCRIPT- ODER PCL-DRUCKERTREIBER FÜR WINDOWS NT 4.0 INSTALLIEREN

- 1. Legen Sie die CD-ROM mit der Anwendersoftware ein, wenn Sie die Installation von dieser CD-ROM vornehmen möchten.
- 2. Klicken Sie auf "Start", wählen Sie "Einstellungen" und klicken Sie auf "Drucker".
- 3. Doppelklicken Sie auf "Neuer Drucker".
- 4. Aktivieren Sie die Option "Arbeitsplatz", um einen lokalen Drucker zu installieren, und klicken Sie auf "Weiter".

Die Option "Arbeitsplatz" ist nur verfügbar, wenn Sie sich an der Workstation als Administrator anmelden. Ist dies nicht möglich, können Sie einen Netzwerkdrucker hinzufügen. Dieser Vorgang ähnelt dem Hinzufügen eines Druckeranschlusses. Weitere Informationen finden Sie in Schritt 2 auf Seite 1-21.

### 5. Klicken Sie auf "LPT1" und anschließend auf "Weiter".

Dies ist ein allgemeiner Installationsvorgang für die Druckverbindung über den parallelen Anschluss. Der Netzwerkanschluss wird später entsprechend Ihrem Netzwerktyp hinzugefügt.

| Assistent für die Druckerinstallation      |                                                                             |                                                                                      |                                              |                |
|--------------------------------------------|-----------------------------------------------------------------------------|--------------------------------------------------------------------------------------|----------------------------------------------|----------------|
|                                            | Markieren Sie die<br>Sie verwenden n<br>verfügbaren marl<br>Verfügbare Ansc | e Kontrollkästchen neb<br>nöchten. Druckaufträg<br>kierten Anschluß gedru<br>hlüsse: | en den Anschlüs<br>e werden am erst<br>ickt. | sen, die<br>en |
|                                            | Anschluß                                                                    | Beschreibung                                                                         | Drucker                                      | <b>_</b>       |
|                                            | LPT1:                                                                       | Local Port                                                                           |                                              |                |
|                                            | LPT2:                                                                       | Local Port                                                                           |                                              |                |
|                                            | LPT3:                                                                       | Local Port                                                                           |                                              | _              |
|                                            | 🗆 сом1:                                                                     | Local Port                                                                           |                                              |                |
|                                            | 🗆 сом2:                                                                     | Local Port                                                                           |                                              |                |
|                                            | СОМЗ:                                                                       | Local Port                                                                           |                                              | •              |
|                                            | <u>H</u> inzufüge                                                           | n <u>E</u> ir                                                                        | nstellungen änder                            | n              |
|                                            | Drucker-Poo                                                                 | aktivieren                                                                           |                                              |                |
|                                            |                                                                             |                                                                                      |                                              |                |
|                                            |                                                                             |                                                                                      |                                              |                |
| < <u>∠</u> urück <u>W</u> eiter> Abbrechen |                                                                             |                                                                                      |                                              |                |

- 6. Klicken Sie im Dialogfenster mit der Liste der Hersteller und Modelle auf "Diskette". Im nachfolgenden Dialogfenster werden Sie daraufhin aufgefordert, die Installation von einem externen Datenträger vorzunehmen.
- 7. Geben Sie den Kennbuchstaben des CD-ROM-Laufwerks ein (z. B. D:\) und klicken Sie auf "Durchsuchen".
- 8. Wechseln Sie zum Ordner "Deutsch\Treiber\Ps\_treib\Win\_NT4x" und klicken Sie auf "Öffnen".

Vergewissern Sie sich, dass die Datei "Oemsetup.inf" oder "Oemsetup" ausgewählt ist.

Der Dateipfad wird nun in das Dialogfenster übernommen.

9. Vergewissern Sie sich, dass der Pfad korrekt ist, und klicken Sie auf "OK".

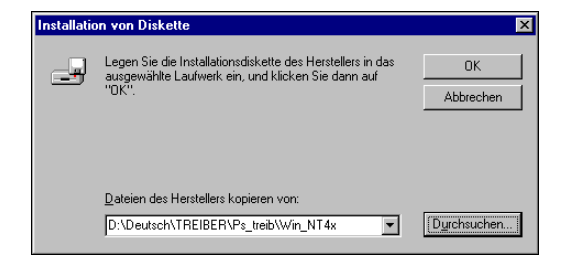

10. Aktivieren Sie im Bereich "Drucker" den Druckertreiber für den Fiery EX2101 und klicken Sie auf "Weiter".

| Assister         | t für die Druckerinstallation                                                                                                    |  |  |
|------------------|----------------------------------------------------------------------------------------------------|--|--|
| ٩                | Klicken Sie auf den Hersteller und das Modell des Druckers. Falls Sie über<br>' eine Installationsdikkelte verfügen, klicken Sie auf "Diskette". Wenn der<br>Drucker nicht aufgeführt wird, informieren Sie sich im Druckerhandbuch über<br>kompatible Modelle. |  |  |
| D <u>r</u> ucker | c.                                                                                                    |  |  |
| Fiery E          | X2101 PS                                                                                                    |  |  |
|                  | Diskette                                                                                                    |  |  |
|                  | <zurück weiter=""> Abbrechen</zurück>                                                                                                    |  |  |

- 11. Geben Sie in das Eingabefeld einen Namen für den Fiery EX2101 ein und legen Sie fest, ob er als Standarddrucker verwendet werden soll. Klicken Sie auf "Weiter".
- 12. Geben Sie an, ob der Drucker als gemeinsame Ressource im Netzwerk freigegeben werden soll oder nicht. Klicken Sie danach auf "Weiter".

Wenn Sie den Drucker freigeben, müssen Sie ihm einen Freigabenamen zuordnen. Wählen Sie in diesem Fall auch die Betriebssysteme aus, die von den Client-Computern benutzt werden. Weitere Hinweise zu gemeinsam genutzten Druckern finden Sie im *Konfigurationshandbuch*.

13. Wählen Sie "Nein" als Einstellung für die Option zum Drucken der Testseite. Klicken Sie danach auf "Fertig stellen".

Nach Abschluss der Installation erscheint im Dialogfenster "Drucker" das Symbol für den neu installierten Drucker.

### Konfigurieren der installierbaren Optionen

Nachdem Sie die Installation des Druckertreibers abgeschlossen haben, müssen Sie den Fiery EX2101 für die Optionen konfigurieren, die auf dem Kopierer installiert sind. Danach kann der Fiery EX2101 alle Funktionen des Kopierermodells nutzen. Sie können die Optionen manuell konfigurieren. Im Falle einer Netzwerkverbindung über TCP/IP haben Sie zusätzlich die Möglichkeit, die Optionen mithilfe der bidirektionalen Kommunikation automatisch konfigurieren zu lassen.

### Manuelles Konfigurieren der installierbaren Optionen

Im Folgenden wird beschrieben, wie der EX2101 manuell für die auf dem Kopierer installierten Optionen konfiguriert wird.

### INSTALLIERBARE OPTIONEN FÜR FIERY EX2101 IM POSTSCRIPT-DRUCKERTREIBER FÜR WINDOWS NT 4.0 KONFIGURIEREN

- 1. Klicken Sie auf "Start", wählen Sie "Einstellungen" und klicken Sie auf "Drucker".
- 2. Klicken Sie im Fenster "Drucker" mit der rechten Maustaste auf das Symbol des Druckertreibers für den Fiery EX2101 und klicken Sie auf "Eigenschaften".
- 3. Öffnen Sie die Registerkarte "Installierbare Optionen".
- 4. Wählen Sie eine der installierbaren Optionen in der Liste "Verfügbare Optionen" aus.
- 5. Klicken Sie auf "Hinzufügen", um die Option in die Liste "Installierte Optionen" zu verschieben.

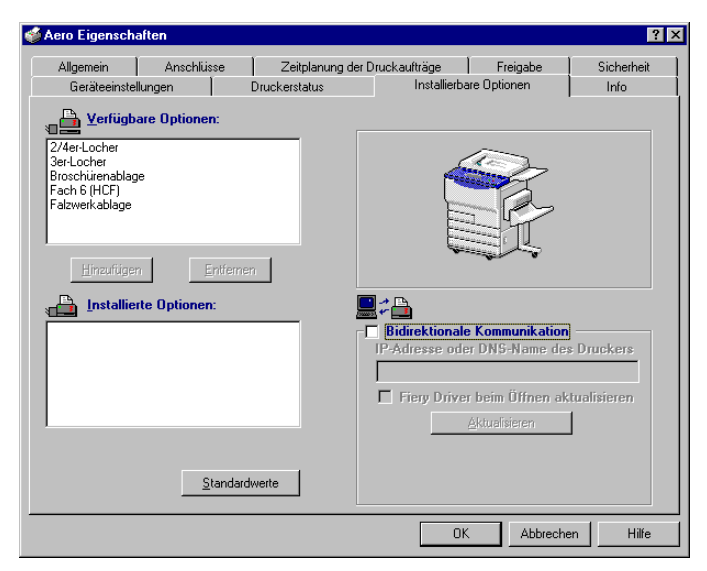

Fach 6 (HCF): "Nicht installiert" oder "Fach 6 (HCF)"
Locher: "Nicht installiert", "2/4er-Locher" oder "3er-Locher"
Broschürenablage: "Nicht installiert" oder "Installiert"
Falzwerkablage: "Nicht installiert" oder "Installiert"

### 6. Klicken Sie auf "OK", um die gewählten Einstellungen zu aktivieren.

**HINWEIS:** Unter Windows NT 4.0 ist es nicht möglich, beim Drucken aus einer Anwendung die installierbaren Optionen auf der Registerkarte "Weitere Optionen" des Dialogfensters mit den Fiery EX2101 Dokumenteigenschaften festzulegen. Damit Sie die installierbaren Optionen korrekt angeben können, müssen Sie den Druckertreiber von der CD-ROM mit der Anwendersoftware installieren. Danach können Sie einen Auftrag an die Warteschlange "Halten" senden und die Druckoptionseinstellungen in der Anwendung Command WorkStation oder mit dem Dienstprogramm Fiery WebSpooler durch Überschreiben ändern. Weitere Informationen finden Sie im *Druckhandbuch* und im *Jobmanagement-Handbuch*.

# INSTALLIERBARE OPTIONEN DES FIERY EX2101 IM PCL-DRUCKERTREIBER KONFIGURIEREN

- 1. Klicken Sie auf "Start", wählen Sie "Einstellungen" und klicken Sie auf "Drucker".
- Klicken Sie auf das Druckersymbol des Fiery EX2101 und wählen Sie "Standard-Dokumenteinstellungen" im Menü "Datei".
- 3. Öffnen Sie die Registerkarte "Installierbare Optionen" und geben Sie die installierten Optionen des Fiery EX2101 an.
- 4. Markieren Sie eine Option in der Liste "Verfügbare Optionen" und klicken Sie auf "Hinzufügen", um sie in die Liste "Installierte Optionen" zu übernehmen.

Fach 6 (HCF): "Nicht installiert" oder "Fach 6 (HCF)"

Locher: "Nicht installiert", "2/4er-Locher" oder "3er-Locher"

**HINWEIS:** Die Optionen "Broschürenablage" und "Falzwerkablage" werden vom PCL-Druckertreiber nicht unterstützt.

### 5. Klicken Sie auf "OK".

Konfigurieren Sie nun die Verbindung für den verwendeten Netzwerktyp. Weitere Informationen finden Sie im Abschnitt "Abschließende Schritte für Windows NT 4.0" auf Seite 1-20.

# Automatisches Konfigurieren der installierbaren Optionen und automatisches Aktualisieren der Druckoptionen

In einem TCP/IP-Netzwerk können Sie den Druckertreiber automatisch aktualisieren, so dass die auf dem Kopierer installierten Optionen reflektiert werden. Nach der Installation des Druckertreibers werden für die installierbaren Optionen zunächst die Standardeinstellungen verwendet, die im Setup-Programm des Fiery EX2101 festgelegt wurden. Wenn Sie den Druckertreiber mithilfe der bidirektionalen Kommunikation aktualisieren, werden vom Fiery EX2101 die Einstellungen entsprechend den tatsächlichen Gegebenheiten angepasst.

### BIDIREKTIONALE KOMMUNIKATION IM POSTSCRIPT- ODER PCL-DRUCKERTREIBER FÜR WINDOWS NT 4.0 EINRICHTEN

- 1. Klicken Sie auf "Start", wählen Sie "Einstellungen" und klicken Sie auf "Drucker".
- Klicken Sie im Fenster "Drucker" auf das Symbol des PostScript- bzw. PCL-Druckertreibers f
  ür den Fiery EX2101.
- Wählen Sie "Eigenschaften" (PostScript) bzw. "Standard-Dokumenteinstellungen" (PCL) im Menü "Datei".
- 4. Öffnen Sie die Registerkarte "Installierbare Optionen" und aktivieren Sie die Option "Bidirektionale Kommunikation".

| Aero Eigenschaften                                                                                                    |                                                                                                    |                                                                      | ?                         |
|----------------------------------------------------------------------------------------------------|----------------------------------------------------------------------------------------------------|----------------------------------------------------------------------|---------------------------|
| Allgemein Anschlüsse Zeitplanur                                                                                             | ng der Druckaufträge                                                                                                    | Freigabe                                                             | Sicherheit                |
| Geräteeinstellungen Druckerstatus                                                                                           | Installierba                                                                                                    | re Optionen                                                          | Info                      |
| Yerfügbare Optionen:      Z'4er-Locher 3er-Locher Broschürenablage Fach 6 (HCF) Falzwerkablage      Einzufügen     Entiemen |                                                                                                    |                                                                      |                           |
| Installierte Optionen:                                                                                                    | Image: Constraint of the second second s | : Kommunikation<br>r DNS-Name de:<br>beim Öffnen ak<br>Aktualisieren | s Druckers<br>tualisieren |
| Standardwerte                                                                                                    |                                                                                                    |                                                                      |                           |
|                                                                                                    | OK                                                                                                    | Abbreche                                                             | en Hilfe                  |

- 5. Geben Sie die IP-Adresse oder den DNS-Namen des Fiery EX2101 ein.
- Aktivieren Sie die Option "Fiery Driver beim Öffnen aktualisieren", wenn beim Öffnen des Druckertreibers automatisch die aktuellen Einstellungen angezeigt werden sollen.
- 7. Klicken Sie auf "Aktualisieren".
- 8. Klicken Sie auf "OK".

### Abschließende Schritte für Windows NT 4.0

Zum Drucken unter Windows NT 4.0 müssen Sie noch folgende Schritte ausführen:

- Konfigurieren von Netzwerkservern (sofern vorhanden)
- Konfigurieren des Fiery EX2101, so dass Aufträge Ihres Computers akzeptiert werden
- Konfigurieren eines Anschlusses auf jedem Windows NT 4.0 Computer f
  ür das jeweilige Netzwerk.

| Aufgabe                               | Siehe                                                                         |
|---------------------------------------|-------------------------------------------------------------------------------|
| TCP/IP-Verbindung (LPR-Anschluss)     | "Einrichten der TCP/IP- und LPR-Verbindung                                    |
| konfigurieren                         | für Windows NT 4.0" auf Seite 1-20                                            |
| IPX-Verbindung (Novell) konfigurieren | "Einrichten der IPX-Verbindung (Novell) für<br>Windows NT 4.0" auf Seite 1-22 |
| Windows-Druckfunktionalität (SMB)     | "Einrichten der SMB-Druckfunktionalität                                       |
| einrichten                            | unter Windows NT 4.0" auf Seite 1-25                                          |

### Einrichten der TCP/IP- und LPR-Verbindung für Windows NT 4.0

Nachdem der PostScript- bzw. PCL-Druckertreiber und die Druckertreiberdateien installiert wurden, müssen Sie die Konfiguration für TCP/IP und die lpr-Verbindung wie folgt abschließen:

- Vorbereiten des Fiery EX2101 f
  ür Druckaufträge 
  über die Protokolle TCP/IP und LPR. Weitere Hinweise finden Sie im Konfigurationshandbuch.
- Aktivieren der LPD-Druckfunktionalität über das Bedienfeld. Weitere Informationen finden Sie im Konfigurationshandbuch.
- Konfigurieren des Computers für die TCP/IP-Verbindung.
Für die Konfiguration benötigen Sie die IP-Adresse des Fiery EX2101 sowie die Teilnetzmaske und die Gateway-Adresse. Diese Angaben erhalten Sie von Ihrem Systemadministrator.

**HINWEIS:** Das Protokoll TCP/IP muss bereits auf dem Windows NT-Computer installiert sein.

#### TCP/IP- UND LPR-VERBINDUNG FÜR WINDOWS NT 4.0 EINRICHTEN

- 1. Öffnen Sie im Fenster mit den Eigenschaften des Fiery EX2101 die Registerkarte "Anschlüsse".
- 2. Klicken Sie auf "Hinzufügen".

Daraufhin wird eine Liste der verfügbaren Anschlusstypen angezeigt.

| Druckeranschlüsse                                                                                         | ? ×                   |
|----------------------------------------------------------------------------------------------------|-----------------------|
| ⊻erfügbare Druckeranschlüsse:                                                                             |                       |
| Digital Network Port<br>Lexmark DLC Network Port<br>Lexmark TCP/IP Network Port<br>Local Port<br>LPR Port |                       |
|                                                                                                    | Neuer <u>M</u> onitor |
| <u>N</u> euer Anschluß                                                                                    | Abbrechen             |

#### 3. Wählen Sie "LPR Port" und klicken Sie auf "Neuer Anschluss".

Installieren Sie die TCP/IP-Netzwerkprotokolle und die Microsoft TCP/IP-Drucksoftware, wenn der LPR-Anschluss nicht aufgeführt wird. Weitere Hinweise finden Sie in Ihrer Windows-Dokumentation.

4. Geben Sie die IP-Adresse des Fiery EX2101 ein.

| LPR-kompatiblen Drucker hinzufügen                 | ×             |
|----------------------------------------------------|---------------|
| Name oder Adresse des Hosts, der LPD bereitstellt: | 0K.           |
| Name des <u>D</u> ruckers auf dem Computer:        | Abbrechen     |
|                                                    | <u>H</u> ilfe |

Wenn im Netzwerk die Domain Name Services (DNS) verwendet werden, können Sie anstelle der IP-Adresse den DNS-Namen des Fiery EX2101 eingeben.

#### 5. Drücken Sie die Tabulatortaste und geben Sie den Namen der gewünschten Druckverbindung des Fiery EX2101 ein.

print hold direct

**HINWEIS:** Geben Sie den Namen *exakt* so ein, wie er hier dargestellt ist. Bei diesem Namen werden Groß- und Kleinbuchstaben unterschieden.

#### 6. Klicken Sie auf "OK".

Der Computer prüft die IP-Adresse bzw. den DNS-Namen, die/den Sie eingegeben haben, und benachrichtigt Sie, falls die Adresse nicht aufgelöst werden kann.

#### 7. Schließen Sie das Fenster "Druckeranschlüsse".

Die neuen Konfigurationsdaten erscheinen auf der Registerkarte "Anschlüsse". Sie müssen nun das Fenster "Eigenschaften" schließen, um die Verbindung zu prüfen.

- 8. Klicken Sie auf "OK", um das Dialogfenster "Eigenschaften" zu schließen.
- 9. Öffnen Sie anschließend wieder das Dialogfenster "Eigenschaften".
- 10. Öffnen Sie die Registerkarte "Allgemein" und klicken Sie auf "Testseite drucken".

Beim Drucken werden Ihre Auftragsdaten nun als PostScript- bzw. PCL-Dateien über die LPR-Anschlussverbindung an den Fiery EX2101 gesendet.

11. Klicken Sie auf "OK", um das Dialogfenster "Eigenschaften" zu schließen.

#### Einrichten der IPX-Verbindung (Novell) für Windows NT 4.0

Die abschließenden Schritte für die Einrichtung der IPX-Verbindung (Novell) sind:

- Konfigurieren des Novell-Netzwerks und des Dateiservers im Hinblick auf die Fiery EX2101 Druckaufträge. Der Dateiserver muss mit einem Druckserver und einer Druckverbindung für den Fiery EX2101 konfiguriert sein. Weitere Hinweise finden Sie in Ihrer NetWare-Dokumentation.
- Vorbereiten des Fiery EX2101 für die IPX-Druckfunktionalität.
- Einrichten der IPX-Verbindung auf dem Computer.

**HINWEIS:** Die NetWare-Protokolle (NWLink IPX/SPX Compatible Transport) und die Client-Dienste von NetWare müssen auf dem Windows NT 4.0 Computer installiert sein.

#### IPX-DRUCKFUNKTIONALITÄT (NOVELL) FÜR WINDOWS NT 4.0 EINRICHTEN

- 1. Doppelklicken Sie auf das Symbol "Netzwerkumgebung".
- 2. Doppelklicken Sie auf das Objekt für NetWare-Netzwerke und kompatible Netzwerke.

Daraufhin wird die Liste der verfügbaren NetWare-Server angezeigt.

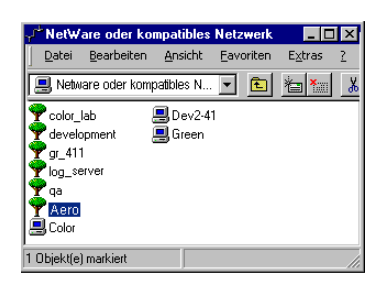

3. Doppelklicken Sie auf die NetWare-Baumstruktur bzw. auf den Dateiserver, in der bzw. auf dem vom Netzwerkadministrator die Druckverbindung für den Fiery EX2101 angelegt wurde.

Damit Sie die Druckverbindungen sehen können, müssen Sie sich u. U. auf dem Dateiserver anmelden.

- 4. Doppelklicken Sie auf die Druckverbindung, die für den Fiery EX2101 definiert wurde.
- Falls der NetWare-Server keinen Treiber f
  ür den Fiery EX2101 bereitstellt, werden Sie eventuell aufgefordert, den Drucker auf Ihrem Computer einzurichten. Klicken Sie auf "Ja".
- 6. Klicken Sie auf "OK", um den Fiery EX2101 PostScript-Druckertreiber zu installieren.
- 7. Gehen Sie nach der Anleitung beginnend mit Schritt 6 auf Seite 1-15 vor.

Nach Abschluss der Installation wird ein neues Druckerfenster mit dem Namen der Druckwarteschlange angezeigt, die auf dem NetWare-Server definiert wurde.

#### 8. Wählen Sie "Eigenschaften" im Menü "Datei" und öffnen Sie die Registerkarte "Anschlüsse".

Vergewissern Sie sich, dass die Verbindung zur NetWare-Warteschlange aufgeführt wird und als Anschluss für den Fiery EX2101 ausgewählt ist.

| Aero Eigenscha                                                             | aften                                                               |                                                 |                                        |          | ?                  |
|----------------------------------------------------------------------------|---------------------------------------------------------------------|-------------------------------------------------|----------------------------------------|----------|--------------------|
| Geräte<br>Allgemein                                                        | einstellungen<br>Anschlüsse                                         | <br>Zeitplan                                    | Konfiguration<br>ung der Druckaufträge | Freigabe | Info<br>Sicherheit |
| Aero Druckausgaben ar                                                      | n die folgenden Anschl                                              | isse senden.                                    | Druckaufträge                          |          |                    |
| werden am ersten<br>Anschluß<br>COM2:<br>COM3:<br>COM4:<br>FILE:<br>✓ Aero | freien markierten Ansc<br>Besch<br>Local<br>Local<br>Local<br>Local | reibung<br>Port<br>Port<br>Port<br>Port<br>Port | t<br>Drucker A                         |          |                    |
| Hinzufügen                                                                 | Löscher<br>Interstützung aktiviere<br>ktiviere <u>n</u>             | n                                               | <u>K</u> onfigurieren                  |          |                    |
|                                                                            |                                                                     |                                                 | OK                                     | Abbreck  | hen Hilfe          |

9. Öffnen Sie die Registerkarte "Allgemein" und klicken Sie auf "Testseite drucken".

## **10.** Geben Sie im nachfolgenden Fenster die auftragsspezifischen Informationen ein und klicken Sie auf "OK".

Der Auftrag für die Testseite wird bis zur Ausgabe im Warteschlangenfenster angezeigt.

Der Fiery EX2101 überprüft den NetWare-Server auf Aufträge (Polling), die an die für den Fiery EX2101 definierte Druckverbindung gesendet wurden. Beim Drucken werden Ihre Auftragsdaten nun als PostScript-Dateien an die betreffende Verbindung und von dort über den Warteschlangen-"Anschluss" an den Fiery EX2101 gesendet.

#### Einrichten der SMB-Druckfunktionalität unter Windows NT 4.0

Wenn Sie die SMB-Druckfunktionalität verwenden, können Sie den PostScript- bzw. den PCL-Druckertreiber und die Druckerbeschreibungsdateien installieren und Druckaufträge an eine bestimmte Druckverbindung (Warteschlange "Halten", Warteschlange "Drucken" oder direkte Verbindung) des Fiery EX2101 senden. Bei den folgenden Anleitungen wird davon ausgegangen, dass das Protokoll TCP/IP und die Komponente "Client für Microsoft Netzwerke" installiert sind.

Für jede Verbindung (Warteschlange "Halten", Warteschlange "Drucken" oder direkte Verbindung) ist ein neuer Druckertreiber und eine neue Druckerbeschreibung erforderlich. Wenn Sie eine zweite oder dritte Druckverbindung einrichten wollen, wiederholen Sie die Schritte der Anleitung "Einrichten der SMB-Druckfunktionalität unter Windows NT 4.0". Ordnen Sie, wenn Sie mehrere Drucker installieren, jedem Drucker bei der Installation einen aussagekräftigen Namen zu (z. B. Aero-Print oder Aero-Hold). Diese Maßnahme erleichtert Ihnen die spätere Identifikation Ihrer Drucker.

#### VORBEREITUNG

 Konfigurieren Sie den Fiery EX2101 f
ür die SMB-Druckfunktionalit
ät (Men
üfolge "Netzwerk-Setup > Service-Setup > Windows-Setup").

Das Drucken über SMB wird im Setup-Programm, auf den Übersichtsseiten und auf der Konfigurationsseite als Drucken unter Windows bzw. als Windows-Drucken bezeichnet. Weitere Hinweise finden Sie im *Konfigurationshandbuch*.

#### SMB-DRUCKFUNKTIONALITÄT FÜR WINDOWS NT 4.0 EINRICHTEN

1. Doppelklicken Sie auf das Symbol "Netzwerkumgebung".

| 🚘 Netzwerkumgebur  | ıg                | _ 🗆 ×                    |
|--------------------|-------------------|--------------------------|
| Datei Bearbeiten   | Ansicht Eavoriten | E <u>x</u> tras <u>?</u> |
| 🚦 Netzwerkumgebung | - 🗈               | * * * *                  |
| Gesamtes Netzwerk  | 📃 Ajax            | 📕 Andy                   |
| 县 1750gtam         | 💻 Alex-laptop     | 📃 Anoop                  |
| 2000b2             | 💻 Alex-pc300      | 📃 Appsnt01               |
| 🔜 2755-lab         | 💻 Allan-98        | 📃 Audreyp-pc             |
| 303-11             | 🔜 Alpine          | 🔜 Barton-pc              |
| 📃 368shipg         | 💻 Ameland         | 📃 Bb-laptop              |
| 990323             | 💻 Anand-98        | 📃 Belgrade               |
| 🔜 Abbie            | 💻 Andaman         | 🔜 Bellatrix              |
| 💻 Aero             | 💻 Andre-pii       | 💻 Bench                  |
|                    |                   |                          |
| 46 Objekt(e)       |                   |                          |

#### 2. Wechseln Sie zu dem Drucker, auf dem Sie drucken wollen.

Der Druckername, nach dem Sie hier suchen, wird im Setup-Programm im Menü "Netzwerk-Setup > Service-Setup > Windows-Setup" mit der Option "Servername" festgelegt. Weitere Hinweise finden Sie auf der Konfigurationsseite.

Die Intensität des Datenverkehrs im Netzwerk bestimmt die Suchdauer.

**HINWEIS:** Sie können den Drucker auch mithilfe der Suchfunktion von Windows suchen. Klicken Sie dazu auf "Start", wählen Sie "Suchen" und klicken Sie auf "Computer". Geben Sie danach den Namen des Druckers ein und klicken Sie auf "Starten".

Verständigen Sie den Netzwerkadministrator, wenn Sie den Fiery EX2101 nicht finden können.

3. Doppelklicken Sie auf den Namen des Fiery EX2101, um die freigegebenen Druckverbindungen anzuzeigen.

| 📙 Aero        |                    |                 |                   |                 |           | . 🗆 🗙 |
|---------------|--------------------|-----------------|-------------------|-----------------|-----------|-------|
| <u>D</u> atei | <u>B</u> earbeiten | <u>A</u> nsicht | <u>F</u> avoriten | E <u>x</u> tras | 2         |       |
| 📑 Aero        |                    |                 | <b>•</b>          | 1               | <u></u> 8 | a 🛍 🛛 |
| Direct        |                    |                 |                   |                 |           |       |
| 🐲 Print       |                    |                 |                   |                 |           |       |
|               |                    |                 |                   |                 |           |       |
| 3 Objekt(e    | .]                 |                 |                   |                 |           | //_   |

**HINWEIS:** Sie werden möglicherweise zur Eingabe eines Kennworts aufgefordert. Geben Sie, wenn dies geschieht, einen beliebigen Buchstaben als Kennwort ein und klicken Sie auf "OK".

4. Doppelklicken Sie auf den Namen der gewünschten Druckverbindung.

Sie werden daraufhin gefragt, ob Sie den gewählten Drucker einrichten wollen.

| Drucker |                                                                                                    | × |
|---------|----------------------------------------------------------------------------------------------------|---|
| ٩       | Der Drucker "\\Aero\Print" muß zuerst auf Ihrem Computer installiert sein, bevor auf ihm gedruckt werden kann. Soll Windows diesen Drucker installieren und diesen Vorgang fortsetzen? |   |
|         | <u>Ja</u> <u>N</u> ein                                                                                                    |   |

5. Wählen Sie "Ja", um die Installation für die gewählte Verbindung fortzusetzen.

# Einrichten der PostScript- oder PCL-Druckfunktionalität für Windows 2000/XP/Server 2003

Zum Einrichten des Fiery EX2101 als PostScript- oder PCL-Drucker müssen Sie den PostScript- bzw. den PCL-Druckertreiber für Windows 2000/XP/Server 2003 und die zugehörigen Druckerbeschreibungsdateien installieren. Darüber hinaus müssen Sie die Druckverbindung zwischen dem Computer und dem Fiery EX2101 konfigurieren. Wenn Sie über ein Netzwerk drucken wollen, müssen Sie eine Netzwerkverbindung konfigurieren.

### Installieren des PostScript- oder PCL-Druckertreibers für Windows 2000/XP/Server 2003

Im Folgenden wird die Installation des Druckertreibers von der CD-ROM mit der Anwendersoftware beschrieben. Danach wird die Einrichtung der Druckverbindung beschrieben.

**HINWEIS:** Die Vorgehensweisen bei der Installation der PostScript-Druckertreiber unter Windows 2000 und Windows XP sind sehr ähnlich. Die Abbildungen stammen aus Windows 2000. Auf Unterschiede zu Windows XP wird ggf. hingewiesen.

#### POSTSCRIPT- ODER PCL-DRUCKERTREIBER FÜR WINDOWS 2000/XP/ Server 2003 INSTALLIEREN

- Windows 2000: Klicken Sie auf "Start", wählen Sie "Einstellungen" und klicken Sie auf "Drucker".
   Windows XP: Klicken Sie auf "Start" und klicken Sie auf "Drucker und Faxgeräte".
- Windows 2000: Doppelklicken Sie auf "Neuer Drucker" und klicken Sie danach auf "Weiter".
   Windows XP: Klicken Sie auf "Drucker hinzufügen".
- 3. Geben Sie an, dass Sie einen lokalen Drucker installieren wollen, und klicken Sie auf "Weiter".

Im Folgenden wird die Installation eines lokalen Druckers beschrieben. Sie können die Verbindung später entsprechend Ihrem Netzwerktyp ändern.

4. Klicken Sie auf "LPT1" und anschließend auf "Weiter".

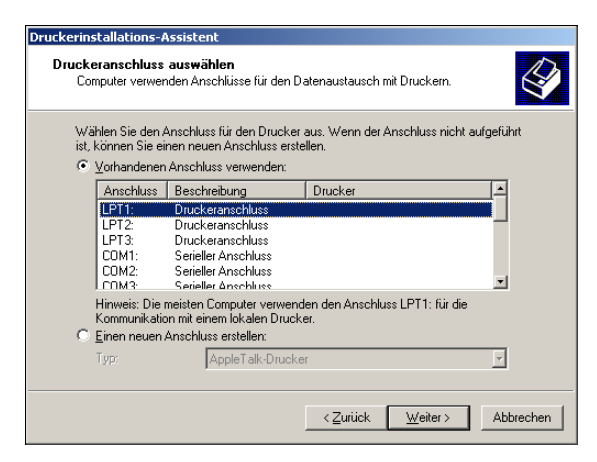

5. Klicken Sie im Dialogfenster mit der Liste der Hersteller und Modelle auf "Datenträger".

Im nachfolgenden Dialogfenster werden Sie daraufhin aufgefordert, die Installation von einem externen Datenträger vorzunehmen.

6. Geben Sie den Kennbuchstaben des CD-ROM-Laufwerks ein (z. B. D:\) und klicken Sie auf "Durchsuchen". Wechseln Sie zum Ordner "Deutsch\Treiber\Ps\_treib\Win\_2k\_XP" auf der CD-ROM.

Vergewissern Sie sich, dass die Datei "Oemsetup.inf" oder "Oemsetup" ausgewählt ist, und klicken Sie auf "Öffnen".

7. Vergewissern Sie sich, dass der Pfad korrekt ist, und klicken Sie auf "OK".

Der Dateipfad wird nun in das Dialogfenster übernommen.

 Aktivieren Sie im Bereich "Drucker" die Datei f
ür den Fiery EX2101 und klicken Sie auf "Weiter".

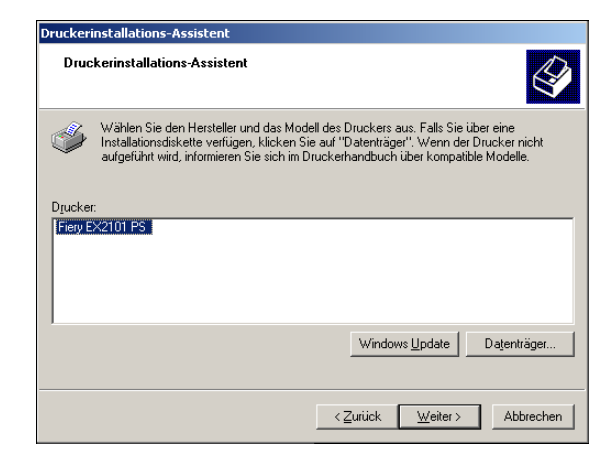

## 9. Geben Sie in das Feld "Druckername" einen Namen für den Fiery EX2101 ein und klicken Sie auf "Weiter".

Dieser Name wird in den Drucker- und Warteschlangenfenstern verwendet.

#### 10. Folgen Sie den Anleitungen in den nachfolgenden Dialogfenstern.

Beantworten Sie die Frage, ob Sie eine Testseite drucken wollen, mit "Nein".

Die benötigten Dateien werden nun auf der Festplatte installiert.

**HINWEIS:** Das Fenster "Digitale Signatur nicht gefunden" weist darauf hin, dass der Druckertreiber für Windows 2000 keine digitale Microsoft-Signatur hat. Die Druckfunktionalität des Fiery EX2101 ist davon aber nicht beeinträchtigt; Aufträge werden korrekt verarbeitet. Klicken Sie daher auf "Ja", um mit der Installation fortzufahren.

11. Wenn dies der erste Druckertreiber ist, den Sie auf Ihrem Computer installieren, werden Sie aufgefordert, die CD-ROM mit der Windows 2000 Betriebssystemsoftware einzulegen, damit bestimmte Dateien von dieser CD-ROM kopiert werden können. Legen Sie die CD-ROM ein, wechseln Sie zum Ordner "win2000\...\i386" und klicken Sie auf "OK".

Nach Abschluss der Installation erscheint im Dialogfenster "Drucker" das Symbol für den neu installierten Drucker. Nach Abschluss der Installation müssen Sie die auf dem Kopierer installierten Optionen konfigurieren.

### Konfigurieren der installierbaren Optionen

Nachdem Sie die Installation des Druckertreibers abgeschlossen haben, müssen Sie den Fiery EX2101 für die Optionen konfigurieren, die auf dem Kopierer installiert sind. Danach kann der Fiery EX2101 alle Funktionen des Kopierermodells nutzen. Sie können die Optionen manuell konfigurieren. Im Falle einer Netzwerkverbindung über TCP/IP haben Sie zusätzlich die Möglichkeit, die Optionen mithilfe der bidirektionalen Kommunikation automatisch konfigurieren zu lassen.

#### Manuelles Konfigurieren der installierbaren Optionen

Im Folgenden wird beschrieben, wie der EX2101 manuell für die auf dem Kopierer installierten Optionen konfiguriert wird.

HINWEIS: Im Folgenden werden die Dialogfenster von Windows XP dargestellt.

#### INSTALLIERBARE OPTIONEN DES FIERY EX2101 IM POSTSCRIPT-DRUCKERTREIBER FÜR WINDOWS 2000/XP/SERVER 2003 KONFIGURIEREN

- Windows 2000: Klicken Sie auf "Start", wählen Sie "Einstellungen" und klicken Sie auf "Drucker".
   Windows XP: Klicken Sie auf "Start" und wählen Sie "Drucker und Faxgeräte".
- 2. Klicken Sie mit der rechten Maustaste auf das Druckersymbol des Fiery EX2101 und wählen Sie "Eigenschaften" im Kontextmenü.
- 3. Öffnen Sie die Registerkarte "Installierbare Optionen".
- 4. Wählen Sie eine der installierbaren Optionen in der Liste "Verfügbare Optionen" aus.

5. Klicken Sie auf "Hinzufügen", um die Option in die Liste "Installierte Optionen" zu verschieben.

| 🛿 Eigenschaften 🕫                                                                                           | on Aero          |               |                                                           |                                                                    | ?>                  |
|----------------------------------------------------------------------------------------------------|------------------|---------------|-----------------------------------------------------------|--------------------------------------------------------------------|---------------------|
| Allgemein                                                                                                   | Freigabe         | Anschlüsse    | Erweitert                                                 | Sicherheitsei                                                      | nstellungen         |
| Geräteeinstellu                                                                                             | ngen             | Druckerstatus | Installierbare (                                          | )ptionen                                                           | Info                |
| Verfügbar<br>2/4er-Locher<br>3er-Locher<br>Broschürenablage<br>Fach 6 (HCF)<br>Falzwerkablage<br>Hinzufügen | e Optionen:      | 1             |                                                           |                                                                    |                     |
| Installierte                                                                                                | e Optionen:      |               | Bidirektionale Ko<br>IP-Adresse oder D<br>Fiery Driver be | ommunikation) —<br>NS-Name des D<br>sim Öffnen aktua<br>ualisieren | ruckers<br>lisieren |
|                                                                                                    | <u>S</u> tandard | werte         |                                                           |                                                                    |                     |
|                                                                                                    |                  |               | DK Abbrecher                                              | Übernehmen                                                         | Hilfe               |

Fach 6 (HCF): "Nicht installiert" oder "Fach 6 (HCF)"
Locher: "Nicht installiert", "2/4er-Locher" oder "3er-Locher"
Broschürenablage: "Nicht installiert" oder "Installiert"
Falzwerkablage: "Nicht installiert" oder "Installiert"

- 6. Öffnen Sie die Registerkarte "Erweitert".
- 7. Unter Windows 2000/XP/Server 2003 müssen Sie die nachfolgend aufgeführten Optionen aktivieren bzw. deaktivieren.

Aktivieren Sie diese Optionen:

- Über Spooler drucken, um Druckvorgänge schneller abzuschließen
- Drucken sofort beginnen
- Druckaufträge im Spooler zuerst drucken

Deaktivieren Sie diese Option:

• Erweiterte Druckfunktionen aktivieren

| 🗳 Eigenschaften von Aero 🤶                                                                                                    | × |
|----------------------------------------------------------------------------------------------------|---|
| Geräteeinstellungen Druckerstatus Installierbare Optionen Info<br>Allgemein Freigabe Anschlüsse Erweitert Sicherheitseinstellungen                                                               |   |
| Immer verfügbag                                                                                                    |   |
| Prioritàt 1                                                                                                    |   |
| Trgiber: Fiery EX2101 PS                                                                                                    |   |
| Über Spooler drucken, um Druckvorgänge schneller abzuschließen     Drucken beginnen, nachdem letzte Seite gespoolt wurde     Drucken sofort beginnen     Druckaufträge girekt zum Drucker leiten |   |
| Eehigeschlagene Druckaufträge anhalten                                                                                                    |   |
| Druckaufträge im Spooler zuerst drucken     Druck aufträge nach dem Drucken nicht löschen                                                                                                    |   |
| Erweiterte Druckfunktionen aktivieren                                                                                                    |   |
| Standardwerte Druckprozessor Irennseite                                                                                                    |   |
| OK Übernehmen Hilfe                                                                                                    |   |

8. Klicken Sie auf "OK", um die gewählten Einstellungen zu aktivieren.

Konfigurieren Sie nun die Verbindung für den verwendeten Netzwerktyp. Die Anleitung dazu finden Sie im Abschnitt "Abschließende Schritte für Windows 2000/XP/ Server 2003" auf Seite 1-34.

## INSTALLIERBARE OPTIONEN DES FIERY EX2101 IM PCL-DRUCKERTREIBER KONFIGURIEREN

- 1. Klicken Sie auf "Start", wählen Sie "Einstellungen" und klicken Sie auf "Drucker".
- 2. Klicken Sie auf das Druckersymbol des Fiery EX2101 und wählen Sie "Druckeinstellungen" im Menü "Datei".
- 3. Öffnen Sie die Registerkarte "Installierbare Optionen" und geben Sie die installierten Optionen des Fiery EX2101 an.

 Markieren Sie eine Option in der Liste "Verfügbare Optionen" und klicken Sie auf "Hinzufügen", um sie in die Liste "Installierte Optionen" zu übernehmen.

Fach 6 (HCF): "Nicht installiert" oder "Fach 6 (HCF)"

Locher: "Nicht installiert", "2/4er-Locher" oder "3er-Locher"

**HINWEIS:** Die Optionen "Broschürenablage" und "Falzwerkablage" werden vom PCL-Druckertreiber nicht unterstützt.

5. Klicken Sie auf "OK".

## Automatisches Konfigurieren der installierbaren Optionen und automatisches Aktualisieren der Druckoptionen

In einem TCP/IP-Netzwerk können Sie den Druckertreiber automatisch aktualisieren, so dass die auf dem Kopierer installierten Optionen reflektiert werden. Nach der Installation des Druckertreibers werden für die installierbaren Optionen zunächst die Standardeinstellungen verwendet, die im Setup-Programm des Fiery EX2101 festgelegt wurden. Wenn Sie den Druckertreiber mithilfe der bidirektionalen Kommunikation aktualisieren, werden vom Fiery EX2101 die Einstellungen entsprechend den tatsächlichen Gegebenheiten angepasst.

#### BIDIREKTIONALE KOMMUNIKATION FÜR POSTSCRIPT ODER PCL-DRUCKERTREIBER FÜR WINDOWS 2000/XP/SERVER 2003 EINRICHTEN

- 1. Klicken Sie auf "Start", wählen Sie "Einstellungen" und klicken Sie auf "Drucker".
- 2. Klicken Sie im Fenster "Drucker" auf das Symbol des PostScript- bzw. PCL-Druckertreibers für den Fiery EX2101.
- Wählen Sie "Eigenschaften" (PostScript) bzw. "Druckeinstellungen" (PCL) im Menü "Datei".

4. Öffnen Sie die Registerkarte "Installierbare Optionen" und aktivieren Sie die Option "Bidirektionale Kommunikation".

| 爹 Eigenschaften vo                                                               | on Aero    |               |            |                                                                             |                                                          |                           | <u> ? ×</u> |
|----------------------------------------------------------------------------------|------------|---------------|------------|-----------------------------------------------------------------------------|----------------------------------------------------------|---------------------------|-------------|
| Allgemein                                                                        | Freigat    | e .           | Anschlüsse | Erweitert                                                                   | Sicherhe                                                 | itseinstellunger          |             |
| Geräteeinstellu                                                                  | ngen       | Drucke        | erstatus   | Installierbare C                                                            | )ptionen                                                 | Info                      |             |
| 2/4er-Locher<br>3er-Locher<br>Broschürenablage<br>Fach 6 (HCF)<br>Falzwerkablage | e Optioner | :<br>ntfernen |            |                                                                             |                                                          |                           |             |
| Installiert                                                                      | e Optionen | andardwerte   |            | Pidrektionale Kc     IP-Adresse oder D     10.10.10.101     Fiery Driver be | ommunikation<br>NS-Name de<br>im Öffnen ak<br>ualisieren | s Druckers<br>tualisieren |             |
|                                                                                  |            |               |            | OK Abbrecher                                                                | Ü <u>b</u> ernehm                                        | nen Hilf                  | e           |

- 5. Geben Sie die IP-Adresse oder den DNS-Namen des Fiery EX2101 ein.
- 6. Aktivieren Sie die Option "Fiery Driver beim Öffnen aktualisieren", wenn beim Öffnen des Druckertreibers automatisch die aktuellen Einstellungen angezeigt werden sollen.
- 7. Klicken Sie auf "Aktualisieren".
- 8. Klicken Sie auf "OK".

### Abschließende Schritte für Windows 2000/XP/Server 2003

Zum Drucken unter Windows 2000/XP/Server 2003 müssen Sie noch folgende Schritte ausführen:

- Konfigurieren von Netzwerkservern (sofern vorhanden)
- Konfigurieren des Fiery EX2101, so dass Aufträge Ihres Computers akzeptiert werden
- Konfigurieren eines Anschlusses auf jedem Windows 2000/XP/Server 2003 Computer für den jeweiligen Netzwerktyp.

| Aufgabe                                            | Siehe                                                                                                    |
|----------------------------------------------------|----------------------------------------------------------------------------------------------------|
| TCP/IP-Verbindung (LPR-Anschluss)<br>konfigurieren | "Einrichten der TCP/IP- und LPR- bzw. Port<br>9100 Verbindung für Windows 2000/XP/<br>Server 2003" auf Seite 1-35 |
| IPX-Verbindung (Novell) konfigurieren              | "Einrichten der IPX-Verbindung (Novell) für<br>Windows 2000/XP/Server 2003" auf<br>Seite 1-38                     |
| Windows-Druckfunktionalität (SMB)<br>einrichten    | "Einrichten der SMB-Druckfunktionalität für<br>Windows 2000/XP/Server 2003" auf<br>Seite 1-41                     |
| IPP-Druckfunktionalität einrichten                 | "Einrichten der IPP-Druckfunktionalität für<br>Windows 2000/XP/Server 2003" auf<br>Seite 1-43                     |

**HINWEIS:** Die Vorgehensweisen zum Einrichten der Druckerverbindung unter Windows 2000 und Windows XP sind nahezu identisch. Im Folgenden werden die Bildschirme von Windows 2000 dargestellt. Auf Abweichungen bei Windows XP werden Sie ggf. hingewiesen.

## Einrichten der TCP/IP- und LPR- bzw. Port 9100 Verbindung für Windows 2000/XP/Server 2003

Nachdem Sie den PostScript-Druckertreiber und die Druckertreiberdateien installiert haben, müssen Sie die Konfiguration für TCP/IP und die lpr-Verbindung wie folgt abschließen:

- Vorbereiten des Fiery EX2101 für Druckaufträge über die Protokolle TCP/IP und LPR. Weitere Hinweise finden Sie im *Konfigurationshandbuch*.
- Aktivieren der LPD- oder Port 9100 Druckfunktionalität über das Bedienfeld. Weitere Informationen finden Sie im *Konfigurationshandbuch*.
- Konfigurieren des Computers für die TCP/IP-Verbindung.

Für die Konfiguration benötigen Sie die IP-Adresse des Fiery EX2101 sowie die Teilnetzmaske und die Gateway-Adresse. Diese Angaben erhalten Sie von Ihrem Systemadministrator.

## 1-36 | Installation der Software für Windows

**HINWEIS:** Das Protokoll TCP/IP muss bereits auf dem Windows 2000/XP/ Server 2003 Computer installiert sein.

**HINWEIS:** Sie können die LPR-Verbindung auch einrichten, indem Sie die Druckdienste für UNIX installieren. Diese stehen als zusätzliche Windows-Komponente auf der CD-ROM mit der Betriebsystemsoftware Windows 2000/XP/Server 2003 zur Verfügung. Weitere Hinweise finden Sie in Ihrer Windows-Dokumentation.

## TCP/IP- UND PORT 9100 ODER LPR-VERBINDUNG FÜR WINDOWS 2000/XP/SERVER 2003 EINRICHTEN

- 1. Öffnen Sie im Fenster mit den Eigenschaften des Fiery EX2101 die Registerkarte "Anschlüsse".
- 2. Klicken Sie auf "Hinzufügen".
- 3. Wählen Sie "Standard-TCP/IP Port" und klicken Sie auf "Neuer Anschluss".
- 4. Klicken Sie auf "Weiter".

Nun erscheint das Dialogfenster "Assistent zum Hinzufügen eines Standard-TCP/IP-Druckerports".

5. Geben Sie die IP-Adresse des Fiery EX2101 ein.

| Assistent zum Hinzufügen eines S                 | tandard-TCP/IP-Druckerports                                             |  |  |  |
|--------------------------------------------------|-------------------------------------------------------------------------|--|--|--|
| Port hinzufügen<br>Für welches Gerät möchten Sie | Port hinzufügen<br>Für welches Gerät möchten Sie einen Port hinzufügen? |  |  |  |
| Geben Sie einen Druckernamer<br>Gerät ein.       | n oder IP-Adresse und Portnummer für das gewünschte                     |  |  |  |
| Druckername oder <u>I</u> P-Adresse:             |                                                                         |  |  |  |
| Portname:                                        |                                                                         |  |  |  |
|                                                  |                                                                         |  |  |  |
|                                                  |                                                                         |  |  |  |
|                                                  |                                                                         |  |  |  |
|                                                  |                                                                         |  |  |  |
|                                                  |                                                                         |  |  |  |
|                                                  | < <u>Z</u> urück <u>W</u> eiter > Abbrechen                             |  |  |  |

6. Klicken Sie auf "Weiter".

Das Gerät wird automatisch erkannt.

- 7. Schließen Sie das Fenster "Assistent zum Hinzufügen eines Standard-TCP/IP-Druckerports" und danach das Fenster "Druckeranschlüsse".
- 8. Öffnen Sie im Dialogfenster "Eigenschaften" die Registerkarte "Anschlüsse" und klicken Sie auf "Konfigurieren".

Nun erscheint das Dialogfenster "Standard-TCP/IP-Portmonitor konfigurieren".

 Wählen Sie "LPR" als Protokoll, wenn Sie beim Setup über das Bedienfeld die LPR-Druckfunktionalität aktiviert haben; aktivieren Sie außerdem die Option "LPR-Bytezählung aktiviert".

**HINWEIS:** Sie können die weiteren Schritte auch ausführen, ohne die Option "LPR-Bytezählung aktiviert" zu aktivieren.

#### 10. Wählen Sie "Raw" als Protokoll, wenn Sie beim Setup über das Bedienfeld die Port 9100 Druckfunktionalität aktiviert haben.

Im Feld "Portnummer" des Bereichs "Raw-Einstellungen" wird automatisch der Wert "9100" angezeigt. Sie können nun über die Druckerverbindung drucken, die beim Setup über das Bedienfeld für Port 9100 gewählt wurde.

| Standard-TCP/IP-Portmonitor                                                                                                    | konfigurieren 🗈 🗵               |
|----------------------------------------------------------------------------------------------------|---------------------------------|
| Porteinstellungen                                                                                                    |                                 |
| Port <u>n</u> ame:<br>Druckername oder [P-Adresse:                                                                                                    | IP_10.10.123.45<br>10.10.123.45 |
| Protokoll<br>Raw                                                                                                    | C L <u>P</u> R                  |
| Raw-Einstellungen<br>Portnummer: 9100                                                                                                    |                                 |
| LPR-Einstellungen<br>Warteschlangenname:                                                                                                    |                                 |
| Image: Image: Weight of the second second |                                 |
| Communityname: public<br>SNMP-Geräteindex: 1                                                                                                    |                                 |
|                                                                                                    |                                 |
|                                                                                                    | Abbiechen                       |

#### 11. Geben Sie den Namen der Druckverbindung ein.

Für LPR: print, hold oder direct.

Für Port 9100 müssen Sie im Bereich "Raw-Einstellungen" für jede Druckverbindung manuell eine der folgenden Portnummern eingeben.

Fiery EX2101 Standard: 9100 direct: 9101 print: 9102 hold: 9103

12. Klicken Sie auf "OK", um das Fenster "Standard-TCP/IP-Portmonitor konfigurieren" zu schließen.

#### Einrichten der IPX-Verbindung (Novell) für Windows 2000/XP/Server 2003

Die abschließenden Schritte für die Einrichtung der IPX-Verbindung (Novell) sind:

- Konfigurieren des Novell-Netzwerks und des Dateiservers im Hinblick auf die Fiery EX2101 Druckaufträge. Der Dateiserver muss mit einem Druckserver und einer Druckverbindung für den Fiery EX2101 konfiguriert sein. Weitere Hinweise finden Sie in Ihrer NetWare-Dokumentation.
- Vorbereiten des Fiery EX2101 für die IPX-Druckfunktionalität.
- Einrichten der IPX-Verbindung auf dem Computer.

**HINWEIS:** Die NetWare-Protokolle (NWLink IPX/SPX Compatible Transport) und die Client-Dienste von NetWare müssen auf dem Windows 2000/XP/Server 2003 Computer installiert sein.

#### IPX-DRUCKFUNKTIONALITÄT (NOVELL) FÜR WINDOWS 2000/XP/ Server 2003 EINRICHTEN

- 1. Doppelklicken Sie auf das Symbol "Netzwerkumgebung".
- 2. Doppelklicken Sie auf das Objekt für NetWare-Netzwerke und kompatible Netzwerke.

Daraufhin wird die Liste der verfügbaren NetWare-Server angezeigt.

3. Doppelklicken Sie auf die NetWare-Baumstruktur bzw. auf den Dateiserver, in der bzw. auf dem vom Netzwerkadministrator die Druckverbindung für den Fiery EX2101 angelegt wurde.

Damit Sie die Druckverbindungen sehen können, müssen Sie sich u. U. auf dem Dateiserver anmelden.

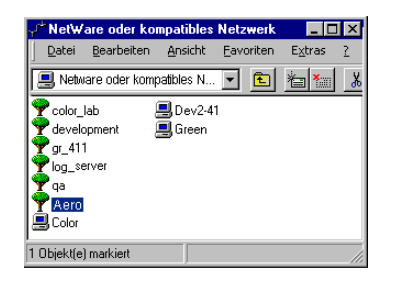

- 4. Doppelklicken Sie auf die Druckverbindung, die für den Fiery EX2101 definiert wurde.
- 5. Falls der NetWare-Server keinen Treiber für den Fiery EX2101 bereitstellt, werden Sie eventuell aufgefordert, den Drucker auf Ihrem Computer einzurichten. Klicken Sie auf "Ja".
- 6. Klicken Sie auf "OK", um den Fiery EX2101 PostScript-Druckertreiber zu installieren.
- 7. Gehen Sie nach der Anleitung beginnend mit Schritt 6 auf Seite 1-15 vor.

Nach Abschluss der Installation wird ein neues Druckerfenster mit dem Namen der Druckwarteschlange angezeigt, die auf dem NetWare-Server definiert wurde.

#### 8. Wählen Sie "Eigenschaften" im Menü "Datei" und öffnen Sie die Registerkarte "Anschlüsse".

Vergewissern Sie sich, dass die Verbindung zur NetWare-Warteschlange aufgeführt wird und als Anschluss für den Fiery EX2101 ausgewählt ist.

| Gerätesinstellungen       Konfiguration       Info         Allgemein       Anschlüsse       Zeitplanung der Druckaufträge       Freigabe       Sic         Image: Aero       Image: Aero <td< th=""><th></th><th></th><th></th><th></th><th></th><th>aften</th><th>Aero Eigenscha</th></td<>                                                                                                    |           |            |         |                         |             | aften                           | Aero Eigenscha                 |
|----------------------------------------------------------------------------------------------------|-----------|------------|---------|-------------------------|-------------|---------------------------------|--------------------------------|
| Allgemein     Anschlüsse     Zeitplanung der Druckaufträge     Freigabe     Sie                                                                                                    |           | Info       | l l     | Konfiguration           |             | einstellungen                   | Geräte                         |
| Aero                                                                                                    | icherheit | eigabe   ! | Freigab | anung der Druckaufträge | Zeitpla     | Anschlüsse                      | Allgemein                      |
| Werden am ersten freien märkierten Anschluß gedruckt.       Anschluß       Beschreibung       Drucker       CDM2:     Local Port       CDM4:     Local Port       FILE:     Local Port       #                                                                                                    |           |            |         | n. Druckaufträge        | lüsse sende | n die folgenden Ansch           | Aero                           |
| □ C0M2:       Local Port         □ C0M3:       Local Port         □ C1M4:       Local Port         □ FILE:       Local Port         ▲       ▲         ■ Bidrektionale Unterstützung aktivieren         □ Drucker-Pool aktiviereg                                                                                                    |           |            |         | kt. Drucker             | hluß gedruc | freien markierten Ansc<br>Bescl | verden am ersten I<br>Anschluß |
| □ C0M3:     Local Port       □ C0M4:     Local Port       □ FILE:     Local Port       ✓ Aero     ✓       ▲     ▲       ■ Bidrektionale Unterstützung aktivieren       □ Drucker-Pool aktiviereg                                                                                                    |           |            |         |                         | l Port      | Local                           | U COM2:                        |
|                                                                                                    |           |            |         |                         | I Port      | Local                           |                                |
| FILE:     Local Fort       Aero     Image: Configuration of the second second |           |            |         |                         | I Port      | Local                           |                                |
| Einzufügen      Löschen      Konfigurieren   Bidrektionale Unterstützung aktivieren  Drucker-Pool aktiviereg                                                                                                    |           |            |         |                         | Fol         | LUCA                            | Aero                           |
| Löschen <u>K</u> onligurieren      Bidrektionale Unterstützung aktivieren      Drucker-Pool aktiviereg                                                                                                    |           |            |         | <b>_</b>                |             |                                 | - Mere                         |
| Hinzufügen Löschen Konfigurieren<br>Bidrektionale Unterstützung aktivieren<br>Drucker-Pool aktivieren                                                                                                    |           |            |         | •                       |             |                                 | •                              |
| Bidrektionale Unterstützung aktivieren Drucker-Pool aktivieren                                                                                                    |           |            |         | Konfigurieren           | n           | Lösche                          | Hinzufijgen                    |
| Bidrektionale Unterstützung aktivieren<br>Drucker-Pool aktivieren                                                                                                    |           |            |         | Koninganoren            | <u> </u>    |                                 | <u>Tinzaragon</u>              |
| Drucker-Pool aktivieren                                                                                                    |           |            |         |                         | en          |                                 | Biditektionale L               |
|                                                                                                    |           |            |         |                         |             | ktivieren                       | Drucker-Pool a                 |
|                                                                                                    |           |            |         |                         |             | Kuviere <u>n</u>                | Didcker oora                   |
|                                                                                                    |           |            |         |                         |             |                                 |                                |
|                                                                                                    |           |            |         |                         |             |                                 |                                |
| OK Abbrochen                                                                                                    | LITTO .   | Abbrechen  |         |                         |             |                                 |                                |

9. Öffnen Sie die Registerkarte "Allgemein" und klicken Sie auf "Testseite drucken".

## 10. Geben Sie im nachfolgenden Fenster die auftragsspezifischen Informationen ein und klicken Sie auf "OK".

Der Auftrag für die Testseite wird bis zur Ausgabe im Warteschlangenfenster angezeigt.

Der Fiery EX2101 überprüft den NetWare-Server auf Aufträge (Polling), die an die für den Fiery EX2101 definierte Druckverbindung gesendet wurden. Beim Drucken werden Ihre Auftragsdaten nun als PostScript-Dateien an die betreffende Verbindung und von dort über den Warteschlangen-"Anschluss" an den Fiery EX2101 gesendet.

#### Einrichten der SMB-Druckfunktionalität für Windows 2000/XP/Server 2003

Wenn Sie die SMB-Druckfunktionalität verwenden, können Sie den Druckertreiber und die zugehörigen Dateien installieren und Druckaufträge an eine bestimmte Druckverbindung (Warteschlange "Halten", Warteschlange "Drucken" oder direkte Verbindung) des Fiery EX2101 senden. Bei den folgenden Anleitungen wird davon ausgegangen, dass das Protokoll TCP/IP und die Komponente "Client für Microsoft Netzwerke" installiert sind.

Für jede Verbindung (Warteschlange "Halten", Warteschlange "Drucken" oder direkte Verbindung) ist ein neuer Druckertreiber und eine neue Druckerbeschreibung erforderlich. Wenn Sie eine zweite oder dritte Druckverbindung einrichten wollen, wiederholen Sie die Schritte der Anleitung "SMB-Druckfunktionalität für Windows 2000/XP/ Server 2003 einrichten". Ordnen Sie, wenn Sie mehrere Drucker installieren, jedem Drucker bei der Installation einen aussagekräftigen Namen zu (z. B. Aero-Print oder Aero-Hold). Diese Maßnahme erleichtert Ihnen die spätere Identifikation Ihrer Drucker.

#### VORBEREITUNG

 Konfigurieren Sie den Fiery EX2101 f
ür die SMB-Druckfunktionalit
ät (Men
üfolge "Netzwerk-Setup > Service-Setup > Windows-Setup").

Das Drucken über SMB wird im Setup-Programm, auf den Übersichtsseiten und auf der Konfigurationsseite als Drucken unter Windows bzw. als Windows-Drucken bezeichnet. Weitere Hinweise finden Sie im *Konfigurationshandbuch*.

#### SMB-DRUCKFUNKTIONALITÄT FÜR WINDOWS 2000/XP/SERVER 2003 EINRICHTEN

- 1. Doppelklicken Sie auf das Symbol "Netzwerkumgebung".
- 2. Wechseln Sie zu dem Drucker, auf dem Sie drucken wollen.

Der Druckername, nach dem Sie hier suchen, wird im Setup-Programm im Menü "Netzwerk-Setup > Service-Setup > Windows-Setup" mit der Option "Servername" festgelegt. Weitere Hinweise finden Sie auf der Konfigurationsseite.

Die Intensität des Datenverkehrs im Netzwerk bestimmt die Suchdauer.

**HINWEIS:** Sie können den Drucker auch mithilfe der Suchfunktion von Windows suchen. Klicken Sie dazu mit der rechten Maustaste auf das Symbol "Netzwerkumgebung" und wählen Sie "Computer suchen". Geben Sie danach den Namen des Druckers ein und klicken Sie auf "Suchen".

Verständigen Sie den Netzwerkadministrator, wenn Sie den Fiery EX2101 nicht finden können.

3. Doppelklicken Sie auf den Namen des Fiery EX2101, um die freigegebenen Druckverbindungen anzuzeigen.

Nun müssen Sie einen Druckeranschluss erstellen und den Druckertreiber von der CD-ROM mit der Anwendersoftware installieren.

- Windows 2000: Doppelklicken Sie auf "Neuer Drucker" und klicken Sie danach auf "Weiter".
   Windows XP: Klicken Sie auf "Drucker hinzufügen" und danach auf "Weiter".
- 5. Wählen Sie "Lokaler Drucker" und klicken Sie auf "Weiter".
- 6. Klicken Sie auf "Einen neuen Anschluss erstellen" und wählen Sie "Local Port" im zugehörigen Menü. Klicken Sie auf "Weiter".
- 7. Geben Sie im Dialogfenster "Anschlussname" den Namen des Fiery EX2101 und die Bezeichnung der Druckverbindung ein und klicken Sie auf "OK".

Geben Sie den Anschlussnamen wie folgt ein: \\Aero\print. Dabei ist Aero der Name des Fiery EX2101 und print die Bezeichnung der Druckverbindung.

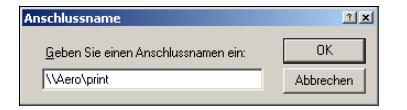

8. Klicken Sie im Dialogfenster mit der Liste der Hersteller und Modelle auf "Datenträger".

Sie werden nun aufgefordert, den Druckertreiber von der CD-ROM mit der Anwendersoftware zu installieren.

- 9. Geben Sie den Kennbuchstaben des CD-ROM-Laufwerks ein (z. B. D:\) und wechseln Sie zum Ordner "Deutsch\Treiber\Ps\_treib\Win\_2K\_XP".
- 10. Vergewissern Sie sich, dass die Datei "Oemsetup.inf" oder "Oemsetup" ausgewählt ist, und klicken Sie auf "Öffnen".

- 11. Vergewissern Sie sich im nachfolgenden Dialogfenster, dass der angezeigte Pfad richtig ist, und klicken Sie auf "OK".
- 12. Folgen Sie den Anleitungen auf dem Bildschirm.

Weitere Hinweise finden Sie im Abschnitt "PostScript- oder PCL-Druckertreiber für Windows 2000/XP/Server 2003 installieren" auf Seite 1-27.

#### Einrichten der IPP-Druckfunktionalität für Windows 2000/XP/Server 2003

Mit dem Protokoll IPP (Internet Printing Protocol) können Sie Druckaufträge über das Internet an den Fiery EX2101 senden.

Die IPP-Druckfunktionalität wird auf Windows 2000/XP/Server 2003 Computern direkt unterstützt. Die IPP-Druckfunktionalität wird von Windows NT 4.0 nicht unterstützt.

**HINWEIS:** Das Einrichten der IPP-Druckfunktionalität erfolgt nach der Installation des Druckertreibers. Weitere Informationen finden Sie im Abschnitt "PostScript- oder PCL-Druckertreiber für Windows 2000/XP/Server 2003 installieren" auf Seite 1-27.

#### VORBEREITUNG

- 1. Richten Sie den Fiery EX2101 für das Drucken über TCP/IP ein.
- Vergewissern Sie sich, dass der Fiery EX2101 f
  ür die IPP-Druckfunktionalit
  ät konfiguriert ist.

Weitere Hinweise finden Sie im Konfigurationshandbuch.

3. Legen Sie das Ziel für die Druckausgabe auf Ihrem Computer fest.

## IPP-DRUCKFUNKTIONALITÄT FÜR WINDOWS 2000/XP/SERVER 2003 EINRICHTEN

- Windows 2000: Klicken Sie auf "Start", wählen Sie "Einstellungen" und klicken Sie auf "Drucker".
   Windows XP: Klicken Sie auf "Start" und klicken Sie auf "Drucker und Faxgeräte".
- Windows 2000: Doppelklicken Sie auf "Neuer Drucker" und klicken Sie danach auf "Weiter".

Windows XP: Klicken Sie auf "Drucker hinzufügen" und danach auf "Weiter".

- 3. Wählen Sie "Netzwerkdrucker" und klicken Sie auf "Weiter".
- 4. Wählen Sie die Option "Mit einem Computer im Internet oder Intranet verbinden". Geben Sie danach in das Feld "URL" die IP-Adresse oder den Computernamen ein.

Die URL setzt sich aus der IP-Adresse bzw. dem DNS-Namen, der Zeichenfolge "ipp" und der Bezeichnung der Druckverbindung (print, hold oder direct) zusammen. Geben Sie Schrägstriche zwischen den Elementen ein (z. B. http://10.10.150/ipp/print).

#### 5. Klicken Sie auf "Weiter".

Das Fenster für die Verbindung zum Drucker wird angezeigt.

6. Klicken Sie auf "OK".

Daraufhin wird der Assistent zum Hinzufügen eines Druckers gestartet.

7. Wenn Sie den PostScript-Druckertreiber für Windows 2000/XP/Server 2003 erstmals installieren, führen Sie nun die Schritte auf Seite 1-27 aus.

Wenn der Druckertreiber bereits auf Ihrem Computer installiert ist, wählen Sie die entsprechenden Namen aus den Listen der Hersteller und der Drucker.

- 8. Klicken Sie auf "OK".
- 9. Geben Sie an, ob der Fiery EX2101 als Standarddrucker verwendet werden soll, und klicken Sie danach auf "Weiter".
- 10. Klicken Sie auf "Fertig stellen".

## Installieren der Fiery EX2101 Software

Von der CD-ROM mit der Anwendersoftware können Sie die folgenden Fiery Dienstprogramme und die folgende Anwendersoftware installieren:

- Fiery Downloader
- Fiery VDP Resource Manager
- Anwendung Hot Folder (optional erhältlich)
- Fiery Spooler
- Fiery Job Monitor
- Fiery Printer Delete Utility
- Anwendung Command WorkStation
- DocBuilder Pro (optional erhältlich)

**HINWEIS:** Damit Sie DocBuilder Pro verwenden können, müssen Sie Acrobat 5.0 (oder höher) und den Dongle für DocBuilder Pro installieren, der im optionalen Kit für DocBuilder Pro enthalten ist. Hinweise zur Installation von Acrobat finden Sie im Abschnitt "Adobe Acrobat" auf Seite 1-45.

Die Dienstprogramme werden für Windows unterstützt und müssen separat auf jedem Computer installiert werden, auf dem sie verwendet werden sollen. Die Vorgehensweisen bei der Installation der verschiedenen Dienstprogramme sind sehr ähnlich. Überlegen Sie sich vor Beginn der Installation, wo Sie die jeweilige Komponente installieren wollen. Andernfalls wird die Software im Unterordner "Fiery" des Ordners "Programme" installiert.

#### FIERY EX2101 DIENSTPROGRAMME INSTALLIEREN

- 1. Öffnen Sie den Ordner mit der Software, die Sie installieren wollen.
- 2. Doppelklicken Sie auf das Symbol "Setup.exe".
- 3. Befolgen Sie die Anweisungen auf dem Bildschirm, um die jeweilige Komponente zu installieren.

### Adobe Acrobat

Die optionale Komponente DocBuilder Pro der Command WorkStation Software und das Zusatzmodul PitStop benötigen Adobe Acrobat v5.0. Damit Sie DocBuilder Pro verwenden können, müssen Sie Adobe Acrobat 5.0, das Zusatzmodul PitStop und die Anwendung Command WorkStation installieren. Wenn Sie DocBuilder Pro erworben haben, ist Acrobat auf der CD-ROM "Adobe Acrobat für DocBuilder Pro" enthalten.

**HINWEIS:** Wenn Adobe Acrobat nach der Command WorkStation Software installiert wird, müssen Sie die Anwendung Command WorkStation evtl. neu starten, um DocBuilder Pro verwenden zu können.

Weitere Hinweise zu Adobe Acrobat für Windows finden Sie in der Datei "Readme.pdf" auf der CD-ROM "Adobe Acrobat für DocBuilder Pro".

#### ACROBAT INSTALLIEREN

- 2. Klicken Sie auf "Weiter" und folgen Sie den Anleitungen auf dem Bildschirm.

### Erstmaliges Verwenden der Fiery EX2101 Anwendersoftware

Damit Sie die neu installierte Anwendersoftware verwenden können, müssen Sie die Verbindung zum Fiery EX2101 konfigurieren.

Das Dienstprogramm Fiery Printer Delete Utility wird lokal installiert und verwendet. Daher ist die Verbindung zum Fiery EX2101 nicht erforderlich, um diese Software verwenden zu können.

#### FIERY PRINTER DELETE UTILITY VERWENDEN

- 1. Klicken Sie auf "Start", wählen Sie "Programme" und klicken Sie auf "Fiery".
- 2. Klicken Sie auf "FieryPrinterDeleteUtility".

Das Dialogfenster "Fiery Driver Deinstallationstool" wird angezeigt. Falls Fiery EX2101 Druckertreiber auf Ihrem Computer gefunden werden, werden diese angezeigt.

| Fiery Driver Deinstallationstool         |
|------------------------------------------|
| Drucker wählen                           |
| Keine EFI Drucker gefunden               |
| Treiberdateien                           |
| Keine EFI Druckerdateien gefunden        |
| Beenden Info über Löschen<br>Electronics |

- 3. Wenn Sie einen der angezeigten Drucker löschen wollen, wählen Sie den Druckernamen aus und klicken Sie auf "Löschen".
- 4. Klicken Sie auf "OK", um den ausgewählten Druckertreiber zu löschen.
- 5. Klicken Sie auf "OK", wenn Sie den Neustart ausführen wollen. Falls Sie noch weitere Druckertreiber löschen wollen, klicken Sie auf "Abbrechen", um zum Dialogfenster "Fiery Driver Deinstallationstool" zurückzukehren. Starten Sie Ihren Computer neu, nachdem Sie alle gewünschten Druckertreiber gelöscht haben.

### Verbindungskonfiguration für Fiery Dienstprogramme

Wenn Sie eines der Fiery Dienstprogramme zum ersten Mal starten, werden Sie aufgefordert, die Verbindung zum Fiery EX2101 zu konfigurieren. Für alle Fiery Dienstprogramme wird dieselbe Konfiguration verwendet; Änderungen an der Konfiguration wirken sich daher stets auf die Verbindungen aller Dienstprogramme aus. Sie können die Verbindung für die Fiery Dienstprogramme in der nachfolgend beschriebenen Weise konfigurieren.

Die Beschreibungen für Fiery Dienstprogramme, für die besondere Schritte erforderlich sind, finden Sie an folgenden Stellen:

- "Verbindungskonfiguration für Fiery Downloader, Fiery Spooler und Anwendung Command WorkStation" auf Seite 1-48
- "Verbindungskonfiguration für Fiery VDP Resource Manager" auf Seite 1-53

#### VORBEREITUNG

• Drucken Sie die Konfigurationsseite über das Bedienfeld.

Auf dieser Seite finden Sie alle Informationen, die Sie für die Konfiguration benötigen (z. B. die IP-Adresse). Bei TCP/IP-Installationen können Sie den DNS-Namen des Fiery EX2101 anstelle der IP-Adresse verwenden. Vergewissern Sie sich, dass der Fiery EX2101 auf einem DNS-Server (Domain Name Server) in Ihrem Netzwerk registriert ist. Weitere Hinweise finden Sie in Ihrer Windows-Dokumentation.

### Verbindungskonfiguration für Fiery Downloader, Fiery Spooler und Anwendung Command WorkStation

Wenn Sie die Anwendung Command WorkStation, Fiery Downloader oder Fiery Spooler oder zum ersten Mal starten, müssen Sie die Verbindung zum Fiery EX2101 konfigurieren.

#### VERBINDUNG FÜR DIE ANWENDUNG COMMAND WORKSTATION KONFIGURIEREN

#### 1. Drucken Sie die Konfigurationsseite.

Die Informationen auf dieser Seite helfen Ihnen bei der Suche nach einem Fiery EX2101, der nicht dem lokalen Teilnetz angehört, in dem sich Ihr Computer befindet.

#### 2. Starten Sie die Anwendung Command WorkStation.

Das Dialogfenster "Verfügbare Server" wird angezeigt. In ihm werden alle im lokalen Teilnetz gefundenen Server angezeigt.

| _ |                   |       |                    |       |                    |
|---|-------------------|-------|--------------------|-------|--------------------|
| ۷ | ferfügbare Server |       |                    |       | ×                  |
| ٢ | Autom, suchen Man | uell  |                    |       |                    |
|   | Suchen 33%        |       | <u>Ak</u> tualisie | ren   | Er <u>w</u> eitert |
|   | Name              | Gerät |                    | IP-Ac | lresse             |
|   |                   |       |                    |       |                    |
|   |                   |       |                    |       |                    |
|   |                   |       |                    |       |                    |
|   |                   |       |                    |       |                    |
|   |                   |       |                    |       |                    |
|   | •                 |       |                    |       | Þ                  |
| - | ·                 |       |                    | _     |                    |
| Γ |                   |       | <u>H</u> inzulug   | ien   | S <u>c</u> hließen |

 Falls keine Fiery EX2101 Server gefunden wurden, können Sie auf der Registerkarte "Manuell" einen DNS-Namen oder eine IP-Adresse eingeben, nach dem/der gesucht werden soll. Klicken Sie auf "Hinzufügen", um den Server zur Liste "Verfügbare Server" hinzuzufügen.

| Verfügbare Server                                                                                                    | X |  |  |  |
|----------------------------------------------------------------------------------------------------|---|--|--|--|
| Autom. suchen Manuell                                                                                                    |   |  |  |  |
| Neuer Server                                                                                                    |   |  |  |  |
| © IP-Adresse:                                                                                                    |   |  |  |  |
| Hinweis: Sie müssen den DNS-Namen bzw. die IP-Adresse<br>des Servers genau so eingeben, wie er/sie konfiguriert<br>wurde, da das Dienstprogramm den Server sonst nicht im<br>Netzwerk finden kann. |   |  |  |  |
| Hinzufügen Schließen                                                                                                    | 1 |  |  |  |

4. Öffnen Sie die Registerkarte "Autom. suchen" und klicken Sie auf "Erweitert", um entweder einen Bereich von IP-Adressen zu durchsuchen oder einen Server anhand von IP-Adresse und Teilnetzmaske zu suchen.

| Erweiterte Suche                                                                                                    | Erweiterte Suche                                                                                                    |
|----------------------------------------------------------------------------------------------------|----------------------------------------------------------------------------------------------------|
| IP-Adresse     Teilnetze       Von     10 . 11 . 130 .       Bis IP-Adresse     10 . 11 . 160 .       Hinzufügen     Entfermen                                                                                              | IP-Adresse     Teilnetze       IP     Teilnetze       IP     Teilnetze       IP     Image: Image: Im |
| Geben Sie über die Felder "Von IP" und "Bis IP" oben einen<br>IP-Adressbereich an, um nach kompaliblen Servern zu suchen.<br>Sie können mehrere Adressbereiche definieren.<br>Sie können mehrere Adressbereiche definieren. | Geben Sie eine Ihnen bekannte Kombination von IP-Adresse<br>und Teilnetzmaske ein, um alle Server im gleichen Teilnetz zu<br>suchen.                                                                                                    |

5. Klicken Sie auf "Suchen".

In der Liste "Verfügbare Server" werden alle gefundenen Server aufgelistet.

6. Wählen Sie den Fiery EX2101 Server, den Sie verwenden wollen, und klicken Sie auf "Hinzufügen".

Der gewählte Fiery EX2101 Server wird in der Serverliste angezeigt.

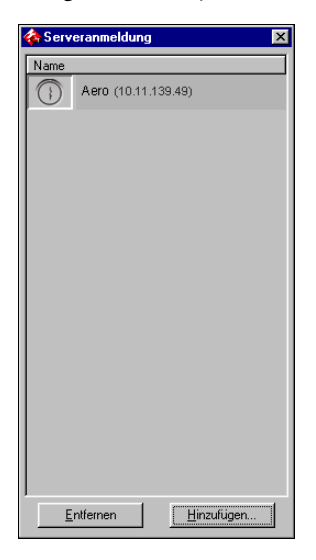

#### 7. Klicken Sie auf den Servernamen.

Das Dialogfenster "Anmelden" wird angezeigt.

| Anmelden: 10.11.139.49 | × |
|------------------------|---|
| Administrator          |   |
| Operator               |   |
| Gast                   |   |
| Anmelden Abbreche      | • |

8. Wählen Sie "Administrator", "Operator" oder "Gast" und klicken Sie auf "Anmelden". Der Computer ist jetzt mit dem Server verbunden.

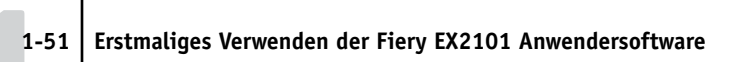

Wenn Sie die Verbindung von der Anwendung Command WorkStation zum Fiery EX2101 ändern wollen, müssen Sie den Server aus der Liste im Fenster "Serveranmeldung" löschen und die Verbindung neu konfigurieren.

#### VERBINDUNG FÜR FIERY DIENSTPROGRAMME KONFIGURIEREN

- 1. Starten Sie das Dienstprogramm, für das Sie eine Verbindung konfigurieren wollen.
- 2. Klicken Sie auf "OK".

| Keine S | erver konfiguriert 🛛 🗙                               |
|---------|------------------------------------------------------|
| ?       | Mit "OK" jetzt mit "Abbrechen" später konfigurieren. |
|         | OK Abbrechen                                         |

3. Geben Sie die Informationen für den Fiery EX2101 ein.

| Neuen Server l | hinzufügen   | × |
|----------------|--------------|---|
| Kurzn          | ame:         |   |
| Kommunikati    | onstyp       |   |
| Protokoll:     | TCP/IP       |   |
| Server:        |              |   |
|                |              |   |
|                |              |   |
| Neues Gerät    |              |   |
|                | Hinzufügen   |   |
| Geräte —       | Futterray    |   |
|                | Entemen      |   |
|                |              |   |
|                |              |   |
|                |              |   |
| l              | 0K Abbrechen |   |

Für TCP/IP-Netzwerke

Kurzname: Geben Sie einen Namen für den Fiery EX2101 ein. Der Name muss nicht mit dem tatsächlichen Servernamen des Fiery EX2101 übereinstimmen.

**HINWEIS:** Die folgenden Zeichen dürfen im Kurznamen nicht enthalten sein: []\_"'<Leerzeichen> <Tabulatorzeichen>

Protokoll: Wählen Sie den von Ihnen verwendeten Netzwerktyp.

**HINWEIS:** Die Fiery Dienstprogramme werden nicht über IPX/SPX unterstützt. Die Anwendung Command WorkStation wird auf Windows-Computern über TCP/IP unterstützt.

Servername: Geben Sie die IP-Adresse (oder den DNS-Namen) des Fiery EX2101 ein.

**Neues Gerät:** Geben Sie den Namen des mit dem Fiery EX2101 verbundenen Ausgabegeräts ein: EX2101.

**HINWEIS:** Geben Sie den Namen des EX2101 *exakt* so ein, wie er hier dargestellt ist. Bei diesem Namen werden Groß- und Kleinbuchstaben unterschieden.

- 4. Klicken Sie auf "Hinzufügen", nachdem Sie alle Informationen eingegeben haben.
- 5. Markieren Sie den Gerätenamen (EX2101) in der Geräteliste und klicken Sie auf "OK".

Der Fiery EX2101 wird nun in der Liste der verfügbaren Server angezeigt. In der ersten Zeile sehen Sie den Kurznamen, den Sie dem Server zugeordnet haben, und in Klammern das gewählte Protokoll. In der zweiten Zeile des Eintrags ist der Gerätename zu sehen.

|                                          | Auswahl                                                |                                   |
|------------------------------------------|--------------------------------------------------------|-----------------------------------|
|                                          | Verfügbare <u>S</u> erver Protokoll<br>- Aero [TCP/IP] |                                   |
| Gerätename des Fiery EX2101<br>(EX2101). |                                                        | Hinzufügen<br>Entfernen<br>Ändern |
|                                          | OK Abbrechen                                           |                                   |

6. Markieren Sie den Gerätenamen in der Liste "Verfügbare Server" und klicken Sie auf "OK", um mit dem Dienstprogramm zu arbeiten.

#### Ändern der Konfiguration

Sie müssen die Konfiguration ändern, wenn sich die Angaben für den Fiery EX2101 oder das Netzwerk ändern (z. B. der Servername oder die IP-Adresse). Nehmen Sie stets die Änderungen an den Setup-Informationen des Fiery EX2101 vor, bevor Sie die Verbindung neu konfigurieren.

#### KONFIGURATION FÜR FIERY DIENSTPROGRAMME ÄNDERN

- 1. Wenn Sie die Konfiguration eines Fiery EX2101 in der Liste der verfügbaren Server ändern wollen, aktivieren Sie den Kurznamen des Fiery EX2101 und klicken Sie auf "Ändern".
- 2. Nehmen Sie im nachfolgenden Fenster die gewünschten Änderungen vor und klicken Sie auf "OK".
- 3. Klicken Sie auf "Hinzufügen", wenn Sie der Serverliste einen Fiery EX2101 hinzufügen wollen.

Konfigurieren Sie die Optionen im Dialogfenster zum Hinzufügen eines neuen Servers (siehe Schritte 3 bis 5 auf Seite 1-51).

4. Wenn Sie einen Fiery EX2101 aus der Serverliste entfernen wollen, aktivieren Sie den Kurznamen des Fiery EX2101 und klicken Sie auf "Entfernen".

HINWEIS: Der Kurzname kann nicht geändert werden.

### Verbindungskonfiguration für Fiery VDP Resource Manager

Mit dem Fiery VDP Resource Manager können Sie alle globalen Objekte anzeigen und löschen, die beim Drucken variabler Daten verwendet werden. Weitere Informationen finden Sie im *Druckhandbuch*.

#### VERBINDUNG FÜR FIERY VDP RESOURCE MANAGER KONFIGURIEREN

1. Klicken Sie auf "Start", wählen Sie "Programme > Fiery" und klicken Sie auf "Fiery VDP Resource Manager".

Das Dialogfenster "Verfügbare Server" wird angezeigt. In ihm werden alle Fiery EX2101 Server angezeigt, die im lokalen Teilnetz gefunden wurden.

| Verfügbare Server |                           |            |
|-------------------|---------------------------|------------|
| Autom. Suche Ma   | nuell                     |            |
|                   | Auffrisch                 | Erweitert  |
| Name              | Gerätename                | IP-Adresse |
| Aero              | <gerätename></gerätename> |            |
| Bailey            | <gerätename></gerätename> |            |
|                   |                           |            |
|                   | Hinzufügen                | Schließen  |

2. Öffnen Sie die Registerkarte "Manuell", um einen Server anhand seiner IP-Adresse zu suchen. Geben Sie die IP-Adresse ein und klicken Sie auf "Hinzufügen".

Der Server wird daraufhin im Dialogfenster "Verfügbare Server" angezeigt.

| Verfügbare Ser | ver                                        | × |
|----------------|--------------------------------------------|---|
| Autom. Suche   | Manuell                                    |   |
|                |                                            |   |
| Geben Sie den  | DNS-Namen bzw. die IP-Adresse exakt in der |   |
| für den Server | Server konfigurierten Form ein.            |   |
|                |                                            |   |
|                |                                            |   |
|                |                                            |   |
|                |                                            |   |
|                |                                            |   |
|                |                                            |   |
|                |                                            |   |
|                | Hinzufügen Schließen                       | 1 |
|                |                                            | 1 |

- 3. Öffnen Sie die Registerkarte "Autom. Suche" und klicken Sie auf "Erweitert", um entweder einen Bereich von IP-Adressen zu durchsuchen oder einen Fiery EX2101 anhand von IP-Adresse und Teilnetzmaske zu suchen.
- 4. Öffnen Sie die Registerkarte "IP-Bereich" bzw. "Teilnetz".

| Erweiterte Suche                           | Erweiterte Suche                                               |
|--------------------------------------------|----------------------------------------------------------------|
| IP-Bereich Teilnetz                        | IP-Bereich Teilnetz                                            |
| Von P P-Bereich Bis P Hinzufügen Entfernen | Von IP<br>Teilnetz<br>255.255.255.0<br>Hinzufügen<br>Enffernen |
| Abbrechen                                  | Abbrechen                                                      |

 Wenn Sie einen IP-Adressbereich durchsuchen wollen, müssen Sie die Anfangs- und die Endadresse des gewünschten Bereichs eingeben. Klicken Sie auf "Hinzufügen" und danach auf "Suche".

Wenn Sie einen Server per IP-Adresse und Teilnetzmaske suchen wollen, müssen Sie die Anfangsadresse und die Teilnetzmaske eingeben. Klicken Sie auf "Hinzufügen" und danach auf "Suche".

Daraufhin werden im Dialogfenster "Verfügbare Server" alle gefundenen Server angezeigt.

6. Wählen Sie die gewünschten Server aus und klicken Sie auf "Hinzufügen".

Die verbundenen Server werden nun in der Liste der VDP-Server im Dialogfenster "Fiery VDP Ressourcenmanagement" angezeigt.

Weitere Informationen über die Komponente Fiery VDP Resource Manager finden Sie im *Druckhandbuch*.

#### KONFIGURATION FÜR FIERY VDP RESOURCE MANAGER ÄNDERN

1. Klicken Sie auf "Start", wählen Sie "Programme > Fiery" und klicken Sie auf "Fiery VDP Resource Manager".

Es werden alle Server angezeigt, zu denen Sie zuvor eine Verbindung hergestellt haben.

- 2. Wählen Sie "Verbindung trennen" im Menü "Server", um einen Server zu entfernen.
- 3. Wählen Sie "Verbinden" im Menü "Server", um einen weiteren Server hinzuzufügen; konfigurieren Sie danach die Verbindung entsprechend der Anleitung auf Seite 1-54.

### Verbindungskonfiguration für Job Monitor

Mit der Komponente Job Monitor können Sie den Status von Fiery EX2101 Servern überwachen und Informationen über gesendete Aufträge anzeigen.

Hinweise zur Arbeit mit Job Monitor finden Sie in der Online-Hilfe dieses Dienstprogramms; die Online-Hilfe können Sie anzeigen, indem Sie in Job Monitor auf "Hilfe" klicken.

#### VERBINDUNG ZU FIERY EX2101 SERVER KONFIGURIEREN

- Windows 98/Me/NT 4.0/2000: Klicken Sie auf "Start", wählen Sie "Einstellungen" und klicken Sie auf "Drucker".
   Windows XP: Klicken Sie auf "Start" und klicken Sie auf "Drucker und Faxgeräte".
   Windows Server 2003: Klicken Sie auf "Start" und wählen Sie "Systemsteuerung" und anschließend "Drucker und Faxgeräte".
- 2. Klicken Sie im Fenster "Drucker" auf das Symbol des PostScript-Druckertreibers für den Fiery EX2101.
- 3. Wählen Sie "Eigenschaften" im Menü "Datei".
- 4. Öffnen Sie die Registerkarte "Druckerstatus".
#### Klicken Sie auf "Job Monitor starten". 5.

Daraufhin wird das Dialogfenster "EFI Job Monitor" geöffnet und die Verbindung zum Fiery EX2101 hergestellt. Wenn Sie Druckertreiber für mehrere Kopierer installiert und konfiguriert haben, stellt Job Monitor Verbindungen zu allen Fiery EX2101 Servern her.

|               | 🚍 EFI Job Monitor     |               |                  |               |
|---------------|-----------------------|---------------|------------------|---------------|
|               | Drucken Löschen Hilfe |               |                  |               |
|               | Status                | Auftrag       | Empfangen um     | Kopien        |
|               | ▼ AERO                |               |                  |               |
| Serverleiste. | Gespoolt/Angehalten   | JobMonitor.fm | 10.4.03 14:23:33 |               |
|               | Gespoolt/Angehalten   | Testseite     | 10.4.03 14:28:02 |               |
|               |                       |               |                  |               |
|               | <                     |               |                  | >             |
|               | Aktive Aufträge       | Gedruckte A   | ufträge          | Druckerstatus |

- Klicken Sie auf "Aktualisieren". 6.
- 7. Klicken Sie auf "OK".

Das Symbol für Job Monitor ( 🚔 ) wird auf dem Desktop und auf der Windows-Taskleiste angezeigt.

#### Installieren der Druckerbeschreibungen für Windows

Die CD-ROM mit der Anwendersoftware enthält Druckerbeschreibungsdateien für gängige Windows-Anwendungen. PageMaker 5.0, 6.x und 7.0 unterstützen die automatische Installation der Druckerbeschreibungen über das Systemsteuerungsobjekt "Drucker" bzw. "Drucker und Faxgeräte" nicht. Damit auch in dieser Anwendung der Fiery EX2101 als Drucker in den Fenstern "Drucken" und "Seite einrichten" angeboten wird, müssen die Druckerbeschreibungen an den vorgegebenen Speicherort kopiert werden.

#### DRUCKERBESCHREIBUNGSDATEIEN KOPIEREN

**1.** Öffnen Sie auf der CD-ROM mit der Anwendersoftware den Ordner mit dem deutschen Druckertreiber. Öffnen Sie den Ordner für das Betriebssystem, das Sie verwenden.

Windows 98/Me: Deutsch\Treiber\Ps\_treib\Win\_9x\_ME.

Windows NT 4.0: Deutsch\Treiber\Ps\_treib\Win\_NT4x.

Windows 2000/XP: Deutsch\Treiber\Ps\_treib\Win\_2K\_XP.

2. Kopieren Sie die Druckerbeschreibung für den Fiery EX2101 an den korrekten Speicherort.

| Anwendung                     | Zu kopierende Datei | Speicherort                                                                                                    |
|-------------------------------|---------------------|----------------------------------------------------------------------------------------------------|
| PageMaker 5.0 (oder<br>höher) | EF4X4325.PPD        | Für PageMaker 5.0:<br>\ALDUS\DEUTSCH\PPD4<br>Für PageMaker 6.0:<br>\PM6\RSRC\DEUTSCH\PPD4<br>Für PageMaker 6.5:<br>\PM65\RSRC\DEUTSCH\PPD4<br>Für PageMaker 7.0:<br>\PM7\RSRC\DEUTSCH\PPD4 |

## Kapitel 2: Installation der Software für Mac OS

In diesem Kapitel werden die Installation der Anwendersoftware für den EX2101 sowie das Einrichten der Druckfunktionalität auf Mac OS Computern beschrieben.

Für die Installation der Software sind die folgenden allgemeinen Schritte erforderlich:

- Installieren des PostScript-Druckertreibers und der Druckerbeschreibungsdatei
- Einrichten des Fiery EX2101 im Schreibtischprogramm "Auswahl" (Mac OS 9) bzw. im Print Center (Mac OS X)
- Installieren der Fiery Dienstprogramme (Fiery Downloader, Fiery VDP Resource Manager, Fiery Spooler und Anwendung Command WorkStation LE).
- Konfigurieren der Verbindung für die Fiery Dienstprogramme
- Installieren der Drucker- und der Bildschirmzeichensätze

Um Druckaufträge von einem Mac OS Computer senden zu können, muss die PostScript-Option oder die optionale Festplatte für den Fiery EX2101 installiert sein

Die Druckertreiber für den Fiery EX2101 können Sie außer von der CD-ROM mit der Anwendersoftware auch mithilfe der Komponente Installer der Fiery WebTools laden und installieren (sofern der Administrator den Internet-Zugang für den Fiery EX2101 eingerichtet hat). Die Anleitung dazu finden Sie im Abschnitt "Komponente Installer" auf Seite 3-2. Nach dem Laden der Druckerdateien unterscheidet sich der Installationsvorgang nicht von der Installation mithilfe der Dateien auf der CD-ROM mit der Anwendersoftware.

### Einrichten der PostScript-Funktionalität für Mac OS

Um den Fiery EX2101 als PostScript-Drucker einzurichten, müssen Sie den PostScript-Druckertreiber und die Druckerbeschreibungsdateien für den Kopierer installieren. Der PostScript-Druckertreiber und die Druckerbeschreibungsdateien befinden sich auf der CD-ROM mit der Anwendersoftware. Druckertreiber übermitteln Angaben zu Druckaufträgen zwischen Anwendungen und dem Fiery EX2101 (bzw. jedem PostScript-Ausgabegerät, mit dem Ihr Computer verbunden ist).

#### 2-2 | Installation der Software für Mac OS

#### Einrichten von Druckertreibern und Druckerbeschreibungen unter Mac OS 9

Zum Installieren der Druckerdateien von der CD-ROM mit der Anwendersoftware bzw. der Druckerdateien, die Sie mit der Komponente Installer der Fiery WebTools geladen haben, müssen Sie die nachfolgend aufgeführten Schritte ausführen.

#### AdobePS-Druckertreiber und Druckerbeschreibungsdatei für Mac OS 9 installieren

#### 1. Schließen Sie alle Anwendungen.

Nach der Installation müssen Sie den Computer neu starten.

- Öffnen Sie den Ordner "Deutsch:Druckertreiber" auf der CD-ROM mit der Anwendersoftware. Wenn Sie die Installation mithilfe der Dateien vornehmen wollen, die Sie mit der Komponente Installer geladen haben, öffnen Sie den Ordner "Druckertreiber" auf Ihrer Festplatte.
- 3. Doppelklicken Sie auf das Symbol "AdobePS Aktualisierer".

#### 4. Folgen Sie den Anleitungen auf dem Bildschirm.

Das Installationsprogramm für den Adobe PS-Druckertreiber installiert daraufhin den Adobe PostScript-Druckertreiber und die Druckerbeschreibung (PPD-Datei) für den Fiery EX2101.

**HINWEIS:** Wenn Sie den Fiery EX2101 in einem Copy-Shop, einer Schnelldruckerei oder einer ähnlichen Dienstleistungseinrichtung betreiben, sollten Sie Ihren Kunden den Druckertreiber, die Druckerbeschreibungsdatei und die relevante Dokumentation in Kopie zur Verfügung stellen. Sie stellen dadurch sicher, dass die von Ihren Kunden gelieferten Dokumente korrekt für die Druckausgabe auf dem Fiery EX2101 formatiert sind.

#### Einrichten des Fiery EX2101 in der Mac OS Auswahl

Nachdem Sie den Adobe PostScript-Druckertreiber und die Druckerbeschreibungsdatei installiert haben, müssen Sie den Fiery EX2101 in der Mac OS Auswahl einrichten, um seinen vollen Leistungsumfang nutzen zu können. Weitere Informationen finden Sie im Abschnitt "Einrichten der PostScript-Funktionalität für Mac OS" auf Seite 2-1. Im Folgenden wird beschrieben, wie Sie den Fiery EX2101 mit dem AdobePS-Druckertreiber einrichten.

#### FIERY EX2101 IN MAC OS AUSWAHL EINRICHTEN

1. Wählen Sie "Auswahl" im Menü "Apple".

Vergewissern Sie sich, dass AppleTalk aktiv ist.

- 2. Wählen Sie ggf. die korrekte AppleTalk Zone.
- 3. Klicken Sie auf das Symbol "AdobePS".

Der Fiery EX2101 wird in der Liste der PostScript-Drucker in der Form <Servername>\_<Druckverbindung> angezeigt.

**HINWEIS:** In der Mac OS Auswahl werden nur die Druckverbindungen (direkte Verbindung, Warteschlange "Halten" und Warteschlange "Drucken") angezeigt, die im Setup-Programm aktiviert und freigegeben wurden.

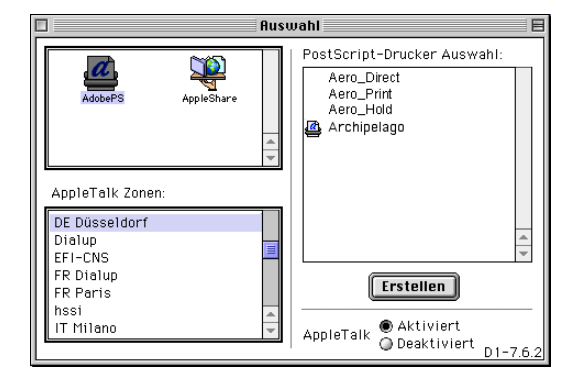

 Markieren Sie den Fiery EX2101 in der Liste der PostScript-Drucker und klicken Sie auf "Erstellen".

Wählen Sie die richtige Druckerbeschreibungsdatei für Ihr Ausgabegerät.

**HINWEIS:** Sie müssen jede freigegebene Druckverbindung separat einrichten. Wiederholen Sie daher diesen Schritt für alle angebotenen Druckverbindungen.

- 5. Markieren Sie das Symbol, das vor dem neu installierten Fiery EX2101 Server erscheint, und klicken Sie auf "Einrichten".
- 6. Klicken Sie im nachfolgenden Dialogfenster auf "Konfigurieren".

#### 2-4 | Installation der Software für Mac OS

7. Wählen Sie im Dialogfenster "Installierbare Optionen" die korrekten Einstellungen in den angezeigten Menüs und klicken Sie danach auf "OK".

| Ausgewählte Druckerbeschreibungsdatei (PPD):<br>"Fiery EX2101 PS"                                                                                |
|----------------------------------------------------------------------------------------------------|
| Installierbare Optionen                                                                                                    |
| Fach 6 (HCF): Nicht installiert 🗢<br>Locher: Nicht installiert 🗢<br>Broschürenablage: Nicht installiert 🜩<br>Falzwerkablage: Nicht installiert 🗢 |
| Abbrechen] OK                                                                                                    |

Fach 6 (HCF): "Nicht installiert" oder "Fach 6 (HCF)"
Locher: "Nicht installiert", "2/4er-Locher" oder "3er-Locher"
Broschürenablage: "Nicht installiert" oder "Installiert"
Falzwerkablage: "Nicht installiert" oder "Installiert"

8. Schließen Sie die Mac OS Auswahl.

# Einrichten von Druckertreibern und Druckerbeschreibungen unter Mac OS X

Die CD-ROM mit der Anwendersoftware enthält die folgende Software für Mac OS X:

- PPD-Installationsprogramm: Hiermit werden die PostScript-Druckerbeschreibungsdateien installiert, die Sie zum Drucken unter Mac OS X benötigen.
- Sprachordner: Hierin finden Sie Kopien der Druckerbeschreibungen, die vom PPD-Installationsprogramm installiert werden. Sie brauchen diese Ordner nicht zu öffnen oder auf dem Computer zu installieren. Die erforderlichen Dateien werden vom PPD-Installationsprogramm installiert.

**HINWEIS:** Falls Sie OS 9 und OS X auf demselben Rechner installiert haben und Sie die PPD-Dateien installieren, legt OS X eine Kopie der PPDs im Ordner "Systemordner: Systemerweiterungen: Druckerbeschreibungen" von OS 9 ab.

**HINWEIS:** Die Fiery Dienstprogramme und die Fiery WebTools werden für Mac OS X nicht unterstützt.

#### DRUCKERBESCHREIBUNGSDATEIEN FÜR MAC OS X INSTALLIEREN

- 1. Schließen Sie alle Anwendungen.
- 2. Vergewissern Sie sich, dass das Print Center auf Ihrem Computer nicht aktiv ist.

Die Liste der verfügbaren Drucker im Print Center wird nach einem Neustart aktualisiert. Wenn eine Druckerbeschreibungsdatei hinzugefügt wird, während das Print Center aktiv ist, können Sie das zugeordnete Druckermodell nicht auswählen, bis Sie das Print Center neu starten.

- 3. Legen Sie die CD-ROM mit der Anwendersoftware in das CD-ROM-Laufwerk ein.
- 4. Öffnen Sie auf der CD-ROM mit der Anwendersoftware den Ordner "OS X" im Ordner "Druckertreiber".
- 5. Klicken Sie auf das Symbol des Installationsprogramms für Mac OS X, um die Druckerbeschreibungsdateien zu installieren.
- 6. Folgen Sie den Anleitungen auf dem Bildschirm.

Das Installationsprogramm für Mac OS X installiert automatisch die Druckerbeschreibungsdateien für den Fiery EX2101.

Nach der Installation müssen Sie den Computer neu starten.

#### Einrichten des Fiery EX2101 im Print Center

Nachdem Sie die Druckerbeschreibungsdateien installiert haben, müssen Sie den Fiery EX2101 im Print Center einrichten, um seinen vollen Leistungsumfang nutzen zu können. In diesem Abschnitt wird beschrieben, wie Sie den Fiery EX2101 einrichten und die installierbaren Optionen konfigurieren.

Das PPD-Installationsprogramm installiert alle Sprachdateien zusammen. Im Folgenden wird beschrieben, wie Sie den Fiery EX2101 auf einem englischen System und auf einem System in einer anderen Sprache einrichten.

#### FIERY EX2101 IM PRINT CENTER EINES ENGLISCHEN SYSTEMS EINRICHTEN

1. Starten Sie das Print Center; wählen Sie dazu "Application" im Menü "Startup" und danach "Utilities" und doppelklicken Sie auf "Print Center".

Daraufhin wird das Print Center gestartet.

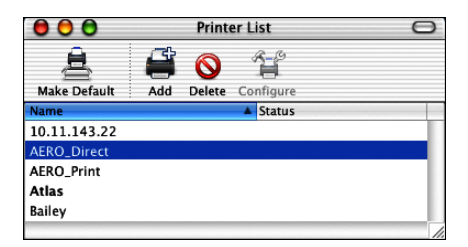

- 2. Klicken Sie im Dialogfenster "Printer List" auf "Add".
- 3. Wählen Sie "AppleTalk" oder "IP printing".
- 4. Wählen Sie für das Protokoll AppleTalk zunächst die AppleTalk Zone und geben Sie danach den Namen des Fiery EX2101 ein.

Wenn der Drucker weder der Standardzone noch einer der aufgelisteten, zuletzt verwendeten Zonen angehört, können Sie "AppleTalk Network" im Menü oben wählen, die gewünschte Zone in der eingeblendeten Liste markieren und auf "Choose" klicken.

| AppleTalk                  | •                  |   |
|----------------------------|--------------------|---|
| US CA 303 Tech Pubs        | •                  |   |
| Name                       | Туре               |   |
| AERO_Direct                | PostScript printer | 1 |
| AERO_Hold                  | PostScript printer | 1 |
| AERO_Print                 | PostScript printer | 4 |
| Character Set:Western 🔻    |                    |   |
| Printer Model: Auto Select |                    | ¢ |
|                            | Cancel Add         | d |

Geben Sie für einen TCP/IP-Drucker die IP-Adresse oder den DNS-Namen in das Feld "Printer's Address" ein, deaktivieren Sie die Option "Use default queue on server" und geben Sie die Druckverbindung in das Feld "Queue Name" ein. **HINWEIS:** Geben Sie den Namen der Druckerwarteschlange als Druckverbindung ein. Sie dürfen einen bestimmten Warteschlangennamen nicht für mehrere Drucker verwenden.

|                             | Printer List  |            |
|-----------------------------|---------------|------------|
| (IP P                       | rinting       | •          |
| Printer's Addr              | ess:  <br>ame |            |
| Use default que Queue Name: | eue on server |            |
| Printer Model:              | Generic       | •          |
|                             |               | Cancel Add |

- 5. Wählen Sie zur Festlegung des Druckermodells zunächst den Namen des Herstellers und anschließend die PPD-Datei für Ihren Fiery EX2101.
- 6. Klicken Sie auf "Add".

```
FIERY EX2101 IM PRINT CENTER EINES DEUTSCHEN (NICHT-ENGLISCHEN)
Systems einrichten
```

1. Starten Sie das Print Center; wählen Sie dazu "Programme" im Menü "Gehe zu" und danach "Dienstprogramme" und doppelklicken Sie auf "Print Center".

Daraufhin wird das Print Center gestartet.

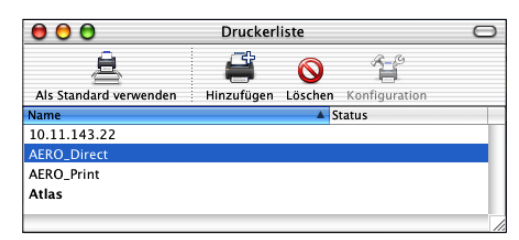

- 2. Klicken Sie im Dialogfenster "Druckerliste" auf "Hinzufügen".
- 3. Wählen Sie "AppleTalk" oder "TCP/IP-Drucker".

2-7

## 2-8 Installation der Software für Mac OS

4. Wählen Sie für das Protokoll AppleTalk zunächst die AppleTalk Zone und geben Sie danach den Namen des Fiery EX2101 ein.

Wenn der Drucker weder der Standardzone noch einer der aufgelisteten, zuletzt verwendeten Zonen angehört, können Sie "AppleTalk Netzwerk" im Menü oben wählen, die gewünschte Zone in der eingeblendeten Liste markieren und auf "Auswählen" klicken.

| 000        | Drucker              | liste              | $\bigcirc$ |
|------------|----------------------|--------------------|------------|
|            | AppleTalk<br>Default | *<br>*             |            |
| Name       |                      | 🔺 Тур              |            |
| AERO_D     | irect                | PostScript printer | <b>n</b>   |
| AERO_H     | old                  | PostScript printer |            |
| AERO_P     | rint                 | PostScript printer |            |
| AIZU_70    | 40_Direct            | PostScript printer | ĭ          |
| AIZU_70    | 40_Print             | PostScript printer | •          |
| Zeie       | chensatz:Western     | -                  |            |
| Druckermod | ell: Automatisch     |                    | ÷          |
|            | Abb                  | prechen Hinzufüge  | in         |

Geben Sie für einen TCP/IP-Drucker die IP-Adresse oder den DNS-Namen in das Feld "Druckeradresse" ein, deaktivieren Sie die Option "Standardwarteliste auf dem Server verwenden" und geben Sie die Druckverbindung in das Feld "Name der Warteliste" ein.

**HINWEIS:** Geben Sie den Namen der Druckerwarteschlange als Druckverbindung ein. Sie dürfen einen bestimmten Warteschlangennamen nicht für mehrere Drucker verwenden.

| 0 🖯 🖯                                                                              | Druckerliste                                           | 0      |
|------------------------------------------------------------------------------------|--------------------------------------------------------|--------|
|                                                                                    | TCP/IP-Drucker                                         |        |
| Druckeradresse<br>Internetadresse od<br>DNS-Name<br>Standardwart<br>Name der Warte | er<br>er<br>leliste auf dem Server verwenden<br>liste: |        |
| Druc                                                                               | kermodell: Allgemein                                   | •      |
|                                                                                    | (Abbrechen) (Hinzufi                                   | igen ) |

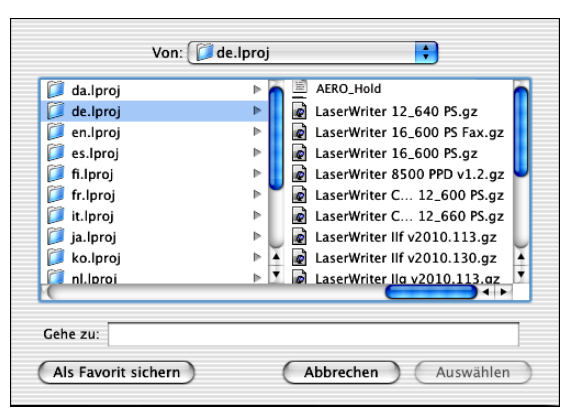

5. Wählen Sie "Andere" im Menü "Druckermodell".

6. Wählen Sie im Dateiauswahlfenster zunächst in der linken Spalte die Datei für die gewünschte Sprache (Deutsch, siehe folgende Tabelle) und danach in der rechten Spalte die Datei für den Fiery EX2101.

| Sprache        | Dateiname |
|----------------|-----------|
| Niederländisch | nl.lpro   |
| Englisch       | en.lproj  |
| Französisch    | fr.lproj  |
| Deutsch        | de.lproj  |
| Italienisch    | it.lproj  |
| Portugiesisch  | pt.lproj  |
| Spanisch       | es.lproj  |

**HINWEIS:** Diese Dateien befinden sich auf Ihrer Festplatte im Pfad "System: Library: Printers: PPDs: Contents: Resources".

- 7. Klicken Sie auf "Auswählen".
- 8. Klicken Sie im Dialogfenster "Druckerliste" auf "Hinzufügen".

Weitere Hinweise zum Hinzufügen von Druckern finden Sie in der Dokumentation zu Mac OS X.

#### INSTALLIERBARE OPTIONEN KONFIGURIEREN

1. Starten Sie das Print Center; wählen Sie dazu "Programme" im Menü "Gehe zu" und danach "Dienstprogramme" und doppelklicken Sie auf "Print Center".

Daraufhin wird das Print Center gestartet.

2. Wählen Sie Ihren Drucker in der Druckerliste.

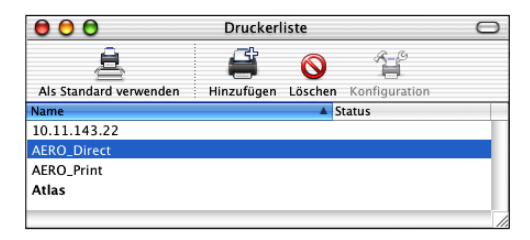

- 3. Wählen Sie "Information einblenden" im Menü "Drucker".
- 4. Wählen Sie "Installationsoptionen" im angezeigten Menü.
- 5. Legen Sie im Fenster "Druckerinformation" die entsprechenden Einstellungen fest.

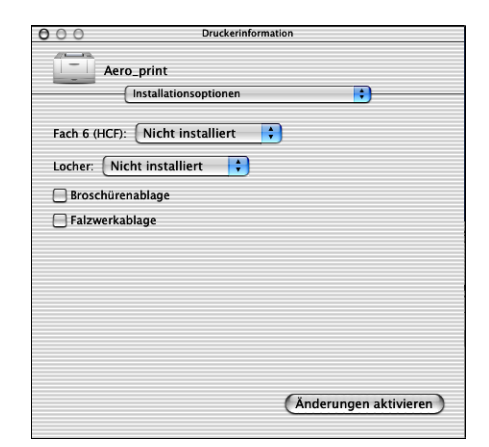

Fach 6 (HCF): "Nicht installiert" oder "Fach 6 (HCF)"
Locher: "Nicht installiert", "2/4er-Locher" oder "3er-Locher"
Broschürenablage: "Nicht installiert" oder "Installiert"
Falzwerkablage: "Nicht installiert" oder "Installiert"

6. Klicken Sie auf "Änderungen aktivieren".

#### Installieren der Fiery EX2101 Software und Zeichensätze

Alle Mac OS Installationsprogramme funktionieren nach dem gleichen Prinzip. Überlegen Sie sich vor Beginn der Installation, wo Sie die jeweilige Komponente installieren wollen. Andernfalls wird die Software in den folgenden Ordnern installiert:

- Fiery Downloader, Fiery Spooler und Fiery VDP Resource Manager: Ordner "Fiery".
- Anwendung Command WorkStation LE (nur f
  ür Mac OS X): Ordner "Applications (Anwendungen): CWS LE"
- Zeichensätze: Ordner "Systemordner: Zeichensätze"

Weitere Hinweise zur Zeichensatzinstallation finden Sie im Abschnitt "Zeichensätze" auf Seite 2-24.

#### ANWENDERSOFTWARE FÜR MAC OS INSTALLIEREN

- 1. Legen Sie die CD-ROM mit der Anwendersoftware in das CD-ROM-Laufwerk ein, doppelklicken Sie auf das Symbol des Installationsprogramms für die Komponente, die Sie installieren wollen, und folgen Sie den Anleitungen auf dem Bildschirm.
- 2. Schließen Sie das Installationsprogramm durch Klicken auf "Beenden".

#### Anwendersoftware für Mac OS deinstallieren

- 1. Öffnen Sie den "Systemordner" auf Ihrer Festplatte.
- 2. Öffnen Sie den Ordner "Systemerweiterungen" und blättern Sie zum darin enthaltenen Ordner "MRJ Libraries"; löschen Sie diesen Ordner "MRJ Libraries" oder verschieben Sie ihn aus dem Systemordner in einen anderen Ordner.
- 3. Blättern Sie ggf. zum darin enthaltenen Ordner "Mac OS Runtime for Java" und löschen Sie diesen Ordner oder verschieben Sie ihn in einen anderen Ordner.
- 4. Starten Sie Ihren Computer neu.

Damit Sie Fiery Spooler verwenden können, muss Mac OS Runtime for Java (MRJ) auf Ihrem Computer installiert sein.

Wenn die erforderliche Version von MRJ auf Ihrem Computer nicht installiert ist, wird beim Beenden des Installationsprogramms automatisch das Installationsprogramm für MRJ gestartet.

5. Folgen Sie bei der Installation von MRJ den Anleitungen auf dem Bildschirm.

#### Installieren von MRJ

Damit Sie Fiery Downloader bzw. Fiery Spooler verwenden können, muss Mac OS Runtime for Java (MRJ) auf Ihrem Computer installiert sein.

Wenn MRJ auf Ihrem Computer nicht installiert ist, wird beim Beenden des Installationsprogramms für Fiery Spooler bzw. Fiery Downloader das Installationsprogramm für MRJ automatisch gestartet.

HINWEIS: Unter Mac OS X wird nur der Classic-Modus unterstützt.

#### MAC OS RUNTIME FOR JAVA INSTALLIEREN

- 1. Öffnen Sie den Ordner "MRJ" auf der CD-ROM mit der Anwendersoftware und starten Sie das Installationsprogramm durch Doppelklicken.
- 2. Lesen Sie die Lizenzvereinbarung der Apple Computer Inc. und klicken Sie auf "Ja", um die Software zu installieren.
- 3. Klicken Sie auf "Installieren".
- 4. Klicken Sie auf "Beenden".

Sie können nun die Verbindung zum Fiery EX2101 konfigurieren.

Für die Arbeit mit der Fiery EX2101 Software wird empfohlen, die MRJ-Version zu installieren, die sich auf der CD-ROM mit der Anwendersoftware befindet.

Ist auf Ihrem Computer bereits eine neuere Version von MRJ installiert (z. B. die Version 2.2.5) und führt diese neuere Version zu Problemen bei der Arbeit mit der Fiery EX2101 Software, müssen Sie die aktuell installierten MRJ-Dateien löschen oder aus dem Systemordner verschieben und die MRJ-Version installieren, die sich auf der CD-ROM mit der Anwendersoftware befindet.

#### MAC OS RUNTIME FOR JAVA DEINSTALLIEREN

- 1. Öffnen Sie den "Systemordner" auf Ihrer Festplatte.
- 2. Öffnen Sie den Ordner "Systemerweiterungen" und blättern Sie zum darin enthaltenen Ordner "MRJ Libraries"; löschen Sie diesen Ordner "MRJ Libraries" oder verschieben Sie ihn aus dem Systemordner in einen anderen Ordner.

**HINWEIS:** Wenn sich im Ordner "Systemerweiterungen" die Datei "MRJ Enabler" befindet, müssen Sie diese Datei ebenfalls löschen bzw. aus dem Systemordner verschieben.

- Mac OS 8.6: Öffnen Sie den Ordner "Apple Extras" auf Ihrer Festplatte. Mac 9.x: Öffnen Sie den Ordner "Apple Extras" im Ordner "Anwendungen" auf Ihrer Festplatte.
- 4. Öffnen Sie nun den Ordner "Apple Extras" und blättern Sie ggf. zum darin enthaltenen Ordner "Mac OS Runtime for Java"; löschen Sie diesen Ordner "Mac OS Runtime for Java" oder verschieben Sie ihn in einen anderen Ordner.
- 5. Starten Sie Ihren Computer neu.

#### Verbindungskonfiguration für Fiery Spooler

Drucken Sie die Konfigurationsseite über das Bedienfeld und notieren Sie sich die IP-Adresse des Fiery EX2101, bevor Sie die Konfiguration beginnen.

#### VERBINDUNG FÜR FIERY SPOOLER KONFIGURIEREN

1. Starten Sie das Dienstprogramm durch Doppelklicken auf das Programmsymbol.

Daraufhin wird das Dialogfenster "Auswahl" angezeigt.

|                   | Auswahl      |
|-------------------|--------------|
| Verfügbare Server |              |
|                   |              |
|                   |              |
|                   |              |
|                   |              |
|                   |              |
|                   |              |
|                   |              |
| Option            | OK Abbrechen |
|                   |              |
|                   |              |

2. Klicken Sie auf "Option".

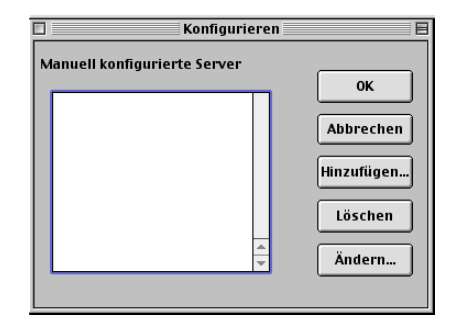

3. Klicken Sie auf "Hinzufügen".

4. Geben Sie die Informationen für den Fiery EX2101 ein.

Name: Geben Sie die IP-Adresse (oder den DNS-Namen) des Fiery EX2101 ein.

**Neues Gerät:** Geben Sie den Namen des mit dem Fiery EX2101 verbundenen Ausgabegeräts ein: EX2101.

HINWEIS: Den Gerätenamen finden Sie auf der Konfigurationsseite im Bereich mit den Druckereinstellungen.

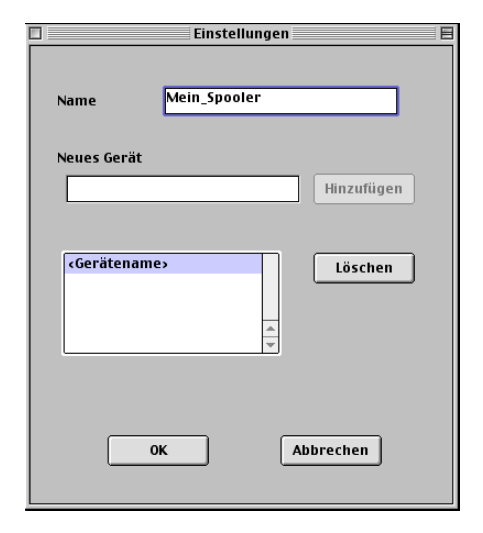

5. Klicken Sie auf "Hinzufügen", nachdem Sie alle Informationen eingegeben haben.

#### 6. Markieren Sie den Gerätenamen und klicken Sie auf "OK".

Der Fiery EX2101 wird nun in der Liste der konfigurierten Server angezeigt.

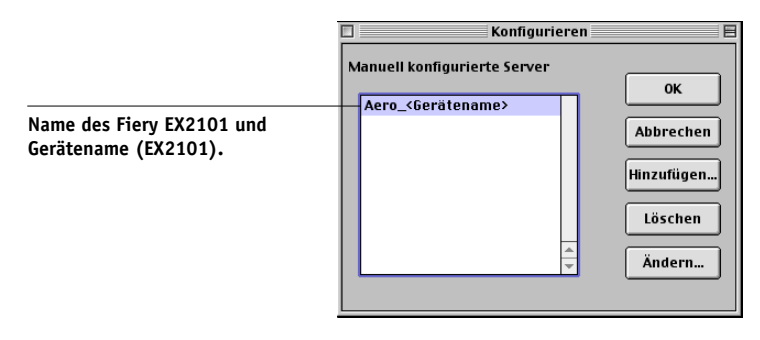

#### Installation der Software für Mac OS 2-16

#### 7. Klicken Sie im Dialogfenster "Konfigurieren" auf "OK".

Der Fiery EX2101 wird nun in der Liste der verfügbaren Server angezeigt.

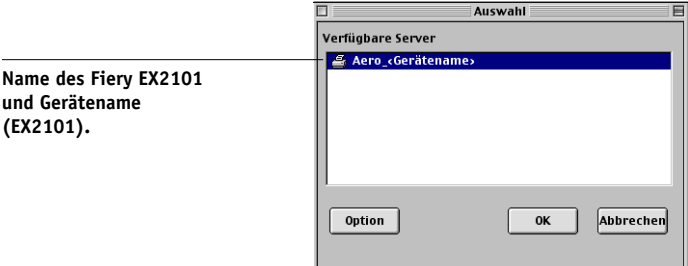

Markieren Sie den Fiery EX2101 in der Liste der verfügbaren Server und klicken Sie auf 8. "OK". Sie können das Dienstprogramm Fiery Spooler nun verwenden.

#### Ändern der Konfiguration

Bei einer Änderung der Konfiguration des Fiery EX2101 oder des Netzwerks (z. B. beim Ändern der IP-Adresse oder des Gerätenamens) müssen Sie die Konfigurationsdaten bearbeiten. Ändern Sie zuerst die spezifischen Setup-Informationen des Fiery EX2101 und konfigurieren Sie danach die Verbindung neu.

#### KONFIGURATION ÄNDERN

- 1. Wenn Sie die Konfigurationsdaten des Fiery EX2101 bearbeiten wollen, markieren Sie die IP-Adresse bzw. den DNS-Namen des Fiery EX2101 und klicken Sie auf "Ändern". Bearbeiten Sie die Informationen im nachfolgenden Fenster und klicken Sie auf "OK".
- 2. Wenn Sie der Serverliste einen neuen Fiery EX2101 hinzufügen wollen, klicken Sie auf "Hinzufügen" und konfigurieren Sie die Einstellungen (siehe Schritte 4 bis 6 oben).
- 3. Wenn Sie einen Fiery EX2101 aus der Serverliste entfernen möchten, markieren Sie die IP-Adresse bzw. den DNS-Namen des Fiery EX2101 und klicken Sie auf "Löschen".

Die Serverliste wird entsprechend den vorgenommenen Änderungen aktualisiert.

und Gerätename (EX2101).

#### Verbindungskonfiguration für Fiery Downloader

Wenn Sie das Dienstprogramm Fiery Downloader starten, müssen Sie die Verbindung zum Fiery EX2101 angeben.

#### VORBEREITUNG

• Drucken Sie die Konfigurationsseite über das Bedienfeld und notieren Sie sich die AppleTalk Zone des Fiery EX2101.

#### VERBINDUNG ZUM FIERY EX2101 AUSWÄHLEN

- 1. Doppelklicken Sie auf das Programmsymbol "Fiery Downloader".
- 2. Wählen Sie die AppleTalk Zone, in der sich der gewünschte Fiery EX2101 befindet.

Im Bereich "Server" sehen Sie die Server, die zu der ausgewählten Zone gehören.

| Wählen Sie:                                                                                                    |                                 |                                                   |
|----------------------------------------------------------------------------------------------------|---------------------------------|---------------------------------------------------|
| AppleTalk Zonen:                                                                                                    | Server:                         |                                                   |
| Default<br>US CA 303 Tech Pubs Lab I<br>US CA 303 Tech SupportLab I<br>US CA 303 Tech Support Lab 2<br>US CA 303 Tech Support Lab 3<br>US CA 303 Technical Support | Rero_ <gerätename></gerätename> | Name des Fiery EX2101 und<br>Gerätename (EX2101). |
|                                                                                                    | Abbrechen) Verbinden            |                                                   |

3. Wählen Sie den Fiery EX2101 im Bereich "Server".

#### 4. Klicken Sie auf "Verbinden".

Das Dialogfenster "Fiery Downloader" wird angezeigt.

| 🗆 📃 Aero_ <gerätename> Status 📃 🗏</gerätename> |
|------------------------------------------------|
| 🛵 Downloader                                   |
| _ Drucken                                      |
| Status : Bereit                                |
| Anwender :                                     |
| Dokument :                                     |
| RIP-Verarbeitung                               |
| Status: Bereit                                 |
| Anwender :                                     |
| Dokument :                                     |
| Laden —                                        |
| Geladen wird:                                  |
|                                                |
| _ Festplatte                                   |
| Festplatte XXXX MB Verfügbar XXXX MB           |
|                                                |
|                                                |

Informationen über die Arbeit mit dem Dienstprogramm Fiery Downloader finden Sie im *Druckhandbuch*.

#### Verbindungskonfiguration für Anwendung Command Workstation LE für Mac OS X

Wenn Sie die Anwendung Command WorkStation LE zum ersten Mal starten, werden Sie aufgefordert, die Verbindung zum Fiery EX2101 zu konfigurieren.

#### VERBINDUNG FÜR ANWENDUNG COMMAND WORKSTATION LE KONFIGURIEREN

#### 1. Drucken Sie die Konfigurationsseite.

Die Informationen auf dieser Seite helfen Ihnen bei der Suche nach einem Fiery EX2101, der nicht dem lokalen Teilnetz angehört, in dem sich Ihr Computer befindet.

#### 2. Starten Sie die Anwendung Command WorkStation LE.

Das Dialogfenster "Verfügbare Server" wird angezeigt. In ihm werden alle im lokalen Teilnetz gefundenen Server angezeigt.

| 000           | Verfügbare S                            | erver                    |
|---------------|-----------------------------------------|--------------------------|
|               | Autom. Suche                            | Manuel                   |
|               | Aktualisieren                           | Erweitert                |
| Name<br>Aero  | Gerätename<br><gerätename></gerätename> | IP-Adresse<br>10.10.83.9 |
| AIZU<br>ASAMA | <geratename></geratename>               | 10.10.82.14              |
|               | Hinzufüg                                | en Schließen             |

 Falls keine Fiery EX2101 Server gefunden wurden, können Sie auf der Registerkarte "Manuell" einen DNS-Namen oder eine IP-Adresse eingeben, nach dem/der gesucht werden soll. Klicken Sie auf "Hinzufügen", um den Server zur Liste "Verfügbare Server" hinzuzufügen.

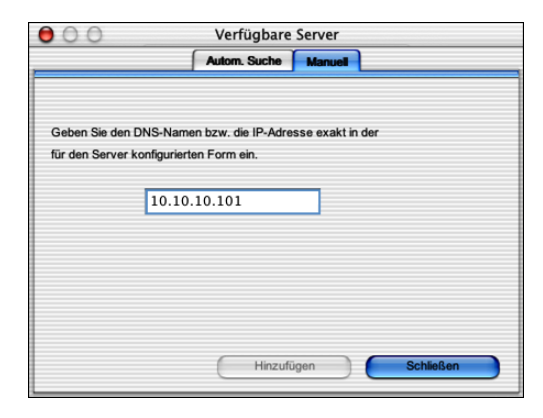

4. Öffnen Sie die Registerkarte "Autom. suchen" und klicken Sie auf "Erweitert", um entweder einen Bereich von IP-Adressen zu durchsuchen oder einen Server anhand von IP-Adresse und Teilnetzmaske zu suchen.

| Erweiterte Suche     P-Bereich Teinetz                                                  | C     Erweiterte Suche     P-Bereich Teheste             |
|-----------------------------------------------------------------------------------------|----------------------------------------------------------|
| Von IP IP-Bereich<br>10.10.11.101<br>Bis IP<br>10.10.11.255<br>Hinzufligen<br>Entfermen | Von IP IP-Bereich<br>Teilnetz<br>Hinzufügen<br>Entfernen |
| Abbrechen Suche                                                                         | Abbrechen Suche                                          |

#### 5. Klicken Sie auf "Suchen".

In der Liste "Verfügbare Server" werden alle gefundenen Server aufgelistet.

6. Wählen Sie den Fiery EX2101 Server, den Sie verwenden wollen, und klicken Sie auf "Hinzufügen".

Der gewählte Fiery EX2101 Server wird im Dialogfenster "Serveranmeldung" angezeigt.

| 00                                        |  |
|-------------------------------------------|--|
| Serverliste                               |  |
| Name                                      |  |
| 10.11.147.73<br><gerätename></gerätename> |  |
|                                           |  |
|                                           |  |
|                                           |  |
| Hinzufügen                                |  |
| Schließen                                 |  |

#### 7. Klicken Sie auf den Servernamen.

Das Dialogfenster "Login" wird angezeigt.

| 00 | O Login       |
|----|---------------|
| _> | Administrator |
| ~  | Operator      |
| ~> | Gast          |
|    |               |
|    |               |
|    |               |
|    |               |
|    | Abbrechen     |
|    |               |

8. Wählen Sie einen Schlüssel für die Anmeldung als Administrator, Operator oder Gast. Der Computer ist jetzt mit dem Server verbunden.

1 /

Wenn Sie die Verbindung von der Anwendung Command WorkStation zum Fiery EX2101 ändern wollen, müssen Sie den Server aus der Liste im Fenster "Serveranmeldung" löschen und die Verbindung neu konfigurieren.

#### Verbindungskonfiguration für Fiery VDP Resource Manager

Mit dem Fiery VDP Resource Manager können Sie alle globalen Objekte anzeigen und löschen, die beim Drucken variabler Daten verwendet werden. Weitere Informationen finden Sie im *Druckhandbuch*.

#### VERBINDUNG FÜR FIERY VDP RESOURCE MANAGER KONFIGURIEREN

#### 1. Klicken Sie im Ordner "Fiery" auf "Fiery VDP Resource Manager".

Es werden alle Server angezeigt, zu denen Sie zuvor eine Verbindung hergestellt haben. Falls keine Server angezeigt werden, können Sie Server suchen und hinzufügen.

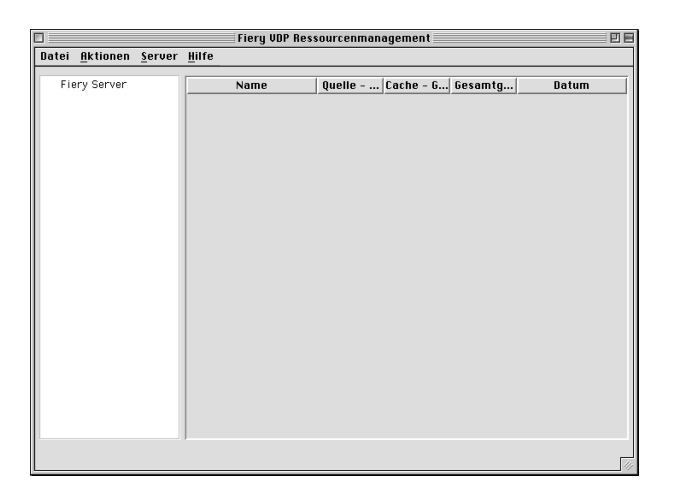

#### 2. Wählen Sie "Verbinden" im Menü "Server".

Das Dialogfenster "Verfügbare Server" wird angezeigt. In ihm werden alle Fiery EX2101 Server angezeigt, die im angezeigten Teilnetz gefunden wurden.

| Verfügbare Server    |              | *           |                           |
|----------------------|--------------|-------------|---------------------------|
| Autom. Suche Manuell |              |             |                           |
|                      | Auffrischen  | Erweitert   |                           |
| Name                 | Gerätename   | IP-Adresse  |                           |
| Aero                 | Gerätename – |             |                           |
| Bailey               | Gerätename   |             | Name des Fiery EX2101 und |
|                      |              |             | Geratename (EA2101).      |
| ]                    |              |             |                           |
|                      | Hinzufüge    | n Schließen |                           |

3. Öffnen Sie die Registerkarte "Manuell", um einen Fiery EX2101 Server anhand seiner IP-Adresse zu suchen. Geben Sie die IP-Adresse ein und klicken Sie auf "Hinzufügen".

| Verfügbare Server                                        |  |
|----------------------------------------------------------|--|
| Autom. Suche Manuel                                      |  |
|                                                          |  |
| Geben Sie den DNS-Namen bzw. die IP-Adresse exakt in der |  |
| für den Server Server konfigurierten Form ein.           |  |
|                                                          |  |
| Hinzufügen Schließen                                     |  |

4. Öffnen Sie die Registerkarte "Autom. Suche" und klicken Sie auf "Erweitert", um entweder einen Bereich von IP-Adressen zu durchsuchen oder einen Server anhand von IP-Adresse und Teilnetzmaske zu suchen.

| Erweiterte Suche                           | Erweiterte Suche                              |
|--------------------------------------------|-----------------------------------------------|
| /IP-Bereich /Teilnetz                      | /IP-Bereich /Teilnetz                         |
| Von P P-Bereich Bis P Hinzufügen Entfernen | Von P P-Bereich Teilnetz Hinzufügen Ertfernen |
| Abbrechen Suche                            | Abbrechen Suche                               |

#### 5. Klicken Sie auf "Hinzufügen" und danach auf "Suche".

Im Dialogfenster "Verfügbare Server" werden alle gefundenen VDP-Server angezeigt.

#### 6. Wählen Sie die gewünschten Server aus und klicken Sie auf "Hinzufügen".

Die ausgewählten Server werden in der Liste der VDP-Server im Dialogfenster "Fiery VDP Ressourcenmanagement" angezeigt.

#### Zeichensätze

Mit dem Installationsprogramm "Fonts" auf der CD-ROM mit der Anwendersoftware werden die Bildschirm- und Druckerzeichensätze installiert, die den 136 residenten PostScript-Druckerzeichensätzen des Fiery EX2101 entsprechen. Das Installationsprogramm kopiert die Zeichensätze beider Typen in den Ordner "Systemordner: Zeichensätze" auf Ihrer Festplatte. Die Bildschirmzeichensätze müssen im Ordner "Systemordner: Zeichensätze" verbleiben, damit sie in Anwendungsprogrammen zur Verfügung stehen. Die Druckerzeichensätze können Sie in einen beliebigen Ordner kopieren.

**HINWEIS:** Wenn Sie den Inhalt des Ordners "Systemordner: Zeichensätze" nach der "Art" anzeigen, werden die Bildschirmzeichensätze als "Zeichensatzkoffer" und die PostScript-Druckerzeichensätze als "PostScript-Zeichensatz" angezeigt.

#### BILDSCHIRM- UND DRUCKERZEICHENSÄTZE INSTALLIEREN

1. Doppelklicken Sie auf das Installationsprogramm "Fonts" auf der CD-ROM mit der Anwendersoftware.

#### 2. Klicken Sie auf "Installieren".

Die Zeichensätze werden standardmäßig im Ordner "Systemordner: Zeichensätze" installiert.

Wenn Anwendungen geöffnet sind, müssen Sie diese schließen und neu starten, damit Sie die neu installierten Zeichensätze darin verwenden können.

#### 3-1 | Einrichten der Fiery WebTools

## Kapitel 3: Fiery WebTools

Mithilfe der Fiery WebTools können Sie den Fiery EX2101 über das Internet oder das Intranet Ihrer Organisation steuern und verwalten. Der Fiery EX2101 stellt zu diesem Zweck eine eigene Homepage zur Verfügung, über die Sie verschiedene Funktionen ausführen können.

Weitere Informationen zur Verwendung der Fiery WebTools finden Sie im *Druckhandbuch*.

#### Einrichten der Fiery WebTools

Damit Anwender im Netzwerk auf die Fiery WebTools zugreifen und diese verwenden können, müssen beim Setup des Fiery EX2101 bestimmte Netzwerk- und Druckereinstellungen vorgenommen werden. Außerdem muss jeder Computer für die Kommunikation mit dem Fiery EX2101 über das Internet oder das Intranet eingerichtet werden.

Weitere Informationen über das Festlegen der Netzwerk- und Druckereinstellungen finden Sie im *Konfigurationshandbuch*.

#### CLIENT-WORKSTATIONS FÜR VERWENDUNG DER FIERY WEBTOOLS EINRICHTEN

- 1. Aktivieren Sie das Netzwerkprotokoll TCP/IP.
- 2. Vergewissern Sie sich, dass die Workstation eine eindeutige, gültige IP-Adresse hat.
- 3. Vergewissern Sie sich, dass auf dem Computer ein Internet-Browser installiert ist. Weitere Informationen über unterstützte Browser finden Sie im Dokument *Erste Schritte*.
- 4. Vergewissern Sie sich, dass Java in Ihrem Internet-Browser aktiviert ist.

Informationen über das Einrichten des Fiery EX2101 und des Netzwerks finden Sie im *Konfigurationshandbuch*.

#### Komponente Installer

Mit dieser Komponente können Sie die Installationsprogramme der Druckertreiber, Anwendersoftware und der Anwenderdokumentation direkt vom Fiery EX2101 auf Ihren Computer laden.

# INSTALLATIONSDATEIEN FÜR DRUCKERTREIBER MIT KOMPONENTE INSTALLER LADEN

- 1. Starten Sie Ihren Internet- oder Intranet-Browser und geben Sie die IP-Adresse oder den DNS-Namen des Fiery EX2101 ein.
- 2. Wählen Sie eine Berechtigungsebene für die Anmeldung, geben Sie ggf. das entsprechende Kennwort ein und klicken Sie auf "OK".

Für die Anmeldung als Gast ist kein Kennwort erforderlich. Wenn der Administrator den Gastzugriff konfiguriert hat, haben Sie auch als Gast vollen Zugriff auf die Komponente Installer.

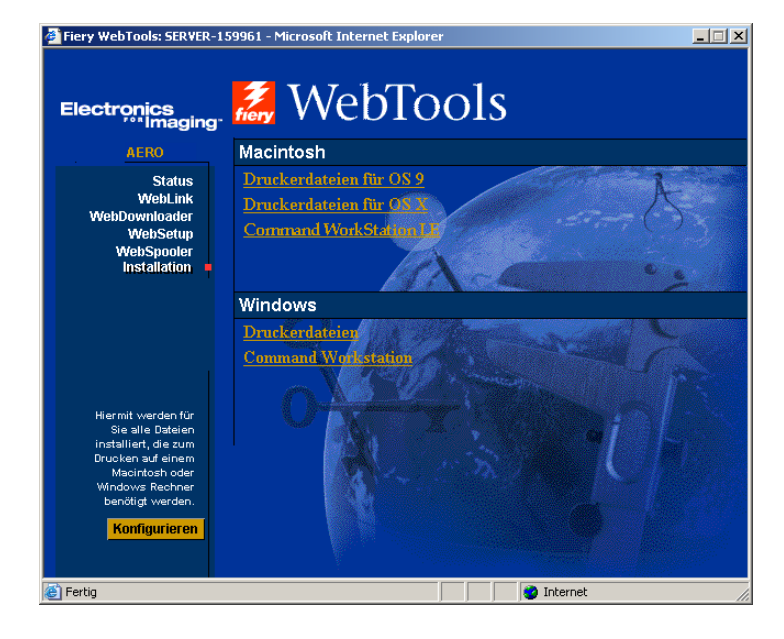

#### 3. Klicken Sie auf "Installation".

- 4. Klicken Sie unter dem Namen Ihres Betriebssystems auf die Komponente, die Sie installieren wollen.
- 5. Gehen Sie bei der Installation von Druckertreibern in der folgenden Weise vor.

Windows: In einem Dialogfenster können Sie auswählen, ob das Programm über das Internet bzw. Intranet ausgeführt oder ob es auf Ihrer Festplatte gespeichert werden soll.

Mac OS: Der Ordner "Printer Driver" ("Druckertreiber") wird auf Ihren Schreibtisch geladen; dieser Ordner liegt im komprimierten BinHex-Format vor. Sofern Ihr Browser mit einem Dienstprogramm zur Dekomprimierung verknüpft ist (z. B. mit StuffIt Expander), wird der Ordner automatisch dekomprimiert und dekodiert.

6. Windows: Wechseln Sie zu dem Verzeichnis, in dem die Datei "Prntdrve.exe" gespeichert werden soll, und klicken Sie auf "Speichern".

Mac OS: Starten Sie ein Programm zur Dekodierung und Dekomprimierung, falls der Ordner "Printer Driver" ("Druckertreiber") nicht automatisch dekomprimiert wird.

7. Windows: Doppelklicken Sie auf die Datei "Prntdrve.exe", geben Sie den gewünschten Speicherort für den entpackten Ordner an und klicken Sie auf "Weiter".

Der Ordner wird am angegebenen Speicherort installiert.

8. Installieren Sie den Druckertreiber für Ihr Betriebssystem.

| Betriebssystem              | Siehe                                                                                                    |
|-----------------------------|----------------------------------------------------------------------------------------------------|
| Windows 98/Me               | "Einrichten der PostScript- oder PCL-Druck-<br>funktionalität für Windows 98/Me" auf Seite 1-1                   |
| Windows NT 4.0              | "Einrichten der PostScript- oder PCL-Druck-<br>funktionalität für Windows NT 4.0" auf Seite 1-14                 |
| Windows 2000/XP/Server 2003 | "Einrichten der PostScript- oder PCL-Druck-<br>funktionalität für Windows 2000/XP/Server 2003"<br>auf Seite 1-27 |
| Mac OS                      | "Einrichten der PostScript-Funktionalität für<br>Mac OS" auf Seite 2-1                                           |

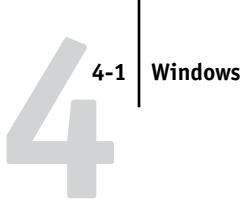

## Kapitel 4: Fehlerbehebung

In diesem Kapitel finden Sie Hinweise und Tipps zur Fehlerbehebung.

#### Windows

#### Einrichten der Druckfunktionalität unter Windows NT 4.0/2000/XP/Server 2003

Weitere Hinweise zu Fehlern, die bei der Verwendung des PostScript-Druckertreibers für Windows NT 4.0/2000/XP/Server 2003 auftreten können, finden Sie in der Readme-Datei "liesmich.wri" von Adobe im Ordner "Deutsch\Treiber\PS\_treib\Win\_NT4x" auf der CD-ROM mit der Anwendersoftware. Für Windows 2000/XP konsultieren Sie bitte die Dokumentation von Windows 2000/XP.

#### Erneutes Installieren des Adobe PostScript-Druckertreibers unter Windows 98/Me

Bevor Sie den Adobe PostScript-Druckertreiber neu installieren, müssen Sie eine eventuelle frühere Version des Treibers und die dazugehörigen Dateien löschen. Verwenden Sie dazu das Dienstprogramm Fiery Printer Delete Utility.

Weitere Hinweise zu Fehlern, die bei der Verwendung des Adobe PostScript-Druckertreibers für Windows 98/Me auftreten können, finden Sie in der Readme-Datei "liesmich.wri" von Adobe im Ordner "Deutsch\Treiber\PS\_treib\Win\_9x" auf der CD-ROM mit der Anwendersoftware.

#### Probleme mit Fiery Dienstprogrammen unter Windows

Prüfen Sie Folgendes, falls Probleme bei den Verbindungen für die Fiery Dienstprogramme auftreten:

- 1. Vergewissern Sie sich, dass das Netzwerkprotokoll TCP/IP aktiviert ist.
- 2. Vergewissern Sie sich, dass die Verbindung für Ihre Umgebung richtig konfiguriert ist.

Sie können die aktuelle Konfiguration überprüfen, indem Sie ein Fiery Dienstprogramm starten und "Öffnen" im Menü "Datei" wählen. Wählen Sie den Fiery EX2101 und klicken Sie auf "Ändern", um die aktuellen Einstellungen anzuzeigen. Wenn die Einstellungen nicht richtig sind, können Sie sie direkt in diesem Dialogfenster ändern.

#### Mac OS

#### Einrichten des Fiery EX2101 in der Mac OS 9 Auswahl

Falls das automatische Einrichten fehlschlägt und Sie aufgefordert werden, die Druckerbeschreibungsdatei manuell zu wählen, finden Sie die Datei für den Fiery EX2101 auf Ihrer Festplatte im folgenden Ordner: "Systemordner : Systemerweiterungen : Druckerbeschreibungen" - Datei "Fiery EX2101 PS".

#### Installieren der Bildschirmzeichensätze

Gehen Sie wie folgt vor, wenn es zu Problemen bei der Installation der PostScript-Bildschirmzeichensätze von der CD-ROM mit der Anwendersoftware im folgenden Ordner auf Ihrer Festplatte kommt: "Systemordner : Zeichensätze".

- 1. Beenden Sie alle Anwendungen und schließen Sie alle Fenster.
- 2. Erstellen Sie einen neuen Ordner mit dem Namen "Nicht installierte Zeichensätze".

Dieser Ordner muss sich außerhalb des Systemordners befinden.

- 3. Verschieben Sie Zeichensätze, die Sie normalerweise nicht verwenden, aus dem Ordner "Systemordner: Zeichensätze" in den Ordner "Nicht installierte Zeichensätze".
- 4. Installieren Sie die Zeichensätze auf der CD-ROM mit der Anwendersoftware in einem Ordner mit dem Namen "CD-Zeichensätze". Kopieren Sie die Zeichensätze in den Ordner "Systemordner: Zeichensätze".
- 5. Erstellen Sie Alias-Namen für den Ordner "Systemordner: Zeichensätze" und den Ordner "Nicht installierte Zeichensätze".
- 6. Stellen Sie beide Aliasdateien auf die Schreibtischoberfläche.
- 7. Verwenden Sie ggf. die beiden Aliasdateien, um die beiden Ordner zu öffnen und Zeichensätze aus dem einen Ordner in den jeweils anderen zu verschieben.

Wenn Anwendungen geöffnet sind, müssen Sie diese beenden und neu starten, damit neu installierte Zeichensätze darin verwendet werden können.

Als Alternative können Sie versuchen, Zeichensätze aus mehreren Zeichensatzkoffern in einem Koffer zusammenzufassen.

#### Einrichten des Fiery EX2101 im Print Center von Mac OS X

Falls das automatische Einrichten fehlschlägt und Sie aufgefordert werden, die Druckerbeschreibungsdatei manuell zu wählen, finden Sie die Datei für den Fiery EX2101 auf Ihrer Festplatte im folgenden Ordner: "System : Library : Printers : PPDs : Contents : Resources : Sprachordner (z. B. de.lproj)" - Datei "Fiery EX2101 PS".

#### Installieren der Bildschirmzeichensätze

Gehen Sie wie folgt vor, wenn es zu Problemen bei der Installation der PostScript-Bildschirmzeichensätze von der CD-ROM mit der Anwendersoftware in folgendem Ordner auf Ihrer Festplatte kommt: "System : Library : Fonts".

- 1. Beenden Sie alle Anwendungen und schließen Sie alle Fenster.
- 2. Erstellen Sie einen neuen Ordner mit dem Namen "Nicht installierte Zeichensätze".
- 3. Dieser Ordner muss sich außerhalb des Systemordners befinden.
- Verschieben Sie Zeichensätze, die Sie normalerweise nicht verwenden, aus dem Ordner "Systemordner: Library: Fonts" in den Ordner "Nicht installierte Zeichensätze".
- 5. Installieren Sie die Zeichensätze auf der CD-ROM mit der Anwendersoftware in einem Ordner mit dem Namen "CD-Zeichensätze". Kopieren Sie die Zeichensätze in den Ordner "System : Library : Fonts" auf der Festplatte.
- 6. Erstellen Sie Alias-Namen für den Ordner "System : Library : Fonts" und den Ordner "Nicht installierte Zeichensätze" auf der Festplatte.
- 7. Stellen Sie beide Aliasdateien auf die Schreibtischoberfläche.
- 8. Verwenden Sie ggf. die beiden Aliasdateien, um die beiden Ordner zu öffnen und Zeichensätze aus dem einen Ordner in den jeweils anderen zu verschieben.

Wenn Anwendungen geöffnet sind, müssen Sie diese beenden und neu starten, damit neu installierte Zeichensätze darin verwendet werden können.

Als Alternative können Sie versuchen, Zeichensätze aus mehreren Zeichensatzkoffern in einem Koffer zusammenzufassen.

# Index

#### A

Adobe Acrobat für DocBuilder Pro 1-45 Installation 1-45 Adobe PageMaker für Windows siehe PageMaker für Windows Adobe PostScript 3 Zeichensätze xii Adobe PostScript-Druckertreiber, siehe PostScript-Druckertreiber Anwendung Command WorkStation Installieren für Windows 1-44 Konfigurieren der Verbindung 1-48 AppleTalk Verbindung zu Mac OS 9 2-2 Verbindung zu Mac OS X 2-5 Auswahl, Mac OS Fenster Auswählen des Servers unter Mac OS 9 2-2 Einrichten des Servers unter Mac OS 9 4-2

#### В

Bildschirmzeichensätze 2-24, 4-2, 4-3

#### С

CD-ROM mit der Anwendersoftware Fehlerbehebung, Installation von Zeichensätzen 4-2, 4-3 Inhalt (Mac OS) 2-1 Inhalt (Windows) 1-44 Installieren für Mac OS 9 2-2 Command WorkStation xi Command WorkStation LE xi Installieren 2-11 Konfigurieren der Verbindung für Mac OS X 2-18

#### D

Deinstallieren Mac OS Software 2-11 DNS-Name 1-21, 1-47, 2-14 DocBuilder Pro xii Domain Name Server, siehe DNS-Name Drucken Windows 2000/XP/Server 2003 1-34 Windows NT 4.0 1-20 Windows 98/Me 1-6 siehe auch PostScript-Druckfunktionalität Druckereinrichtung Mac OS 9 2-2 Mac OS X 2-4 Druckerinformation, Optionen für Festlegen im Mac OS X Druckertreiber 2-10 Druckertreiber Löschen 1-46 Druckertreiber, installierbare Optionen Windows 2000/XP 1-30 Windows 98/Me 1-4, 1-17 Druckertreiber, siehe PostScript-Druckertreiber

#### Ε

EPS-Dateien xiv Ethernet 100BaseTX Kabel xii Ethernet, Rahmentyp SNAP xii

#### F

Fast Ethernet 100BaseTX Kabel xii Fast Ethernet 10BaseT Kabel xii Fehlerbehebung Mac OS Computer 4-2 Windows-Computer 4-1 Fiery Dienstprogramme

Installieren für Mac OS 2-11 Installieren für Windows 1-44 Konfigurieren der Verbindung für Windows 1-47 Probleme unter Windows 4-1 Fiery Downloader 1-44 EPS-Dateien xiv Installieren für Mac OS 2-11 Installieren für Windows 1-44 PDF-Dateien xiv Übersicht xiv Fiery Printer Delete Utility 1-46 Fiery Spooler xiv Ändern der Konfiguration für Mac OS 2-16 Installieren für Mac OS 2-11 Konfigurieren der Verbindung für Mac OS 2-13 bis 2-16 Übersicht xiv Fiery VDP Resource Manager Installieren für Mac OS 2-11 Konfigurieren der Verbindung für Mac OS 2-21 Verbindungskonffiguration für Windows 1-53 Fiery WebTools Festlegen 3-1 Installer xv, xvi, 3-2, 3-3 Status xvi WebDownloader xvi WebLink xvi WebSetup xvi WebSpooler xvi

#### G

Gerätename 1-52, 2-14

#### Ι

Installationsprogramme Mac OS 2-11 Windows 1-44 Installierbare Optionen Mac OS X 2-10 Mac OS 2-4 Windows 2000/XP/Server 2003 1-30 Windows NT 4.0 1-17 Windows 98/Me 1-4 Installieren Adobe PostScript-Druckertreiber, Windows 2000/XP/Server 2003 1-27 bis 1-32 Adobe PostScript-Druckertreiber, Windows 98/Me 1-2 Adobe PostScript-Druckertreiber, Windows NT 4.0 1-14 bis 1-16 Anwendung Command WorkStation 1-44 Bildschirm- und Druckerzeichensätze 2-24 Mac OS Software 2-11 PCL-Druckertreiber, Windows 98/ Me 1-1 PostScript-Druckertreiber für Mac OS 9 2-2 PostScript-Druckertreiber für Mac OS X 2-5 Software für Mac OS 2-11 Software für Windows 1-44 Zeichensätze für Mac OS 2-11 Installieren von Adobe Acrobat 1-45 IP-Adresse 1-53 IPP-Druckfunktionalität Windows 2000/XP 1-43 bis 1-44 Windows 98/Me 1-12 bis 1-13 IPX Drucken unter Windows 2000/XP/ Server 2003 1-39 bis 1-40 Druckfunktionalität für Windows NT 4.0 1-22 bis 1-24 IPX/SPX Windows NT 4.0 1-22
#### J

Java 3-1 Job Monitor Konfigurieren der Verbindung für Windows 1-56

#### Κ

Konfigurationsseite 1-10, 1-25, 1-26, 1-41, 1-47

#### М

Mac OS Deinstallieren der Software 2-11 Fehlerbehebung 4-2 Installer 2-1 Installieren der Fiery Dienstprogramme 2-1, 2-11 Installieren der Software 2-11 Zeichensätze 2-24 Mac OS 9 Druckereinrichtung 2-2 Einrichten des Servers 4-2 Mac OS X Druckereinrichtung 2-4 Einrichten des Servers 4-3

#### Ν

NetWare, Netzwerkanschluss für Windows 98/Me 1-9 NetWare-Client einrichten Windows NT 4.0 1-22 Nicht installierte Zeichensätze, Ordner 4-2, 4-3

# 0

Oemsetup.inf, Datei 1-2, 1-15, 1-28

#### Ρ

PageMaker für Windows 1-58 PCL-Druckertreiber Windows 98/Me 1-1 PDF-Dateien xii, xiv PostScript Bildschirmzeichensätze xiii Drucken unter Windows 1-1, 1-14, 1-27 PostScript Level 3 xii PostScript-Druckerbeschreibungsdatei, siehe PPD PostScript-Druckertreiber Installieren mithilfe der Fiery WebTools 3-2, 3-3 Mac OS 2-2 Windows 2000/XP/Server 2003 1-27 bis 1-32 Windows NT 4.0 1-14 bis 1-16 Windows 98/Me 1-2 PostScript-Druckfunktionalität Mac OS 2-1 Windows 98/Me 1-1 PPD Auswahl der PPD-Datei im Schreibtischprogramm "Auswahl" 4-2, 4-3 Kopieren der Dateien für Windows-Anwendungen 1-58 Übersicht xiii Windows 2000/XP 1-29 Windows NT 4.0 1-15 Windows 98/Me 1-3 Print Center Auswählen des Servers unter Mac OS X 2-5 Einrichten des Servers unter Mac OS X 4-3 Prntdrve.exe, Datei 3-3

# R

Rahmentyp, Option 1-8

# S

Server, technische Daten xii SMB-Druckfunktionalität einrichten Windows NT 4.0 1-25, 1-26 Windows 2000/XP 1-41 bis 1-43 Windows 98/Me 1-10 Spooler, *siehe* Fiery Spooler

# Т

Technische Daten, Server xii Thinnet-Kabel xii

# U

UTP-Kabel xii

## ۷

Verbinden Windows 2000/XP/Server 2003 über TCP/IP 1-35 Windows NT 4.0 über TCP/IP 1-20 Verbindung für Windows konfigurieren 1-47

#### W

Windows
Fehlerbehebung 4-1
Installieren der Fiery
Dienstprogramme 1-44
Windows 2000/XP/Server 2003
Druckanforderungen 1-34
Einrichten der PostScriptDruckfunktionalität 1-27
Fehlerbehebung 4-1
IPX 1-39 bis 1-40
PostScript-Druckertreiber 1-27 bis 1-32

Windows 98/Me
Druckanforderungen 1-6
Einrichten der PostScriptDruckfunktionalität 1-1
Fehlerbehebung 4-1
PCL-Druckertreiber 1-1
SMB-Druckfunktionalität 1-10
Windows NT 4.0
Druckanforderungen 1-20
Einrichten der PostScriptDruckfunktionalität 1-14
IPX 1-24
IPX/SPX 1-22
PostScript-Druckertreiber 1-14 bis 1-16
WINS-Namenserver 1-10, 1-26, 1-41

# Ζ

Zeichensätze Adobe PostScript 3 xii Bildschirmzeichensätze 2-24 Druckerzeichensätze 2-24 Installationsprogramm für Mac OS 2-24 Installieren 2-24, 4-2, 4-3 Multiple Master xii Substitution in PDF-Dateien xii TrueType xii Zeichensätze, Ordner 4-2, 4-3